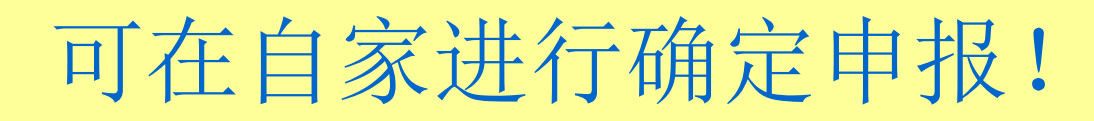

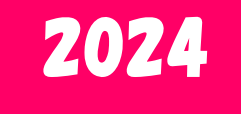

## 工薪族利用国税厅网站制作确定 申报书的方法

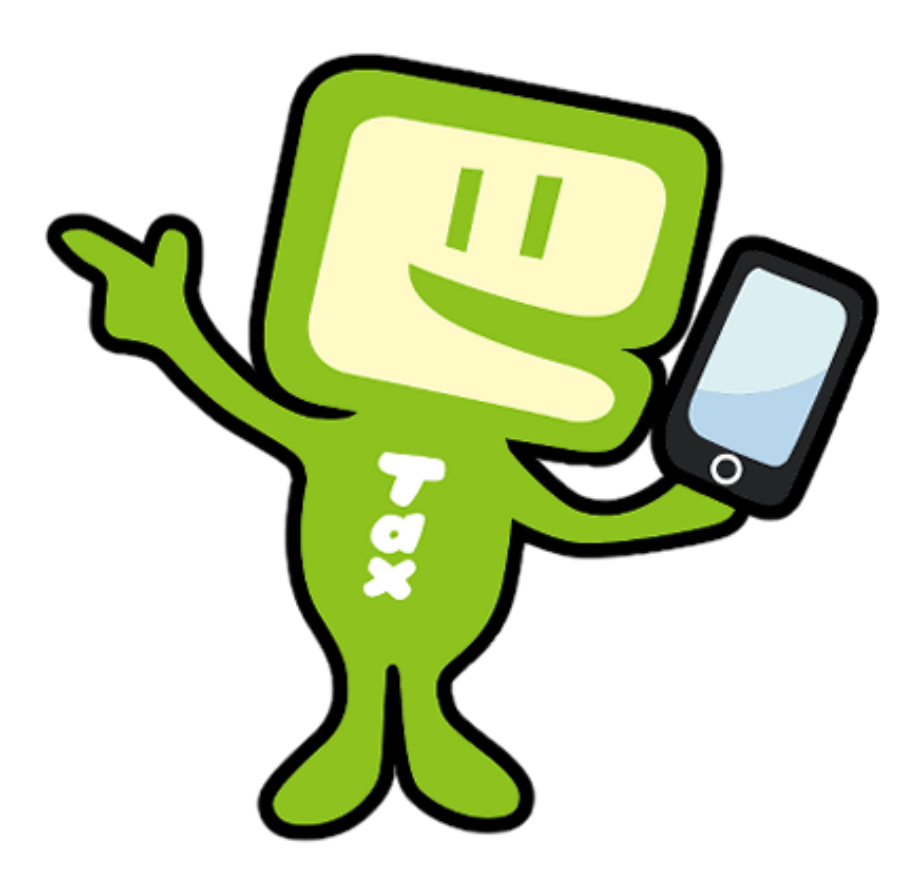

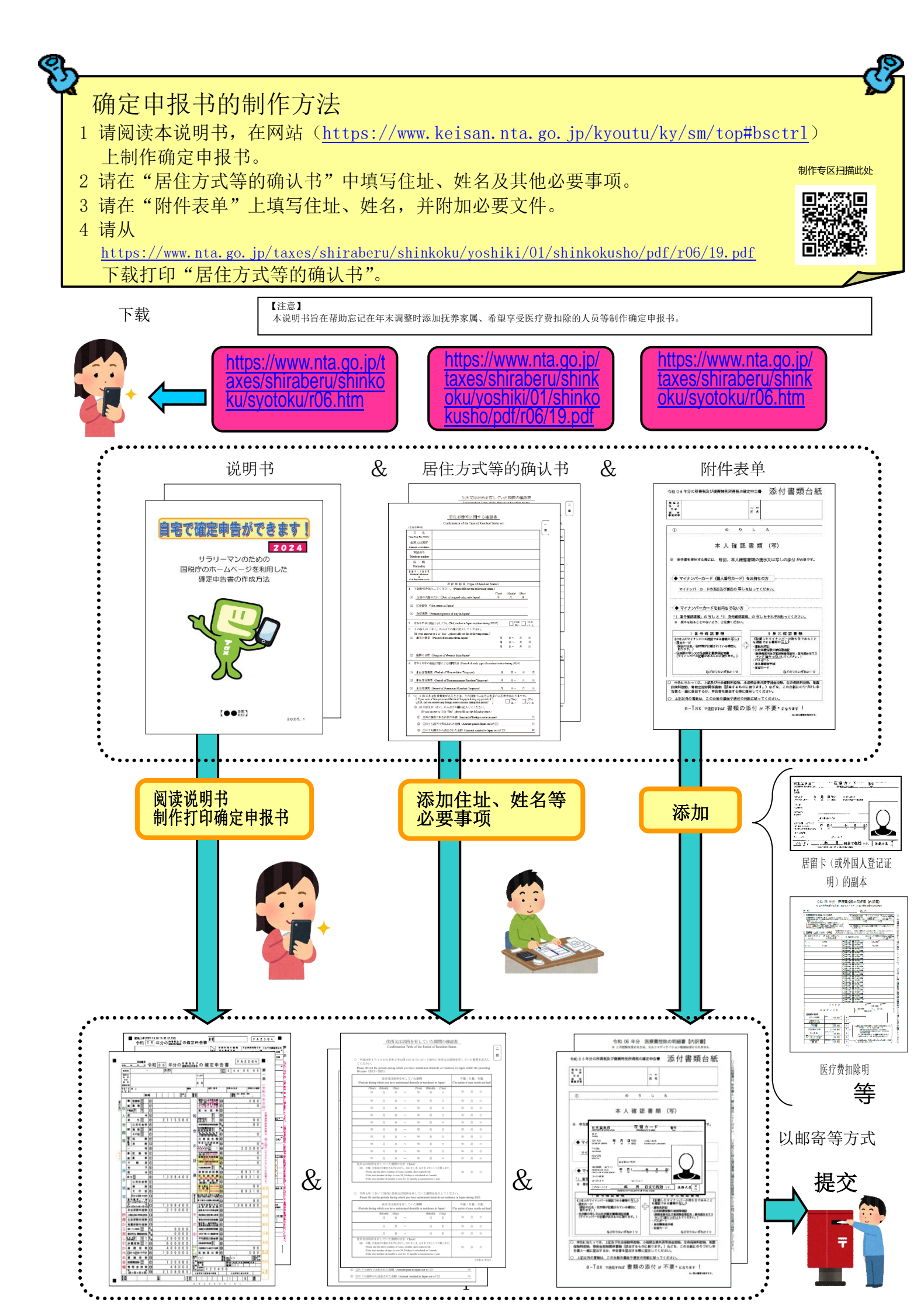

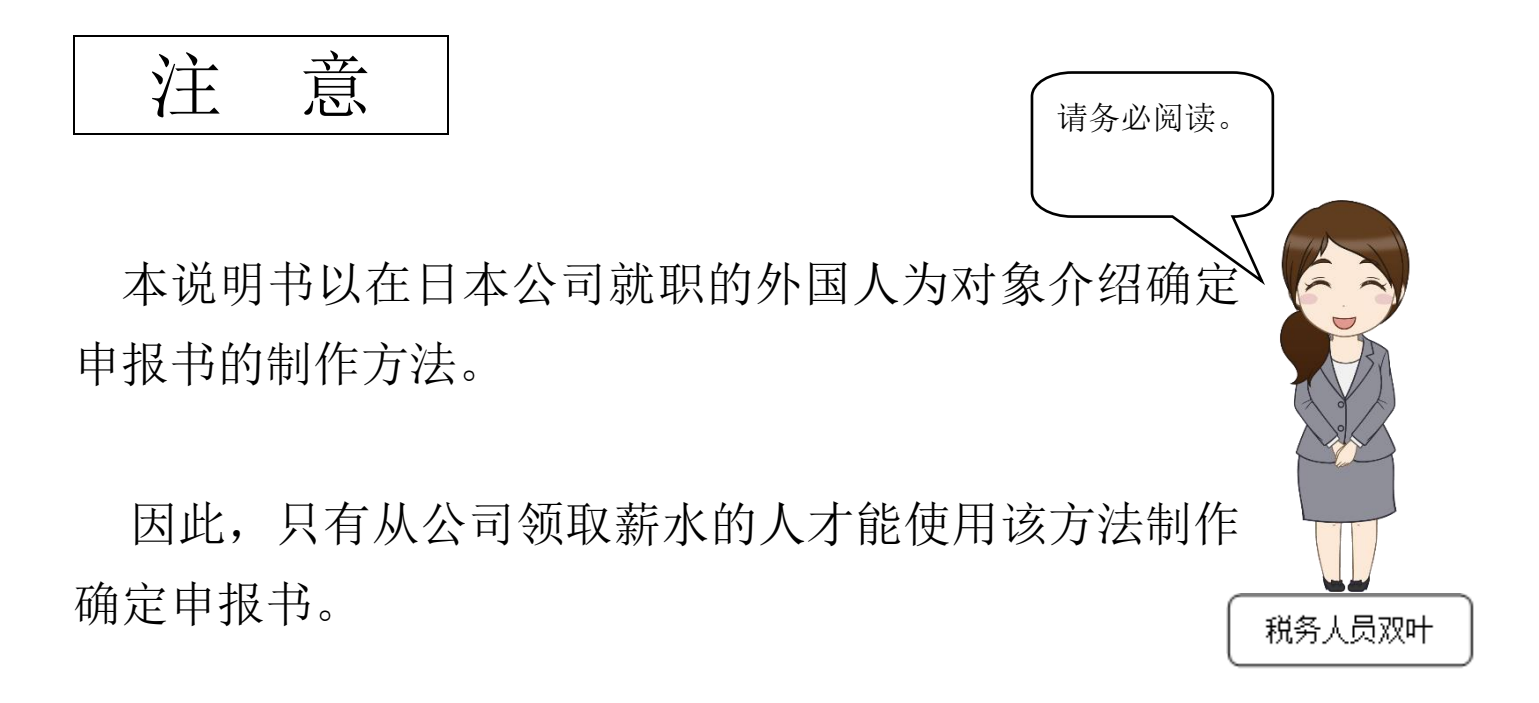

计算税金时可从所得金额中扣除的扣除项目(所得扣除)很多, 在此说明的仅为以下事项。

 有抚养家属 (五米車 36 页 ⑤ 号中记载的人员或抚养同居的 70 岁以上的家人的情况除外。

 缴纳国民健康保险费
 缴纳国民年金
 支付捐款
 支付医疗费 (支付特定-般用药品等的购买费且适用于医疗费扣除特例的除外。

因此,自营店铺者、有薪资外收入的工薪族、新建房屋等且想享 受住宅借款等特别扣除者不能使用本说明书的方法制作确定申报 书,敬请注意。

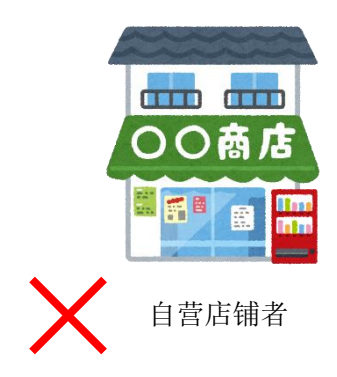

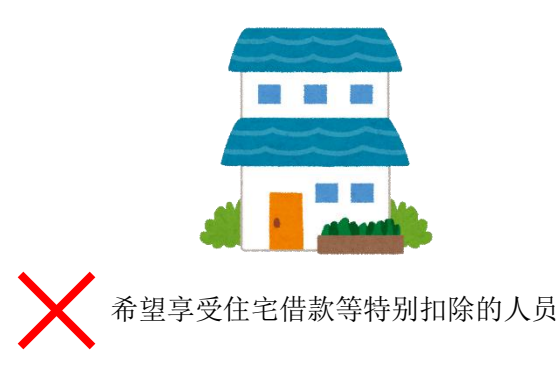

制作确定申报书请准备下述文件。

- 1 源泉征收票
- 2 居留卡(或外国人登记证明)复印件(正反两面)
- 3 能够确认个人编号的文件(个人编号卡或通知卡等)
- 4 享受抚养扣除等时
  - (1)抚养亲属居住在日本的情况下
    - 抚养亲属的居留卡(或外国人登记证明)的复印件
  - (2)抚养亲属不居住在日本的情况下(非居住人亲属)
    - ① 能证明抚养亲属是您亲属的文件(亲属相关文件)
    - ② 能证明汇款给抚养亲属的文件(汇款相关文件)
      - (注)A ①必须是原件②不限于原件,也可以提交复印件。
        - B 关于②,如果有多位抚养亲属,请添加每个人的文件。
        - C 如果证明等必要文件是用外语制作的,则需要日语翻译文件。
        - D <u>同一个人不得同时被两个人作为抚养对象</u>。

| 非居住人亲属      | 年龄                | 非居住人亲属划分                                  | 必要文件<br>(同时需要日语翻译文件)                                           |
|-------------|-------------------|-------------------------------------------|----------------------------------------------------------------|
|             |                   | (A)因留学而在国内不再有住所及居所者                       | <ul> <li>・亲属相关文件</li> <li>・汇款相关文件</li> <li>・留学签证等文件</li> </ul> |
| 西7月11日11日1七 | 30 岁以上<br>不满 70 岁 | (B)残疾人                                    | <ul><li>・亲属相关文件</li><li>・汇款相关文件</li></ul>                      |
| 配俩以外者       |                   | (C)在 2024 年内,由您支付 38 万日元以上用于生<br>活费或教育费的人 | <ul><li>・亲属相关文件</li><li>・38 万日元汇款文件</li></ul>                  |
|             |                   | 不属于上述(A)~(C)的人                            | 非抚养扣除对象                                                        |
|             |                   | 16 岁以上不满 30 岁或 70 岁以上                     | ・亲属相关文件<br>・汇款相关文件                                             |
|             |                   | 配偶                                        | ・结婚证<br>・汇款相关文件                                                |

"非居住人"是指在境内无住所且至今在境内连续1年以上无居所的个人。

"亲属相关文件"是指外国政府或者外国地方公共团体出具的记载非居住人亲属姓名、 出生年月日及住所或者居所的文件(出生证明、结婚证等文件) "汇款相关文件"是指在以下文件中明确您当年已支付用于非居住人亲属生活费或教育费的文件。另外,若有多位非居住人亲属享受抚养扣除等时,需要您分别提供向各非居住人亲属汇款的汇款相关文件。

- · 金融机构出具的文件或其复印件,明确您通过该金融机构的外汇交易向非居住人亲属 进行了支付的文件
- · 信用卡发行公司发行的使用明细等文件或其复印件,明确您与信用卡发行公司签订合同,由非居住人亲属使用"家庭卡"进行商品购买等时,由您支付该款项的文件
- 电子结算方式等交易业者(包括发行电子结算方式的一定的银行等或资金移动业者)
   的文件或其复印件中能够证明你通过由该电子结算方式等交易业者提供的电子结算方式
   的转移向国外居住亲属支付的文件。

**"38 万日元汇款文件"**是指"汇款相关文件"中明确当年由您向每位非居住人 亲属支付的总金额在 38 万日元以上的文件。

"**留学签证等文件**"是指外国政府或外国地方公共团体出具的与非居住人亲属有关的 下述(a)或(b)文件,证明该非居住人亲属以相当于在国外留学的居留资格在外国居留,从 而在国内不再具有住所和居所

- (a) 与在国外的签证类似的文件的复印件
- (b) 相当于在国外的居留卡的文件的复印件

"残疾人"是指符合以下(a)至(h)之一的人:

- (a) 由于精神上的障碍而缺乏辩识事理能力的人 符合此项者,属于特殊残疾人。
- (b) 由儿童咨询处、智力障碍者康复咨询处、精神保健福利中心或精神保健指定医生判定 为患有智力障碍的人
- (c) 根据精神保健及精神障碍者福利相关法律规定,接受政府发放的精神障碍者保健福利 手册的人
- (d) 根据《残疾人福利法》之规定接受政府发放的残疾人手册中,记载患有身体残疾的人
- (e) 根据伤病者特别援护法之规定接受政府发放的伤病者手册的人
- (f) 根据对原子弹爆炸受害者的援助的法律第11条第1款之规定,获得厚生劳动大臣认定的人
- (g) 根据当年12月31日的现状,连续6个月以上因残疾卧床需要复杂护理(认定为不接受护理就无法自行排便等)的人符合此项者,属于特殊残疾人。
- (h) 精神或身体上患有残疾、年龄在 65 岁以上、其残疾程度与符合上述(a)、(b)或(d)者 同等程度、经市町村长、特别区区长或福利事务所所长认定的人
- (注)即使接受外国政府等发放的相当于残疾人手册的手册,如不符合上述任何一项的情况下,也不属于残疾人(在外国接受的残疾人手册不是在日本发行的,因此不属于上述(d)。)。

- 5 银行存折的封面和封底的复印件
- 6 关于社会保险费的扣除 参加国民健康保险者和缴纳了国民年金者请准备付款证明。
- 7 关于捐款扣除

支付捐款者请准备捐款扣除证明。

8 关于医疗费扣除 医疗费支出超过10万日元者请准备医疗费收据等,制作"医疗费扣除明细单"。 另外,因收入金额不同,有时10万日元以下也能享受医疗费扣除。

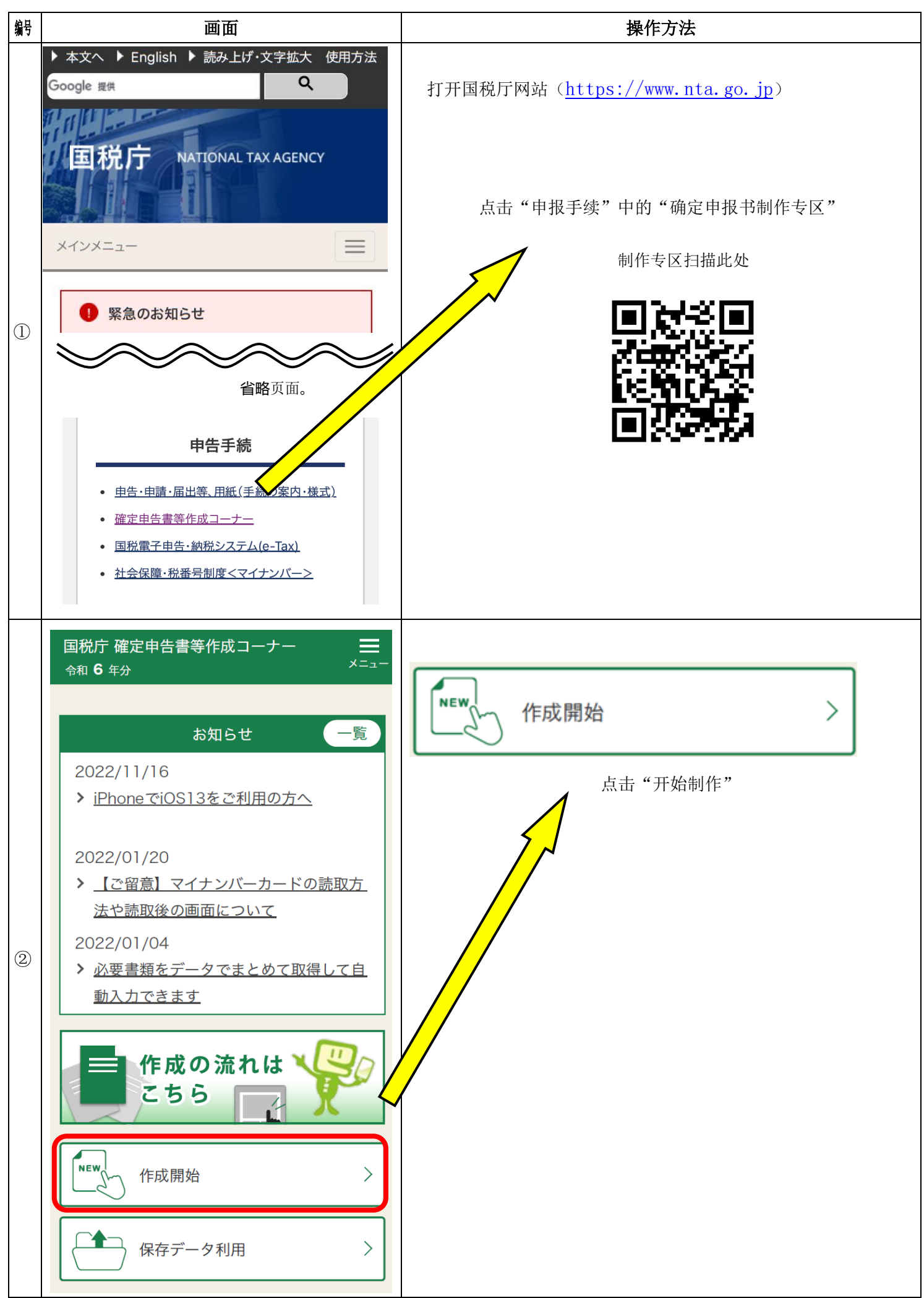

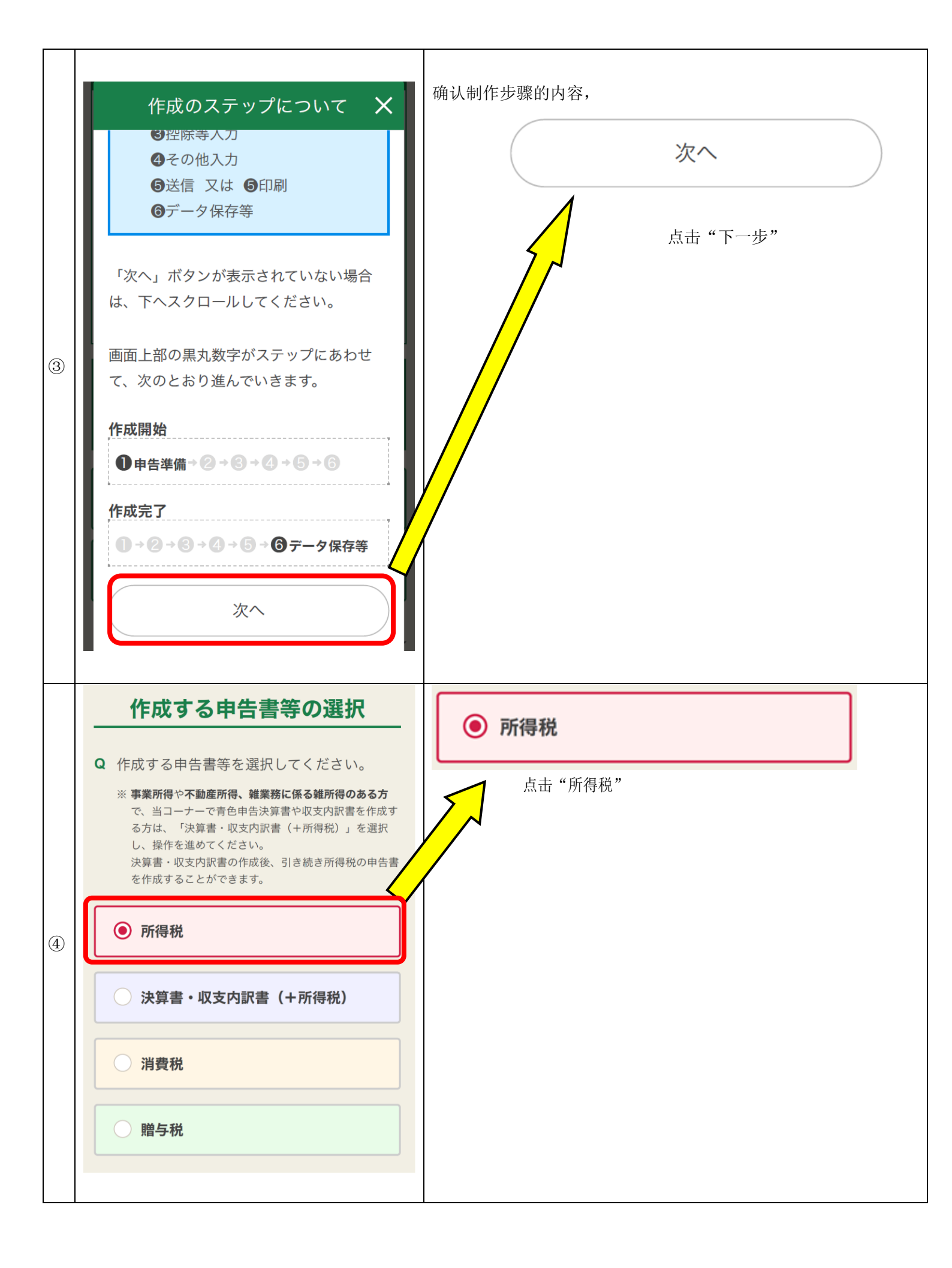

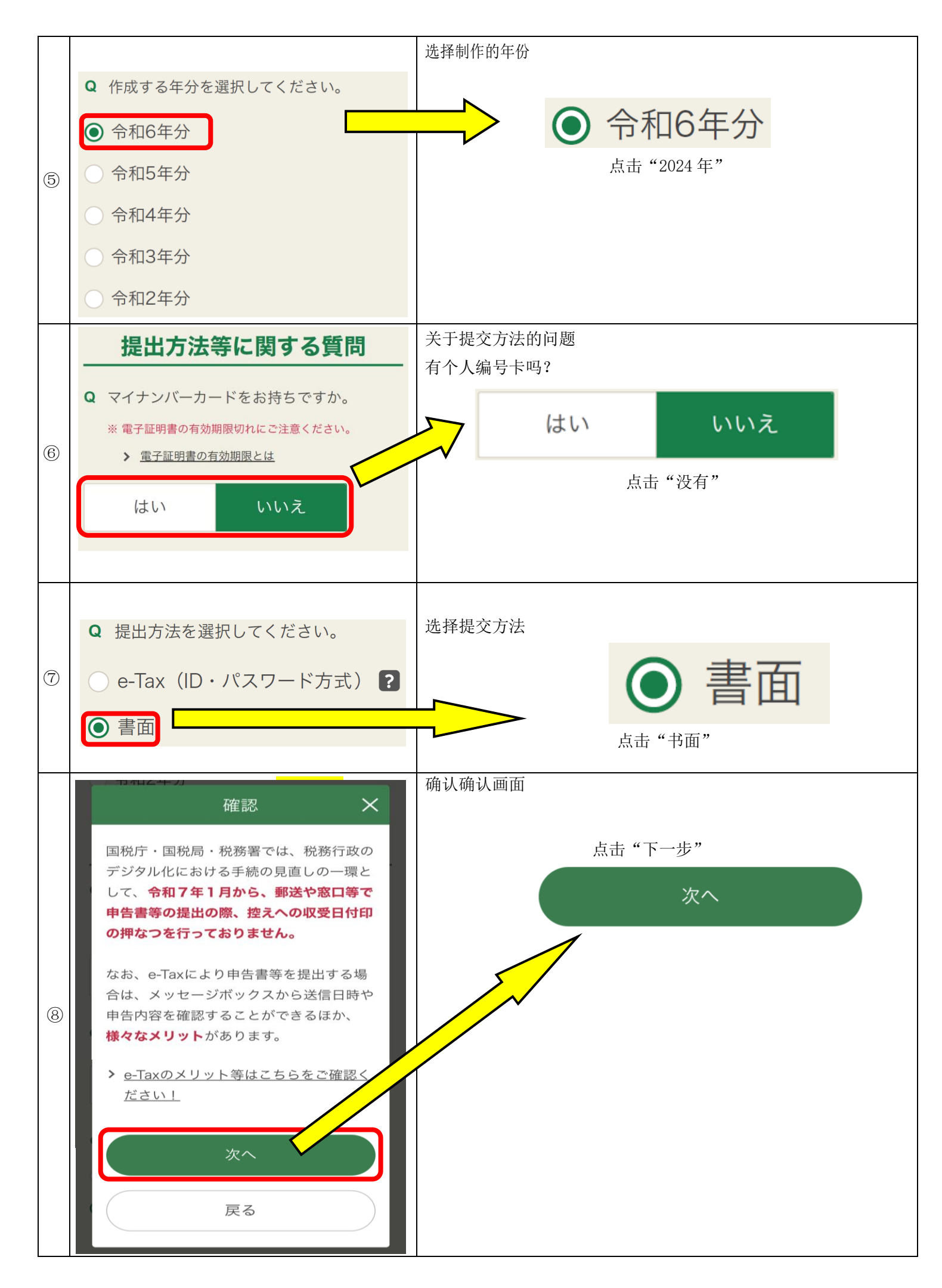

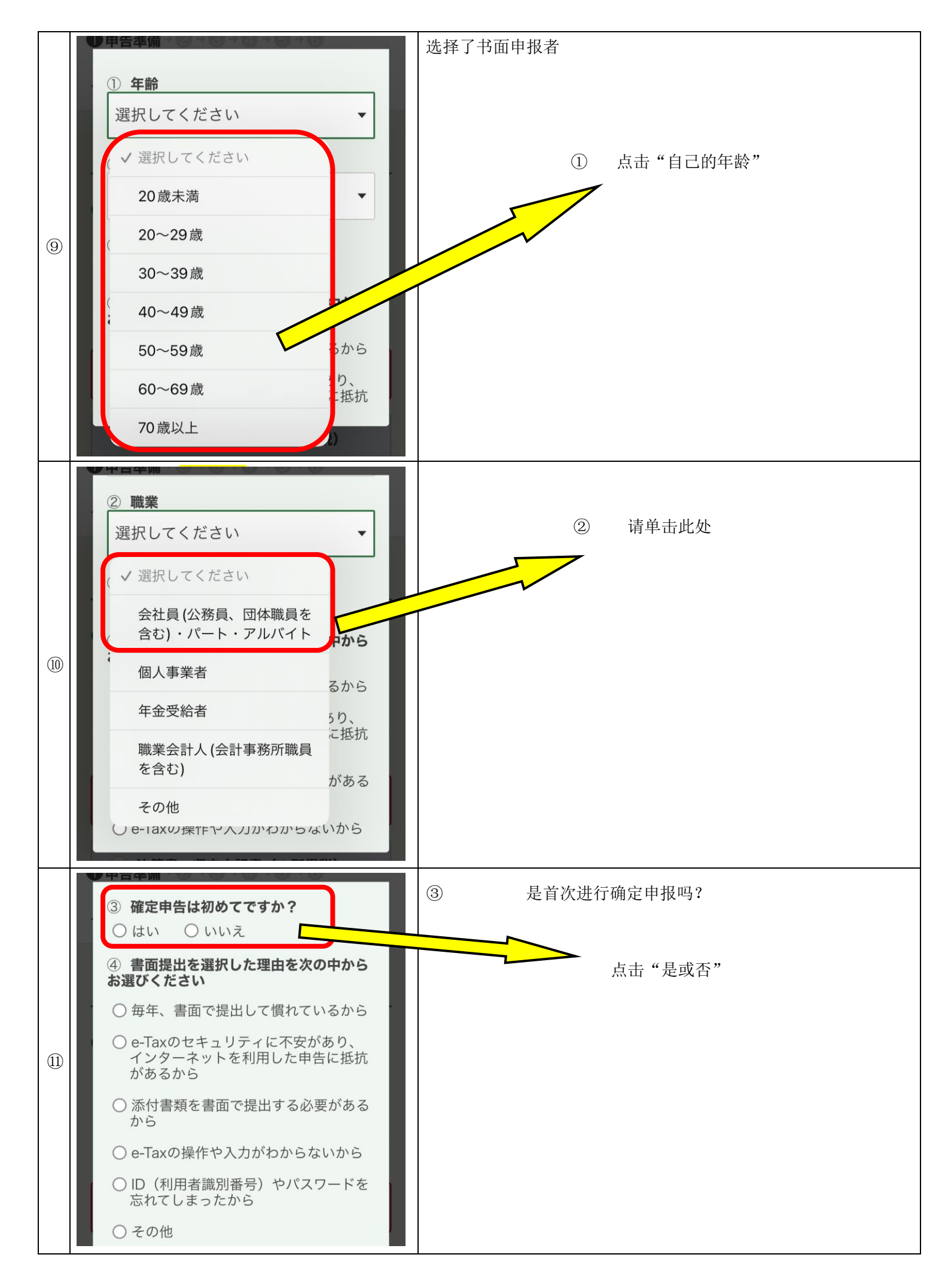

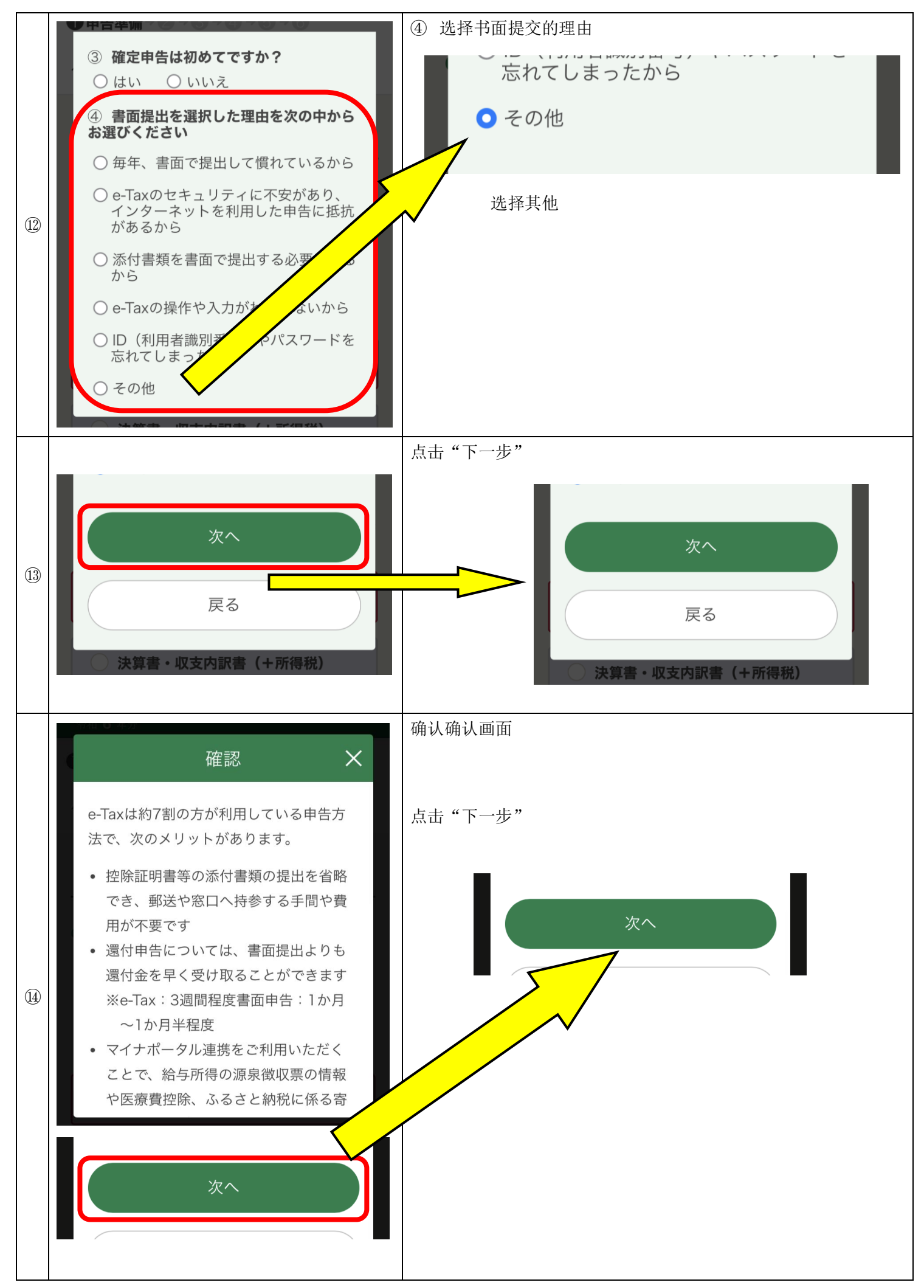

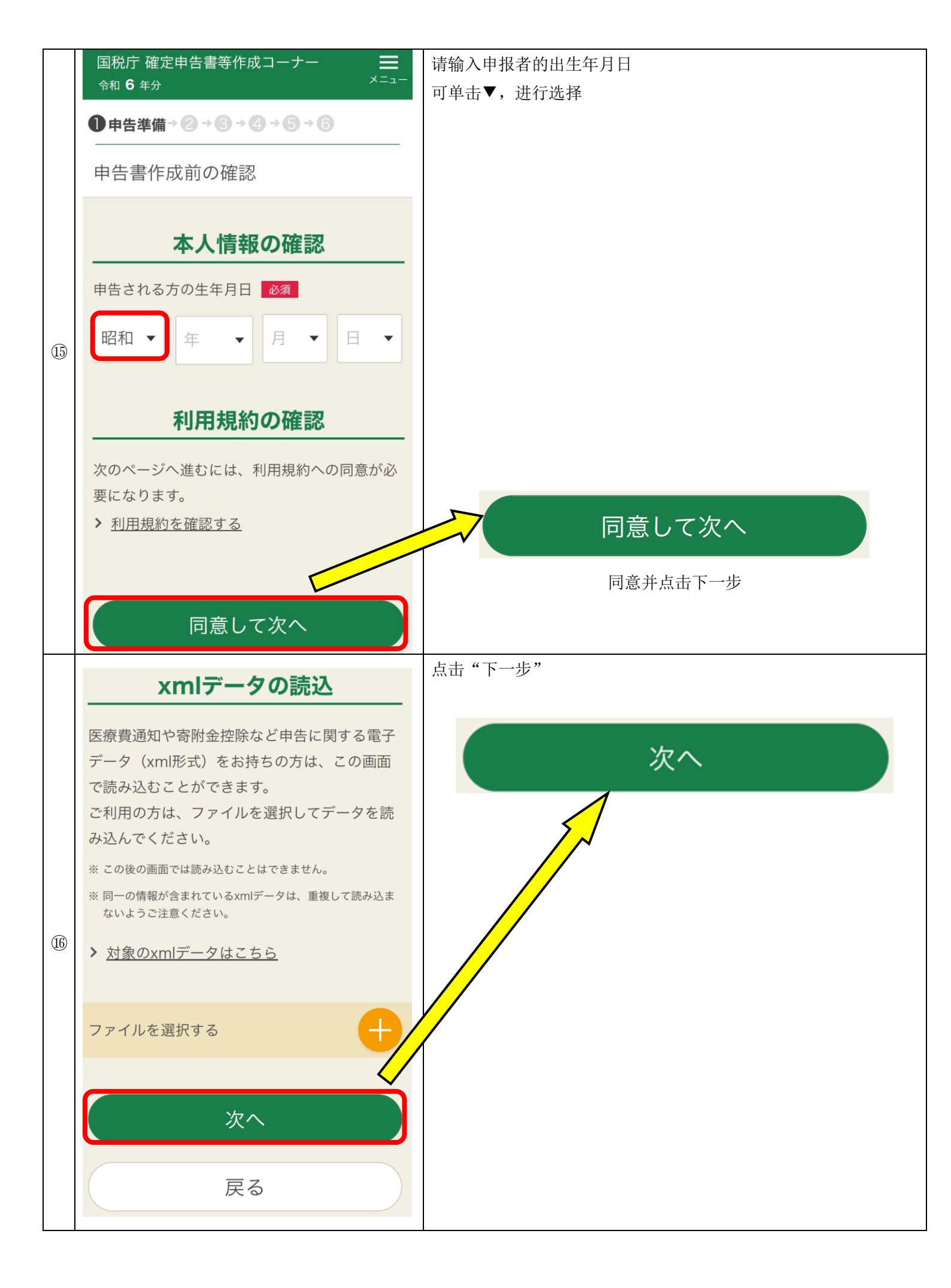

|    | 本人情報の確認              | 确认本人信息               |  |
|----|----------------------|----------------------|--|
|    | 申告者本人の生年月日 必須        | 确认自己的出生年月日是否输入正确     |  |
| 17 | 昭和59(1984) ▼ 5 ▼ 5 ▼ | 申告者本人の生年月日 必須        |  |
|    |                      | 昭和59(1984) ▼ 5 ▼ 5 ▼ |  |
|    |                      |                      |  |
|    |                      |                      |  |

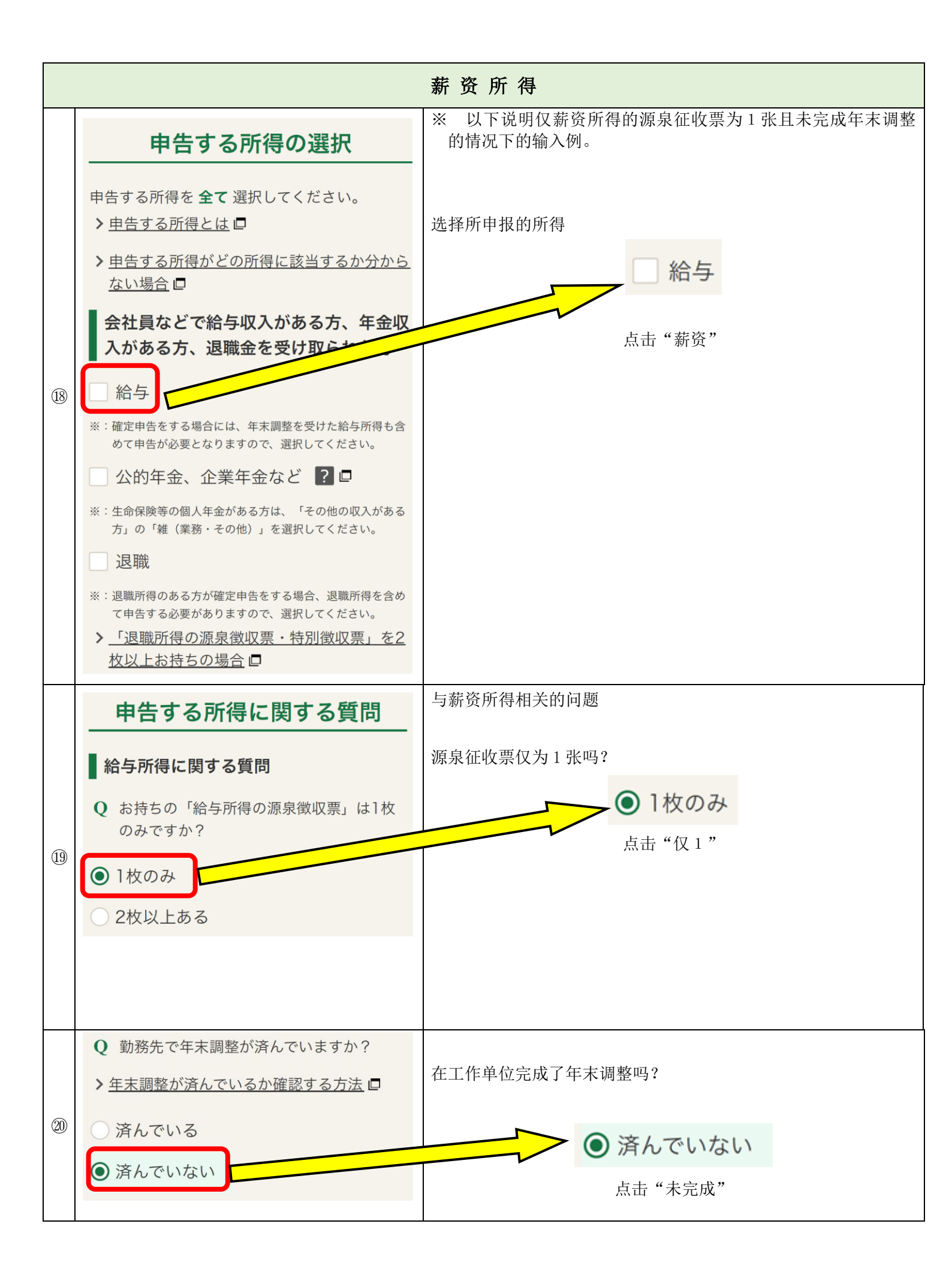

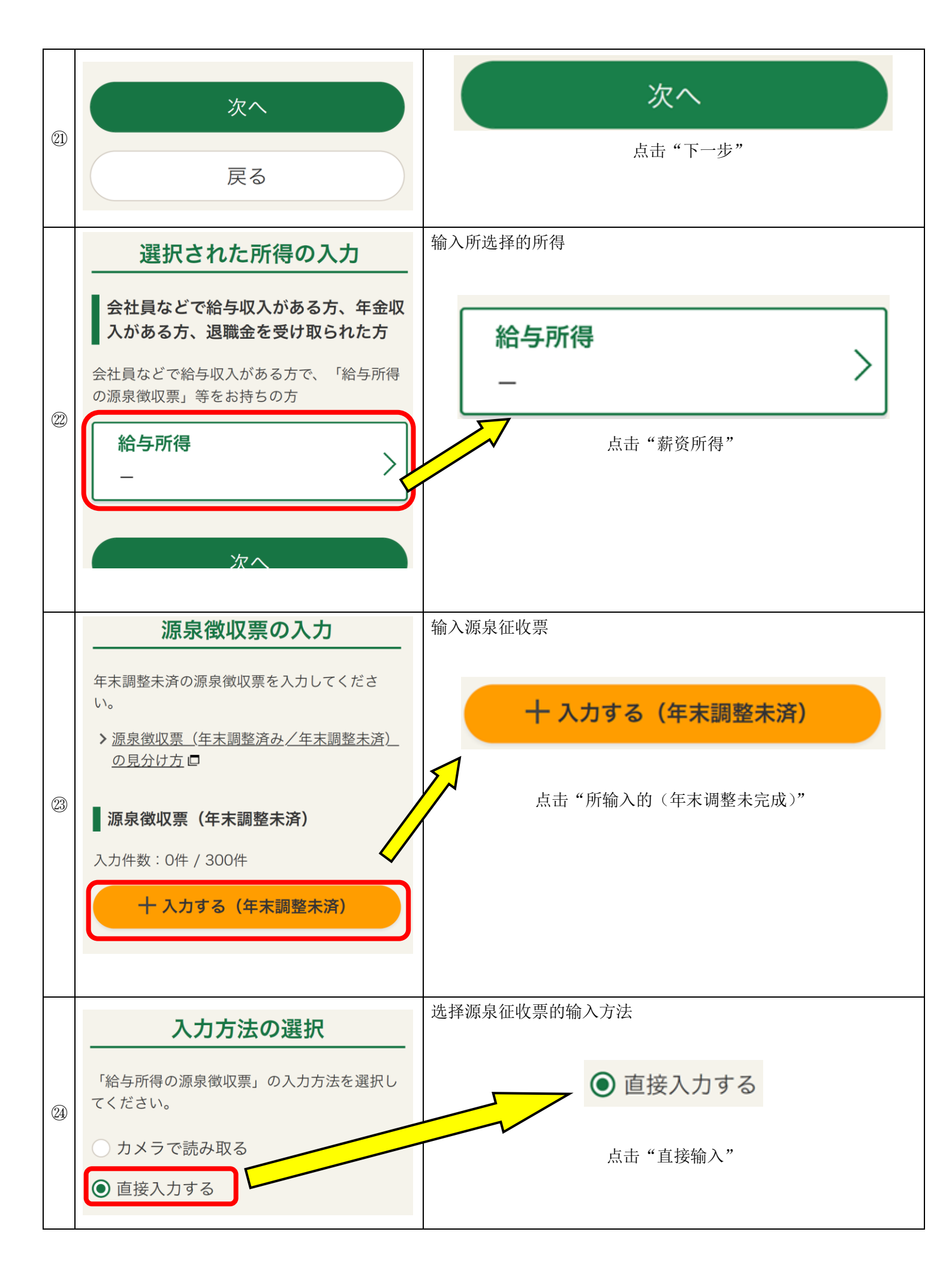

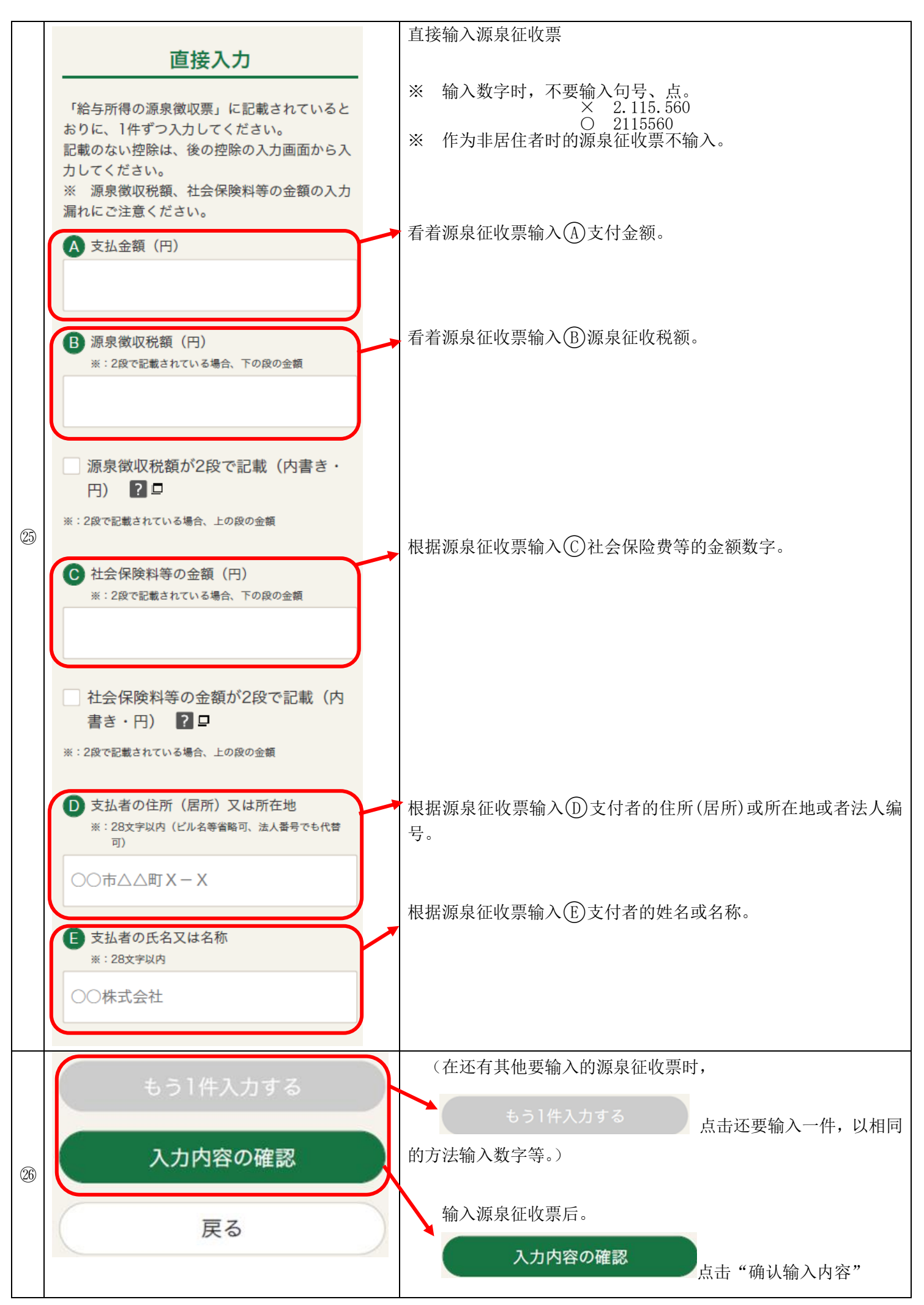

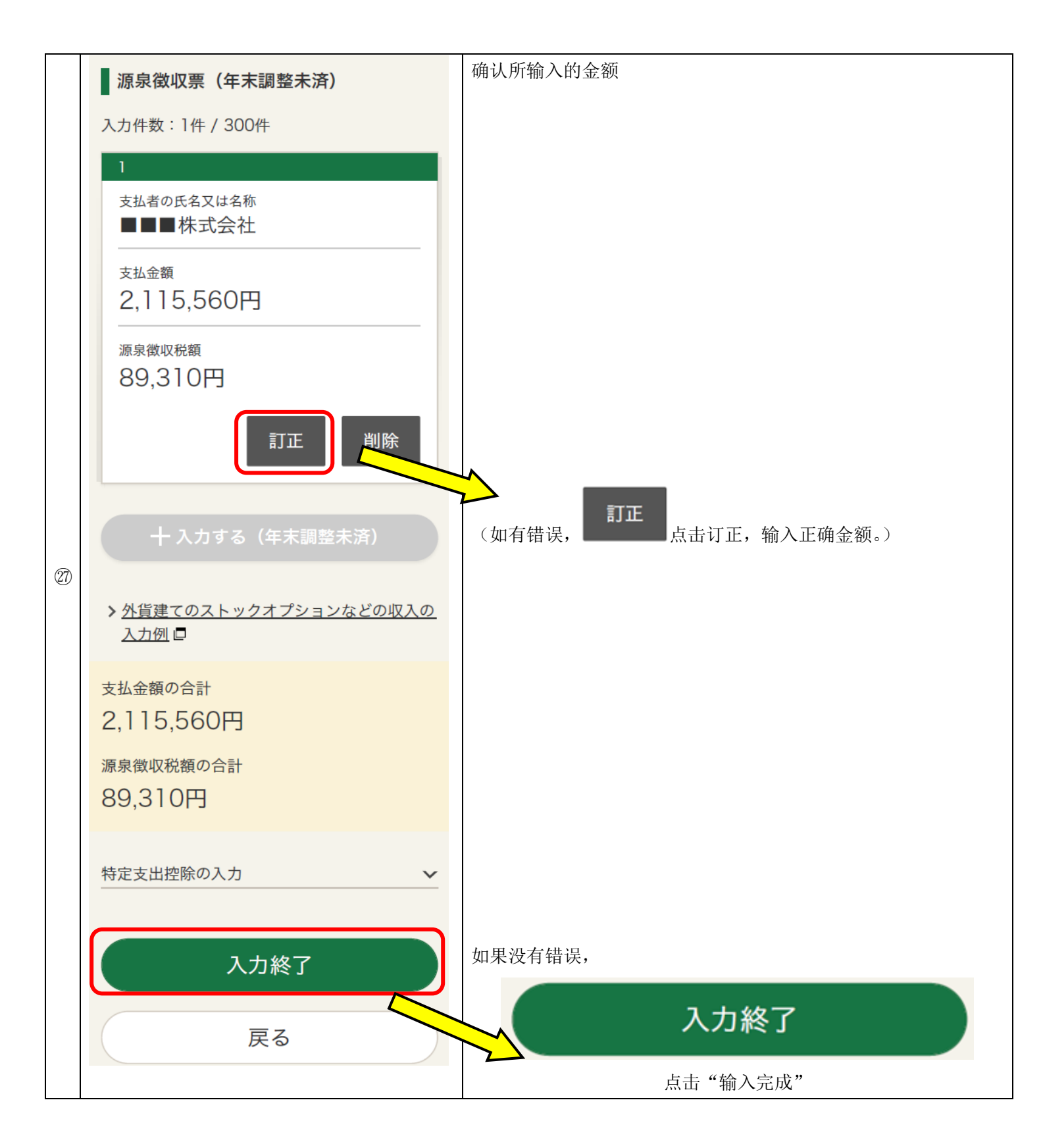

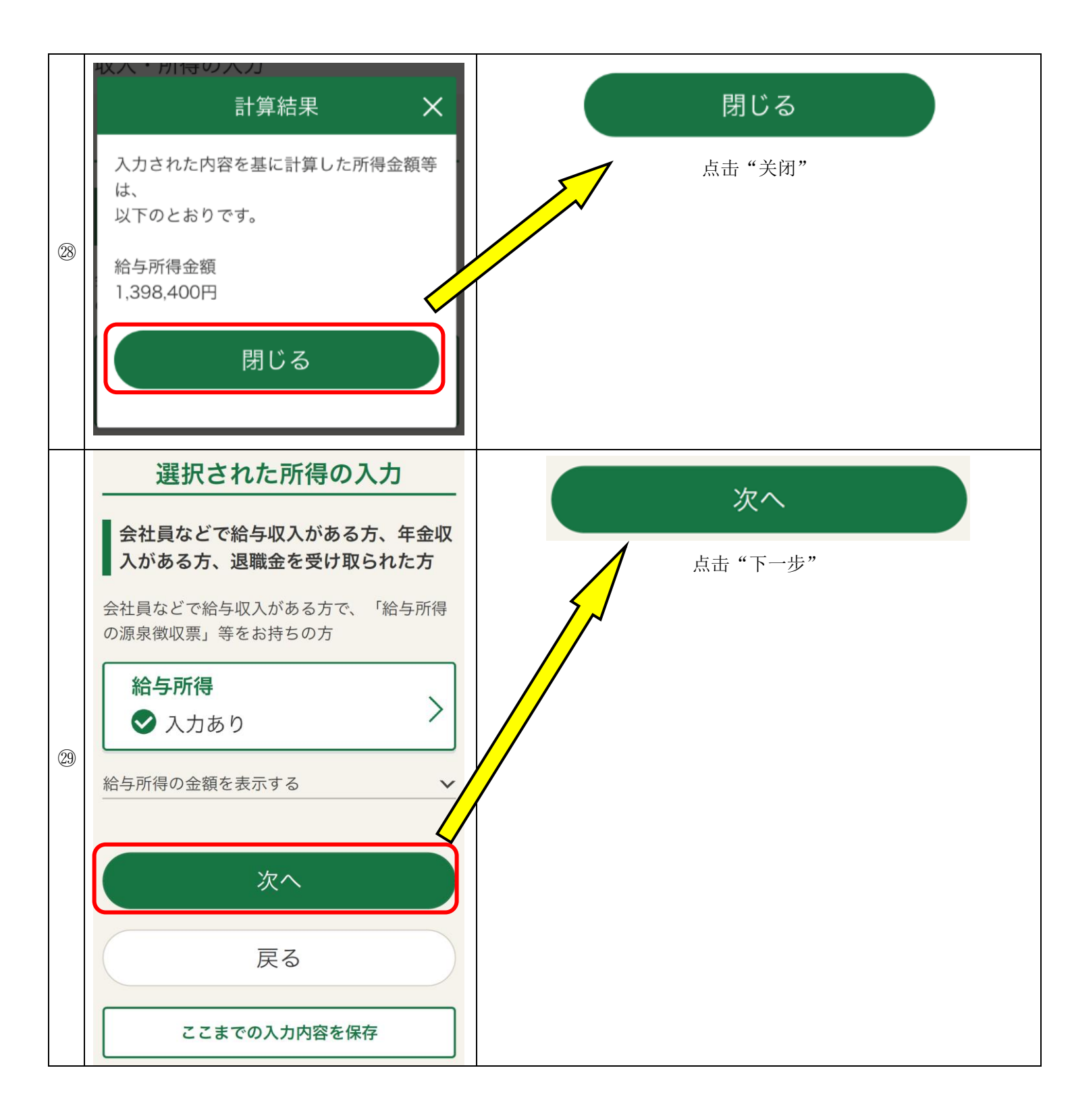

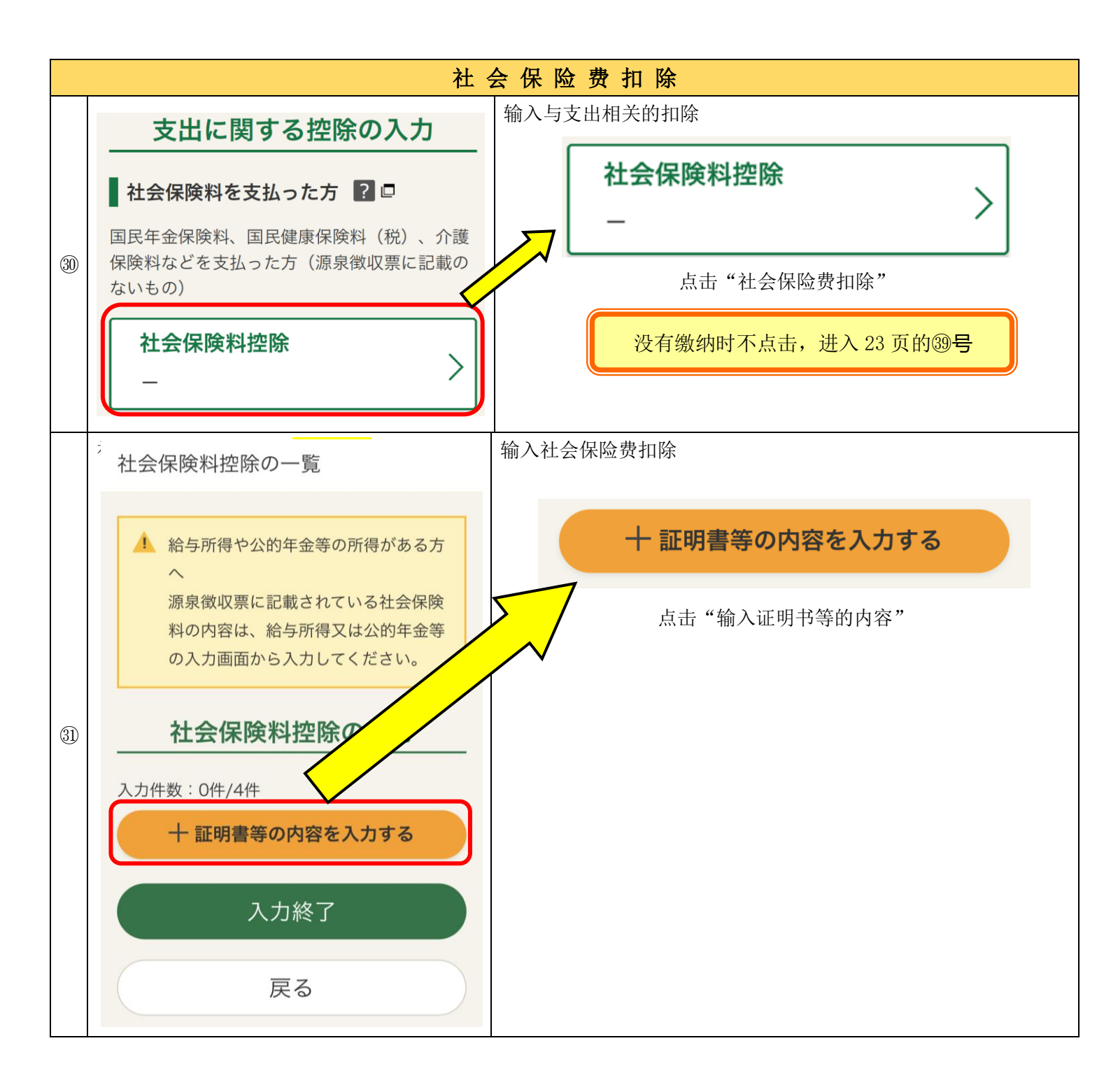

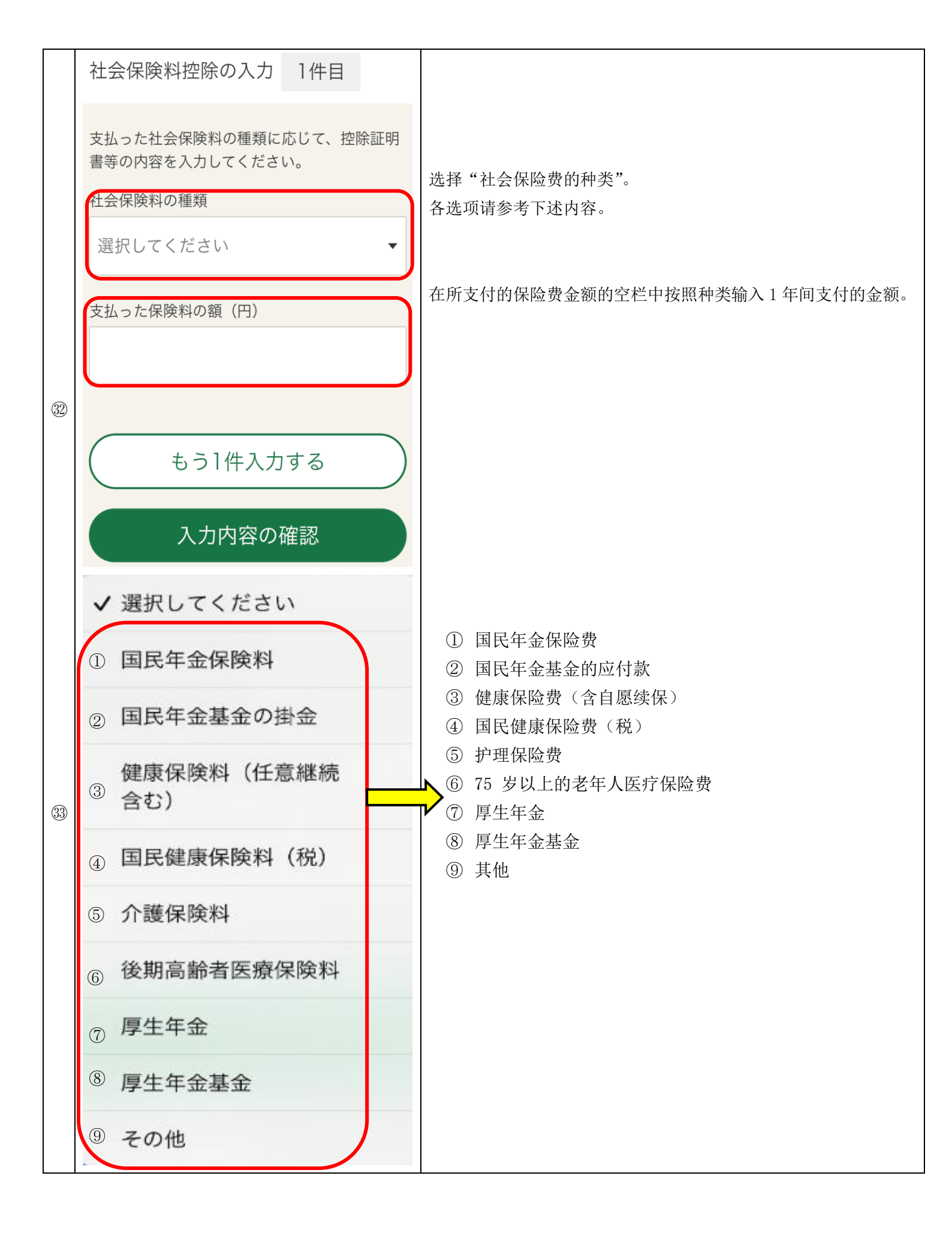

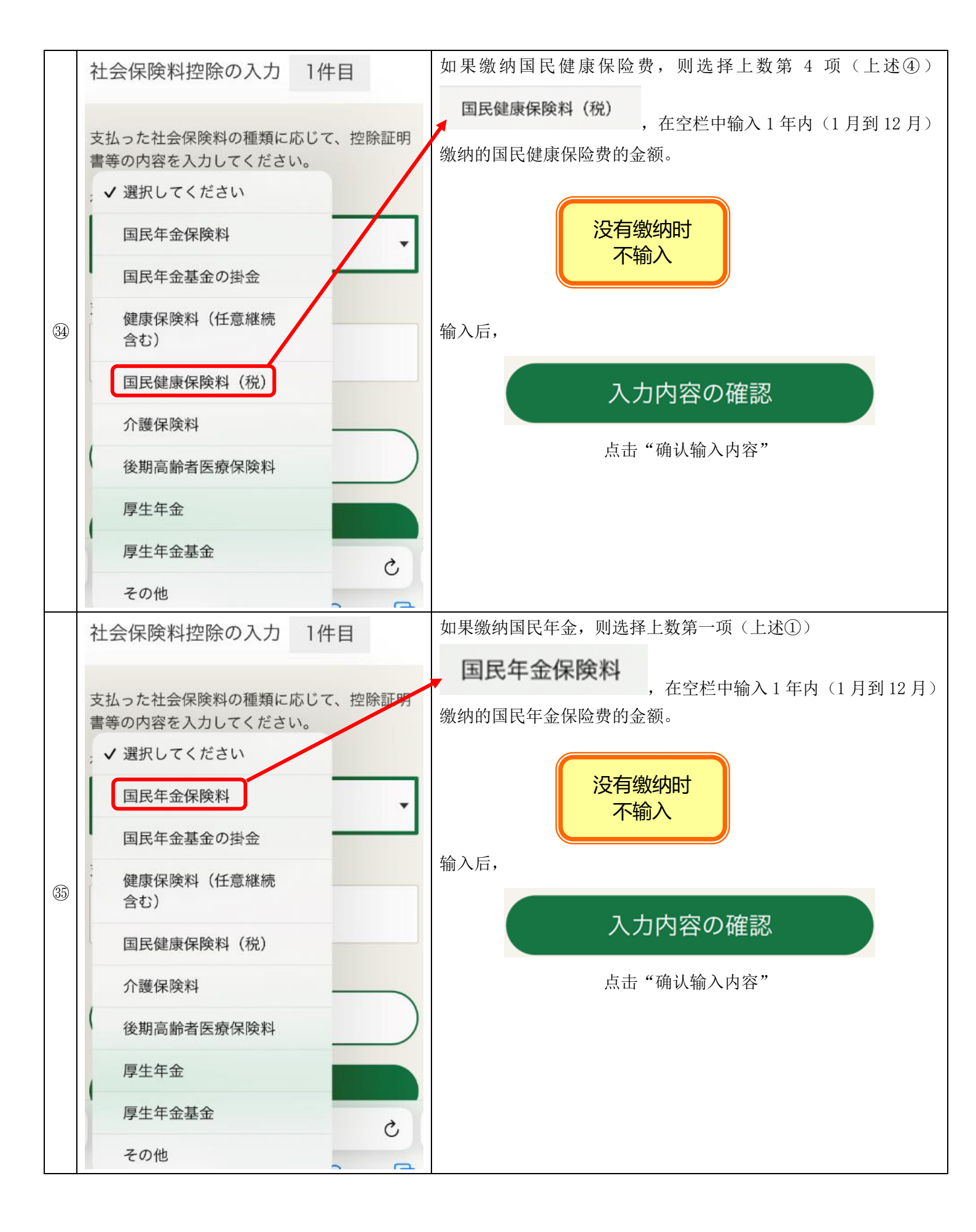

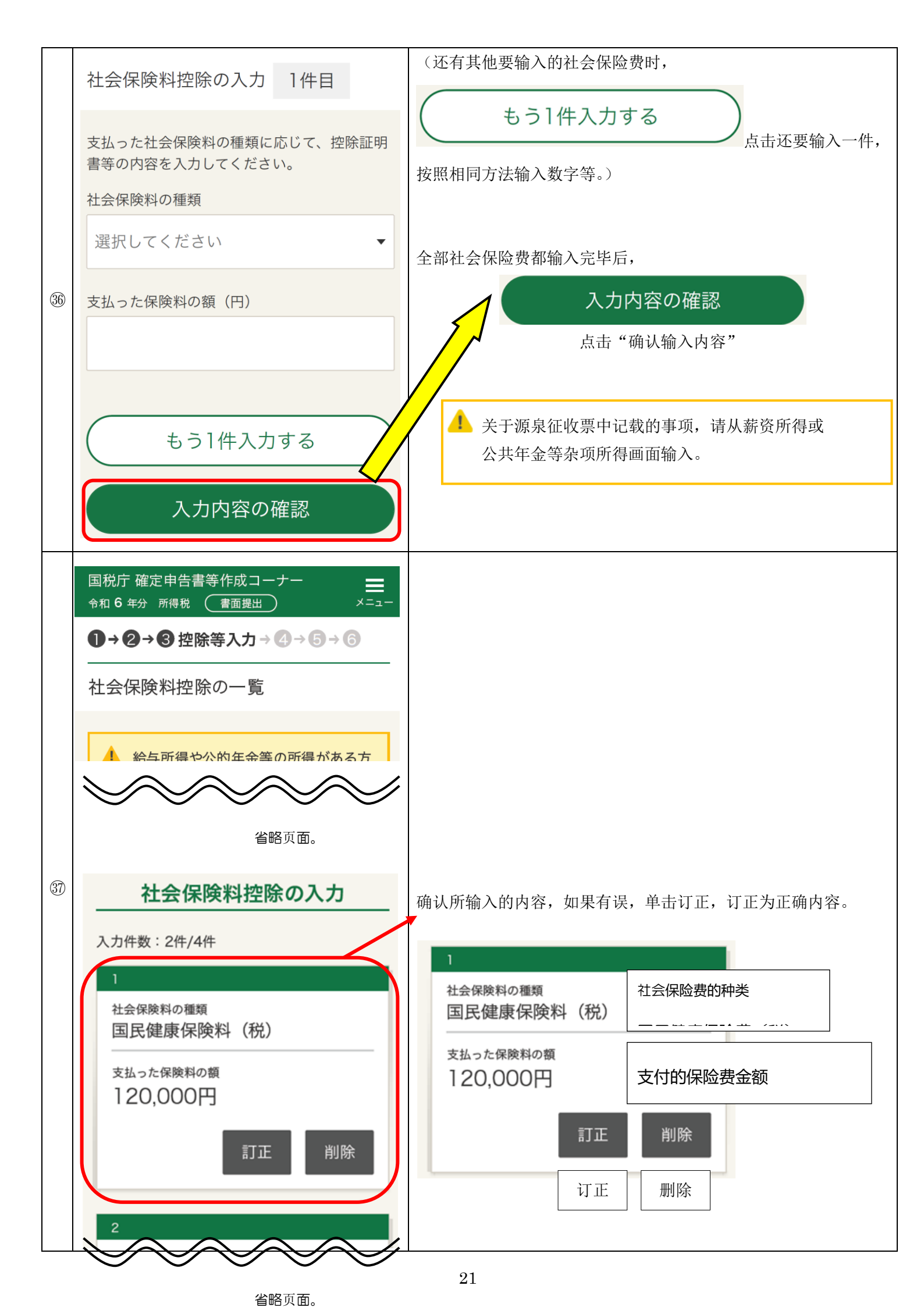

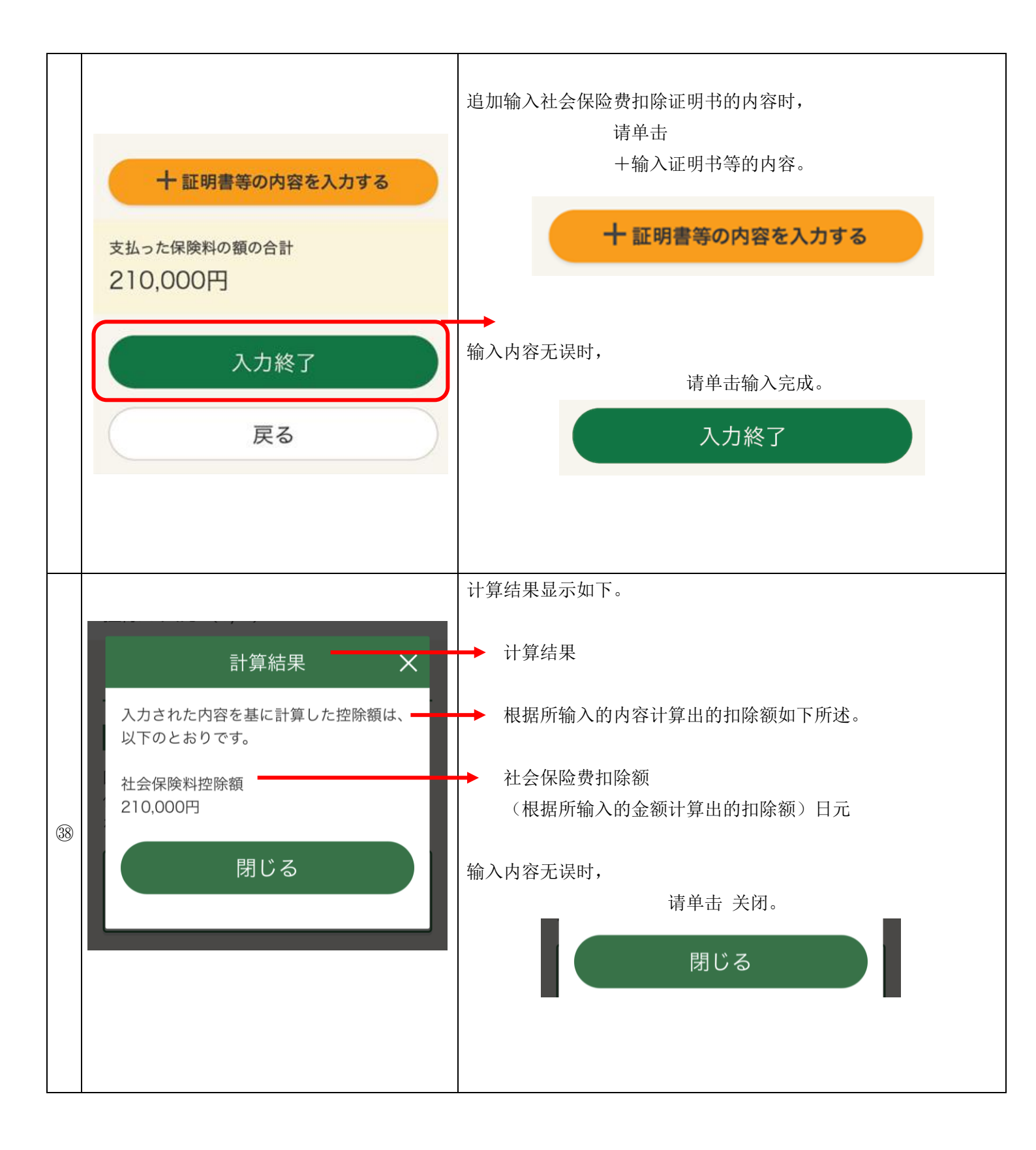

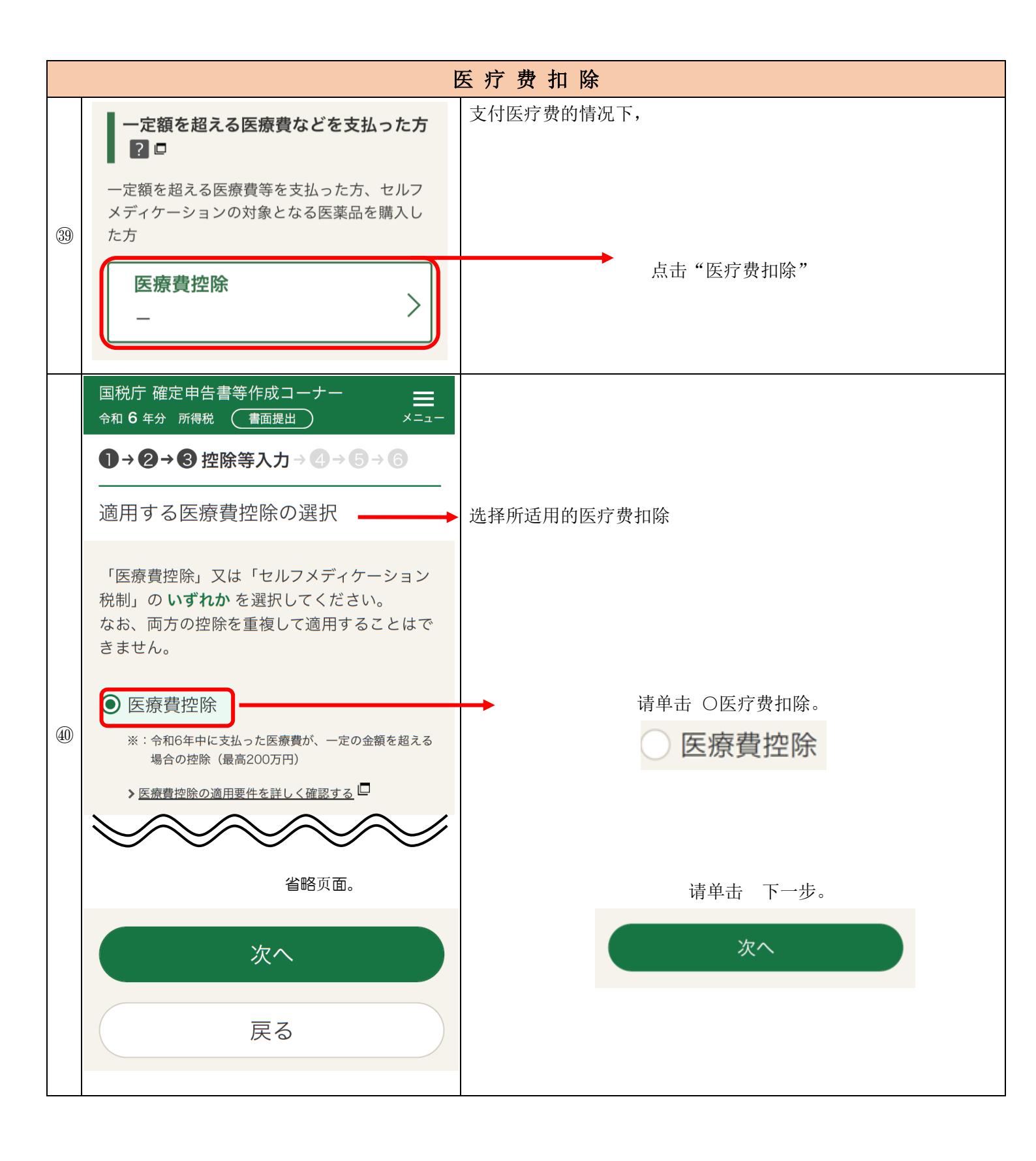

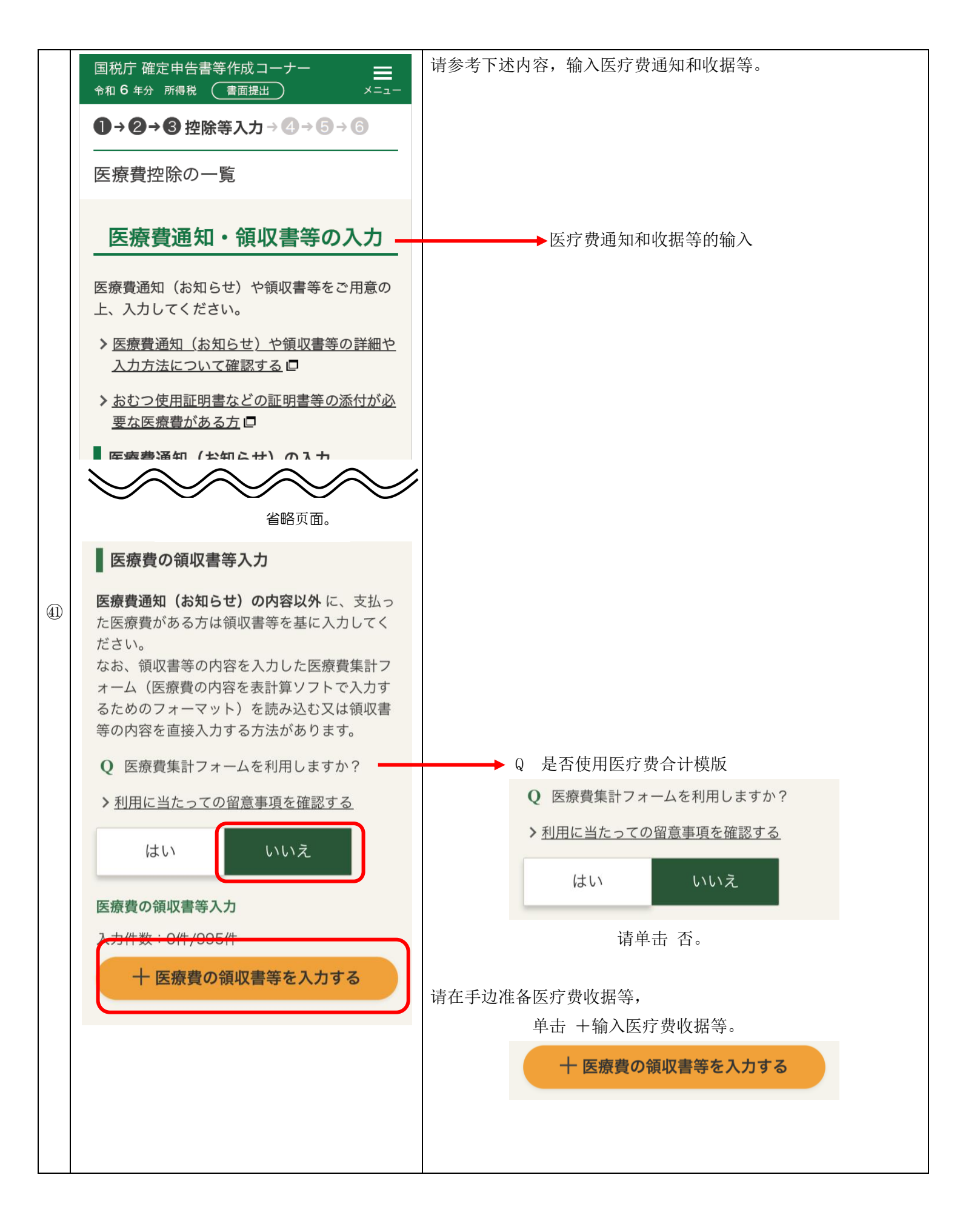

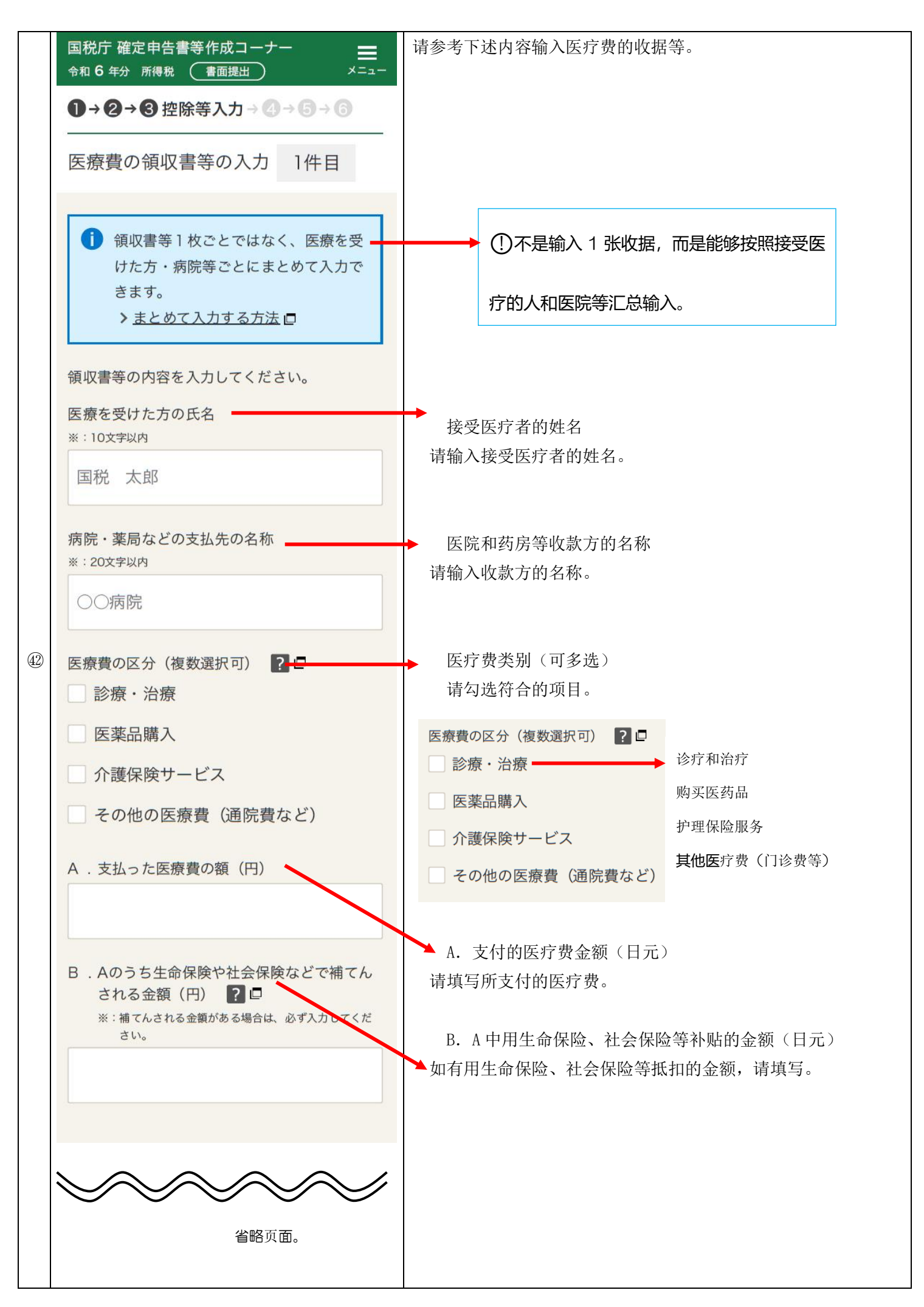

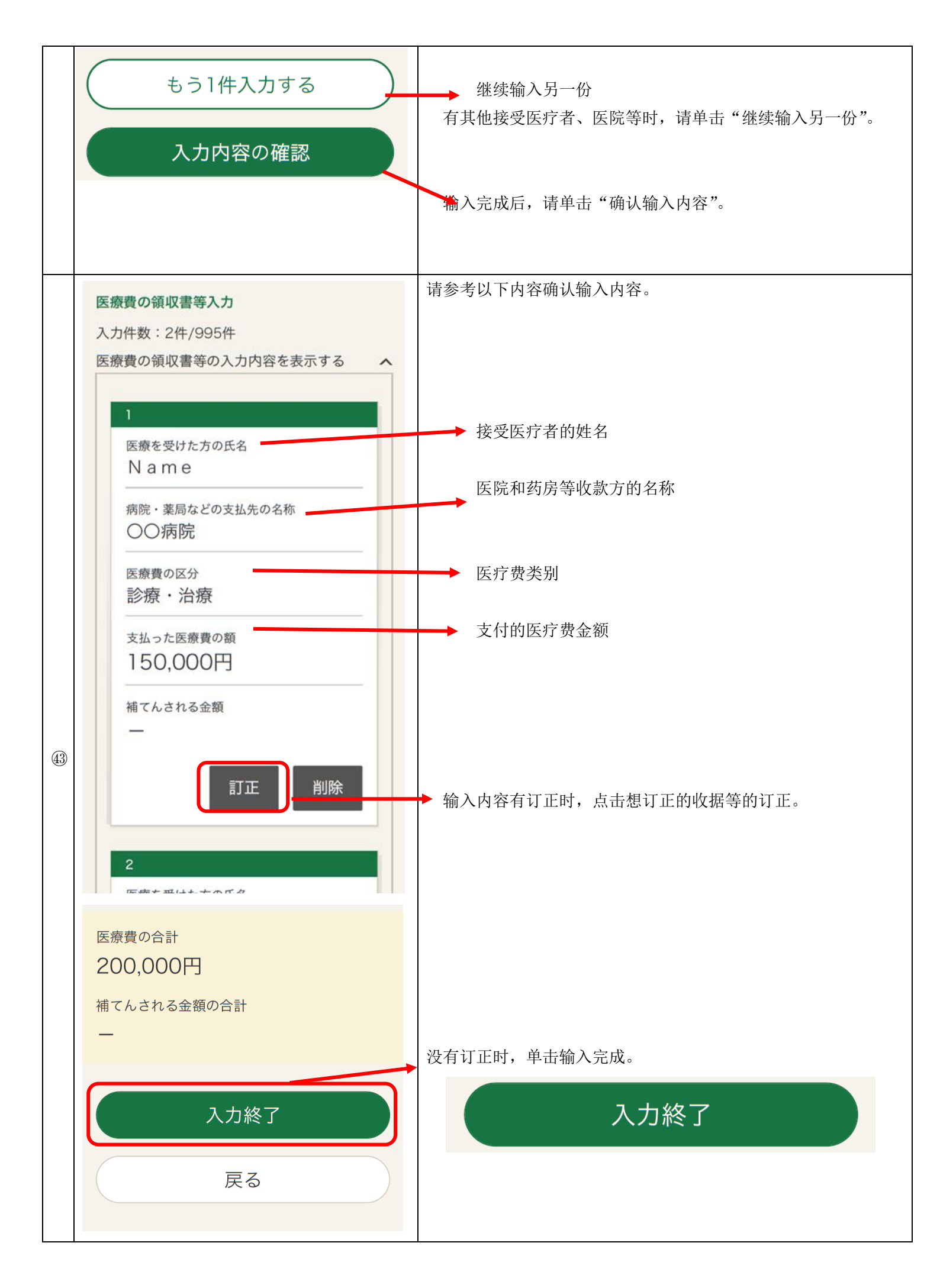

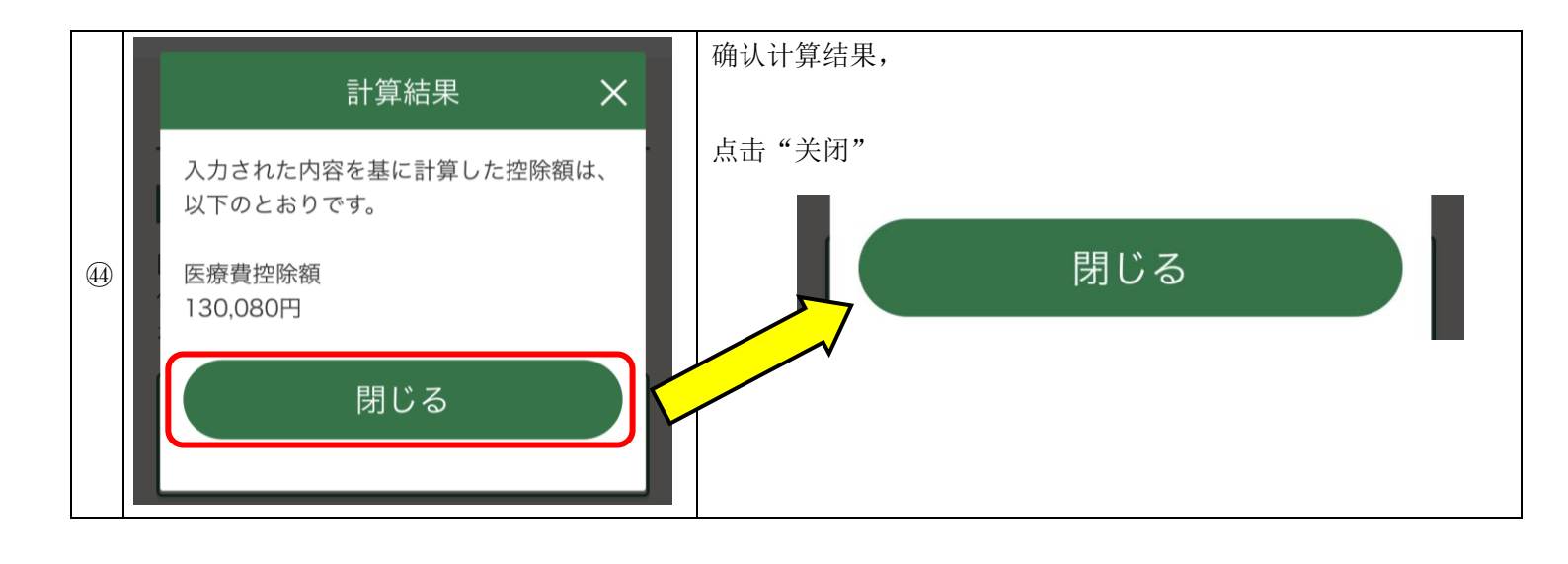

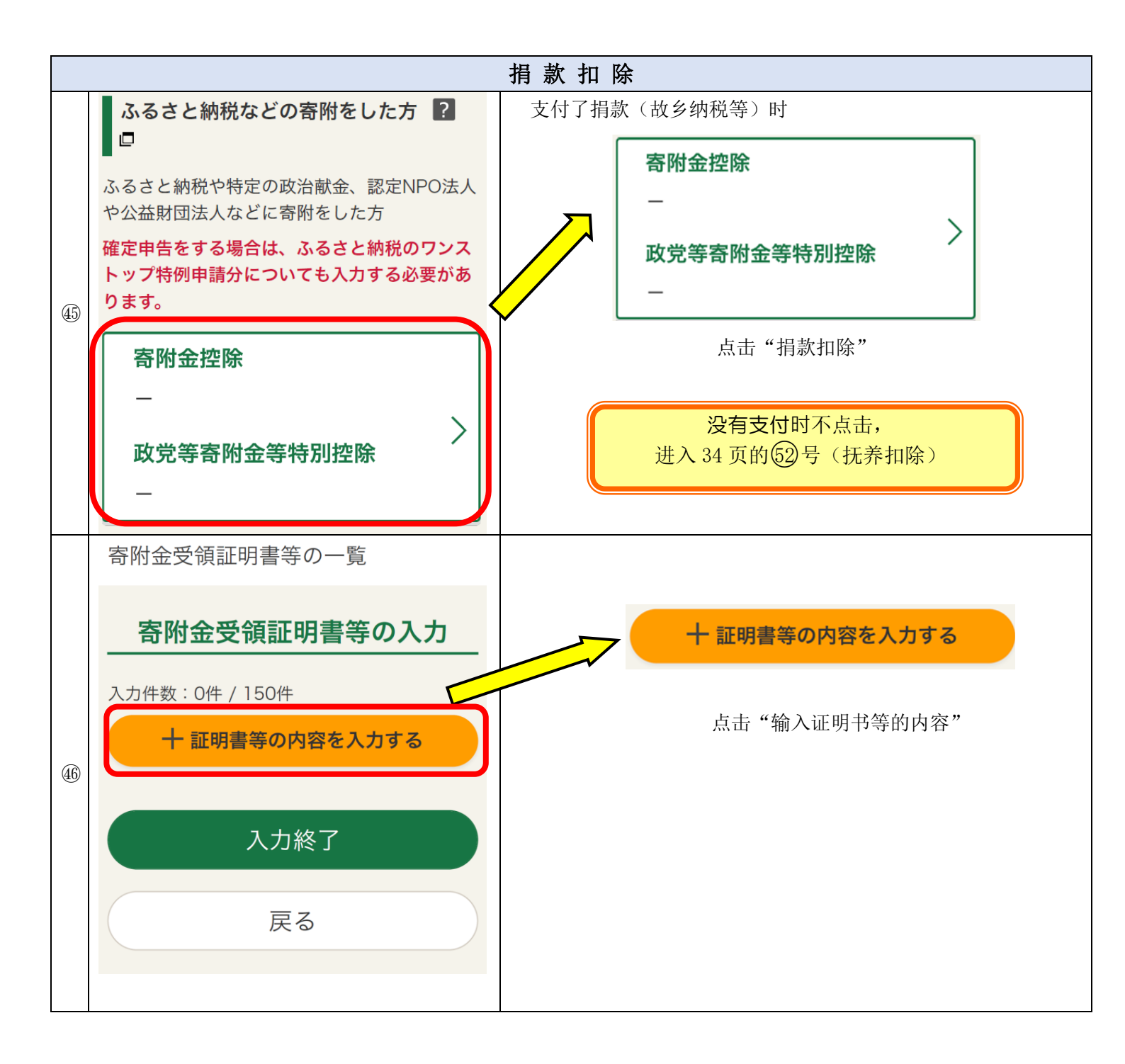

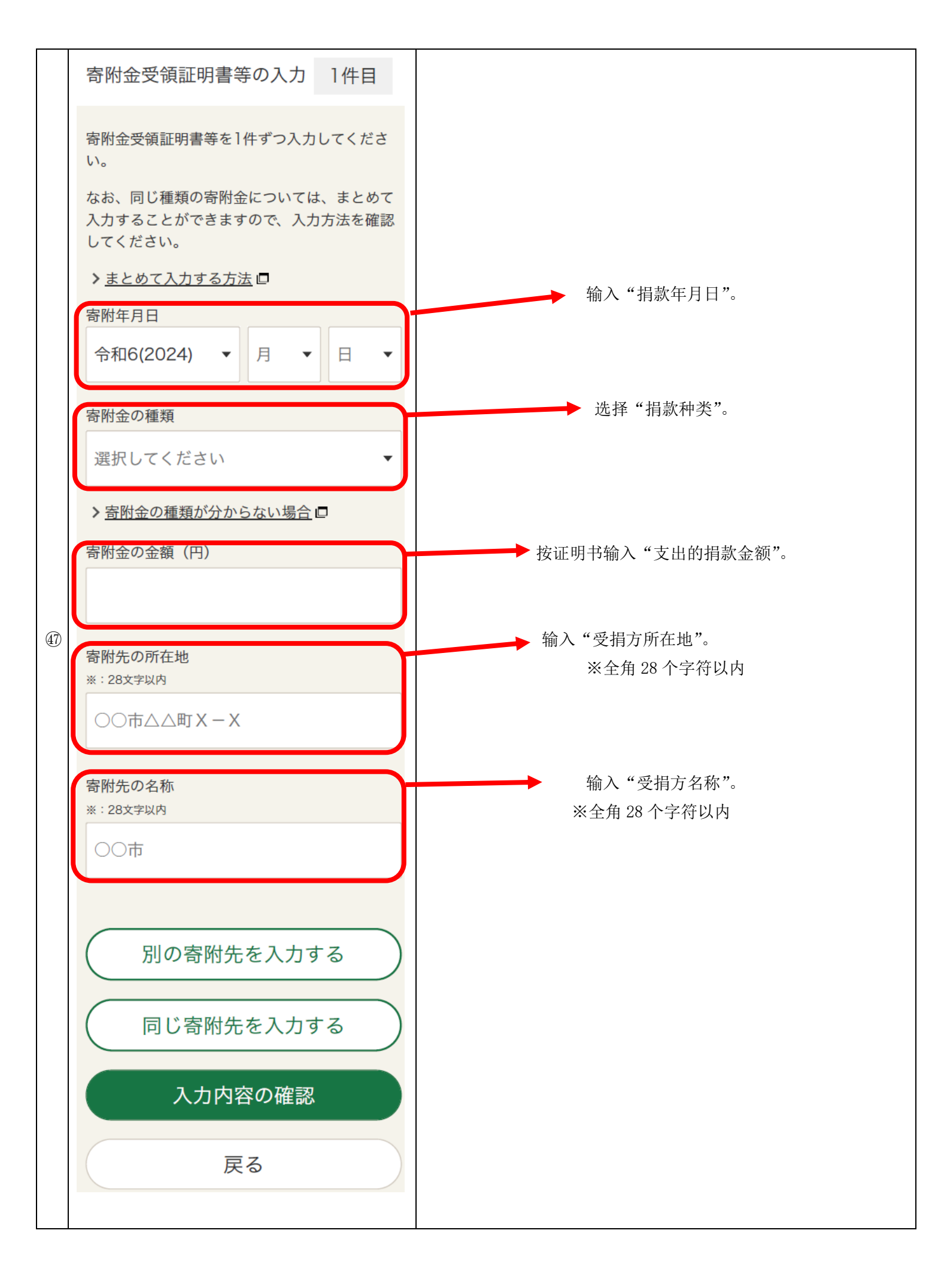

| 番号   | 画面                                                                    | 操作方法                                                                                   |
|------|-----------------------------------------------------------------------|----------------------------------------------------------------------------------------|
|      | 市区町村に対する寄附金<br>① (ふるさと納税など)                                           | ① 对市区町村的捐款(故乡纳税等)                                                                      |
|      | ② 都道府県に対する寄附金<br>(ふるさと納税など)                                           | ② 对都道府县的捐款(故乡纳税等)                                                                      |
|      | ③国に対する寄附金                                                             | ③ 对国家的捐款                                                                               |
|      | <ul><li>④ 日本赤十字社に対する寄附</li><li>金</li></ul>                            | ④ 对日本红十字会的捐款                                                                           |
|      | ⑤ 共同募金会に対する寄附金                                                        | ⑤ 对公益金会的捐款                                                                             |
| (48) | ⑥ 政党又は政治資金団体に対<br>する寄附金                                               | ⑥ 对政党或政治资金团体的捐款                                                                        |
|      | ⑦<br>認定NPO法人等に対する寄<br>附金                                              | ⑦ 对认定 NPO 法人等的捐款                                                                       |
|      |                                                                       | ⑧ 对公益财团法人、公益社团法人或学校法人等的捐款                                                              |
|      | <ul> <li>② 公益財団法人、公益社団法</li> <li>人又は学校法人等に対する</li> <li>寄附金</li> </ul> | ⑨ 与上述以外的捐款扣除相符合的捐款                                                                     |
|      | <sup>⑨</sup> 上記以外の寄附金控除に該<br>当する寄附金                                   |                                                                                        |
|      | 寄附金受領証明書等を1件ずつ入力してくださ<br>い。                                           | 缴纳故乡纳税时,输入捐款扣除证明书中记载的"支付年月日",从<br>捐款的种类中选择第二项"对市区町村的捐款(故乡纳税等)"或<br>者"对都道府具的捐款(故乡纳税等)"。 |
|      | なお、同じ種類の寄附金については、まとめて<br>入力することができますので、入力方法を確認                        |                                                                                        |
|      | してください。                                                               | 没有缴纳故乡税时不输入                                                                            |
|      | ✔ 選択してください                                                            |                                                                                        |
| 49   | ・<br>市区町村に対する寄附金<br>(ふるさと納税など)<br>日 ▼                                 | 故乡纳税的情况下,勾选"对市区町村(或都道府县)捐款",从<br>列表框中选择所捐款的自治体。                                        |
|      | 都道府県に対する寄附金<br>(ふるさと納税など)                                             | たい。<br>市区町村に対する寄附金                                                                     |
|      | 国に対する寄附金                                                              | (ふるさと納税など) 対中区町村的捐款                                                                    |
|      | 日本赤十字社に対する寄附金                                                         | 都道府県に対する寄附金 → → → (故乡纳税等)<br>(ふるさと納税など)                                                |
|      | 共同募金会に対する寄附金                                                          |                                                                                        |
|      |                                                                       |                                                                                        |

| 別の寄附先を入力する | (还有其他需要输入的捐款时,<br>別の寄附先を入力する |
|------------|------------------------------|
| 同じ寄附先を入力する | 点击 输入其他捐款或 同じ寄附先を入力する        |
| 入力内容の確認    | 输入相同受捐人,<br>按照相同方法输入数字等。)    |
| 戻る         | 全部捐款都输入完毕后,                  |
|            | 入力内容の確認<br>点击"确认输入内容"        |

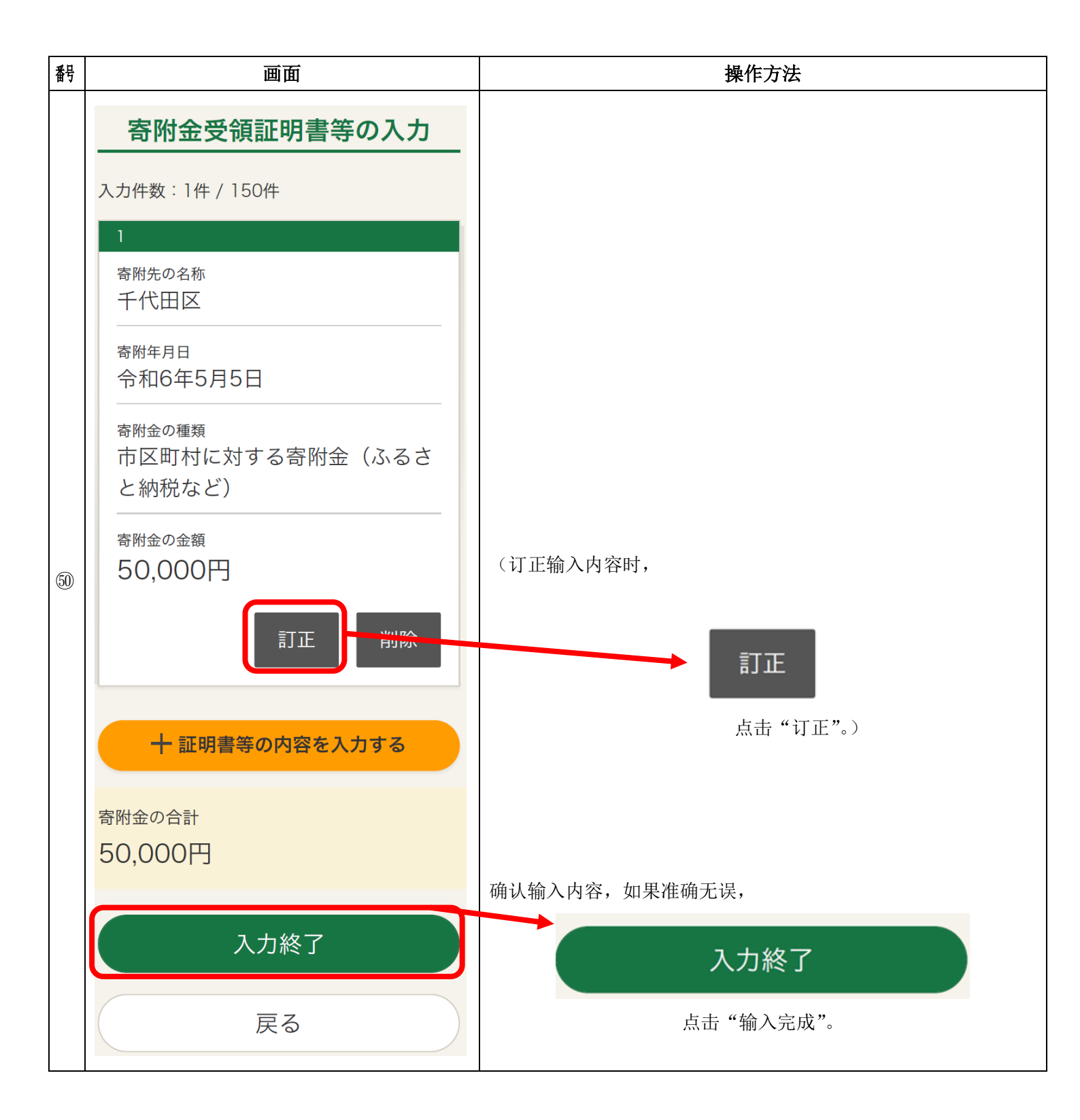

|    | · 計算結果 X ·                          | 确认计算结果, |
|----|-------------------------------------|---------|
|    | 入力された内容を基に計算した控除額は、<br>以下のとおりです。    | 閉じる     |
|    | 寄附金控除額<br>48,000円                   | 点击"关闭"  |
| 61 | 政党等寄附金等特別控除額<br>0円                  |         |
|    | ※所得税額(国税)が最も少なくなるよう<br>に自動で判定しています。 |         |
|    | 閉じる                                 |         |
|    |                                     |         |

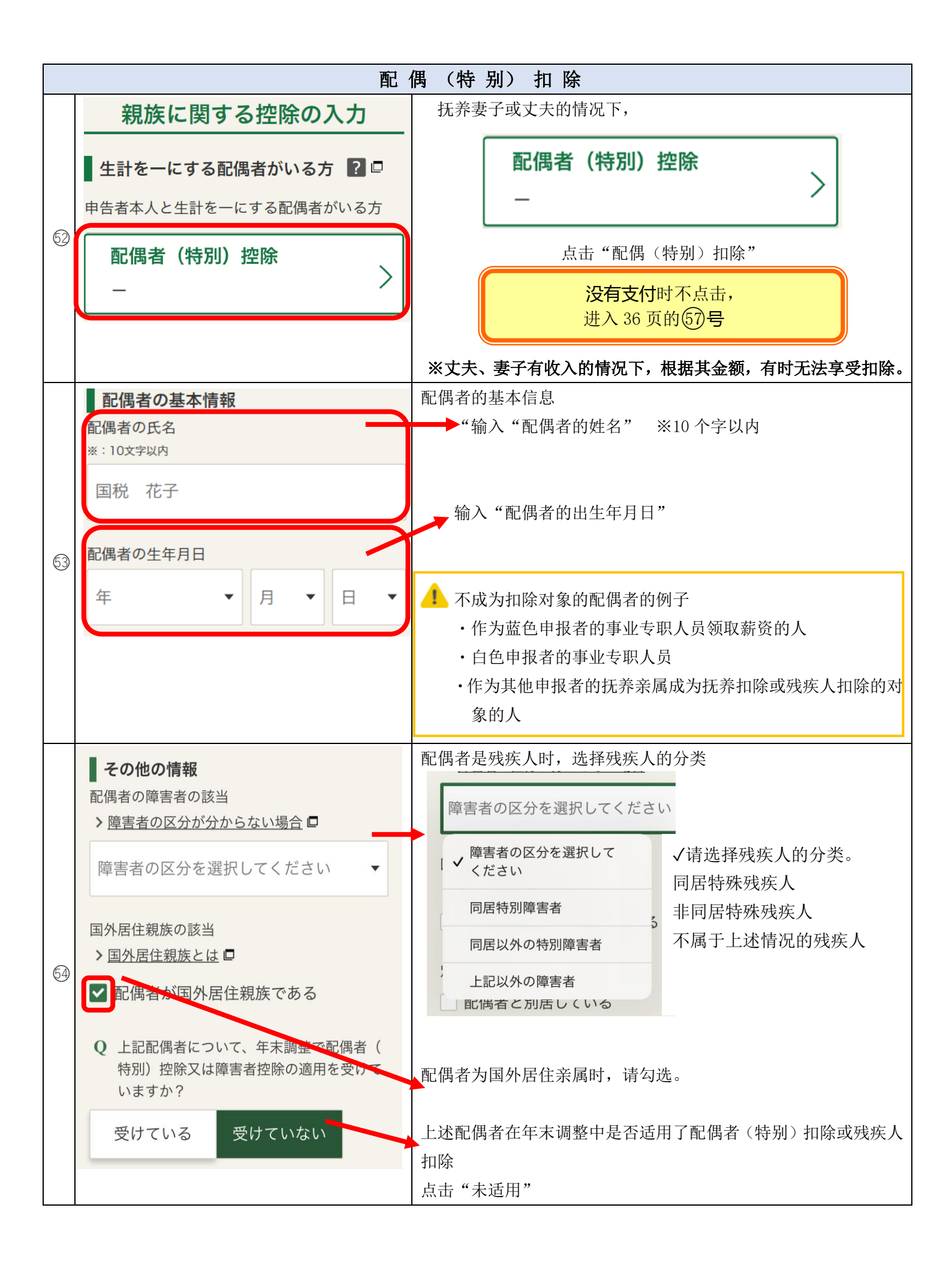

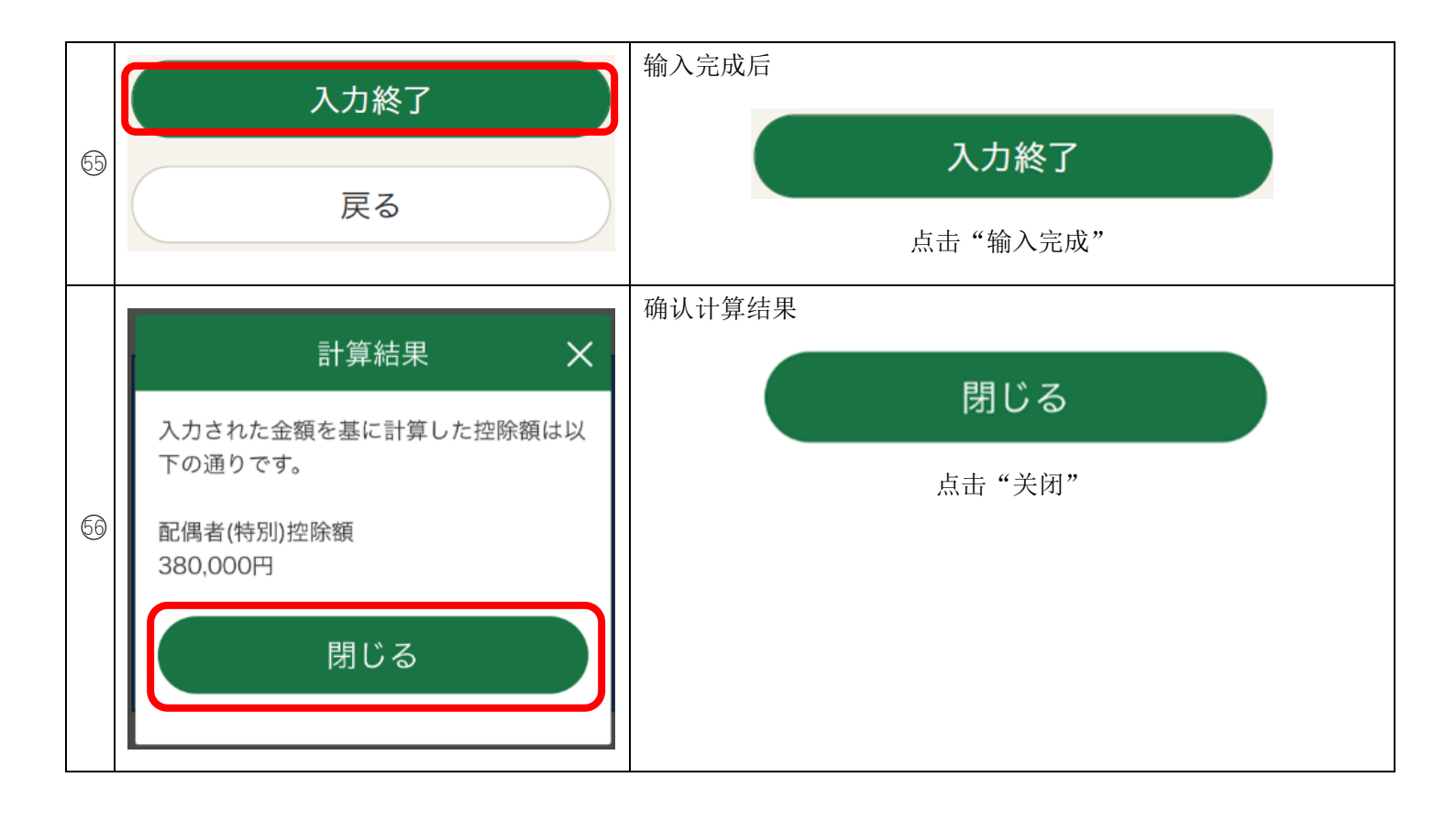

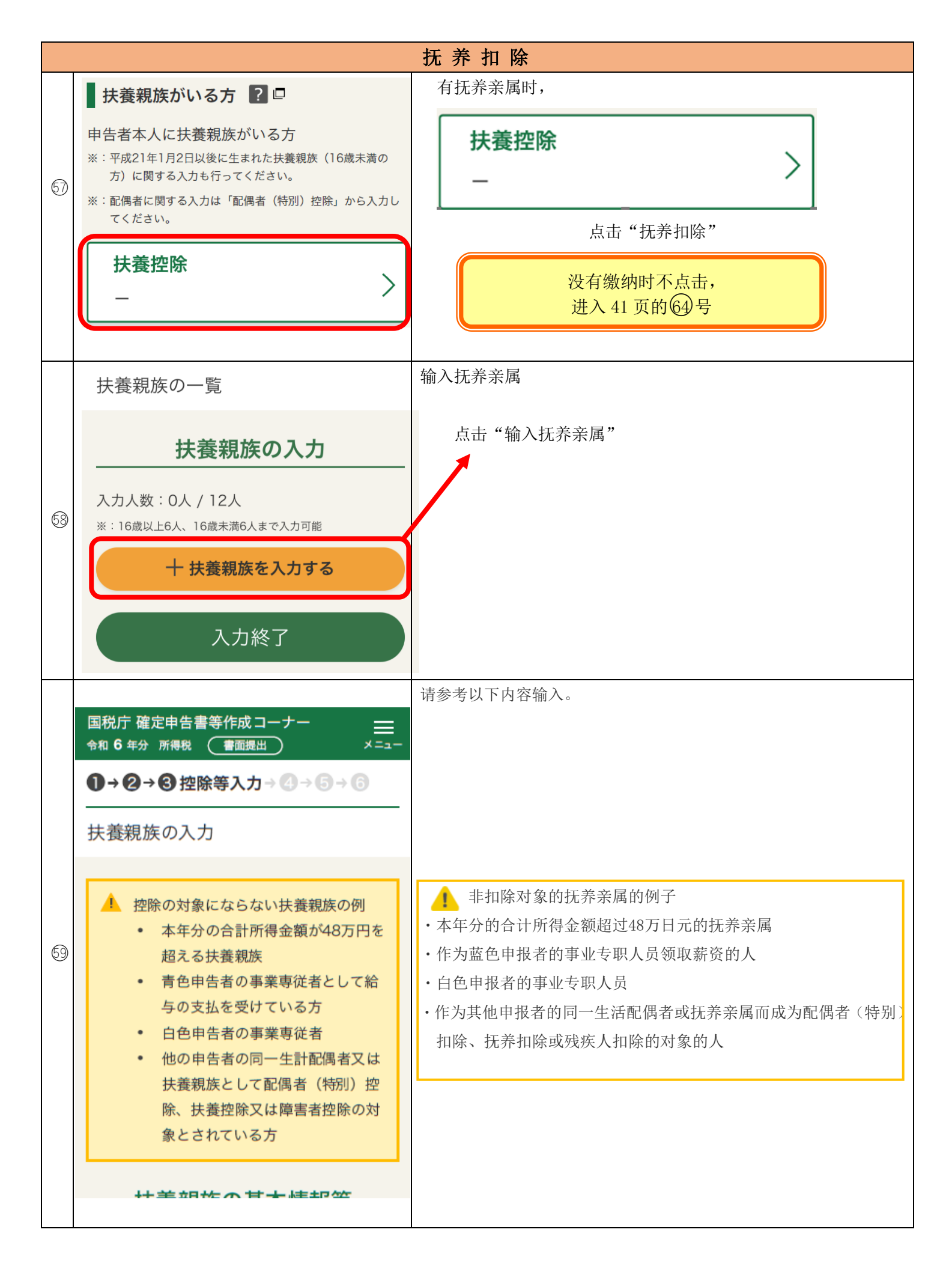

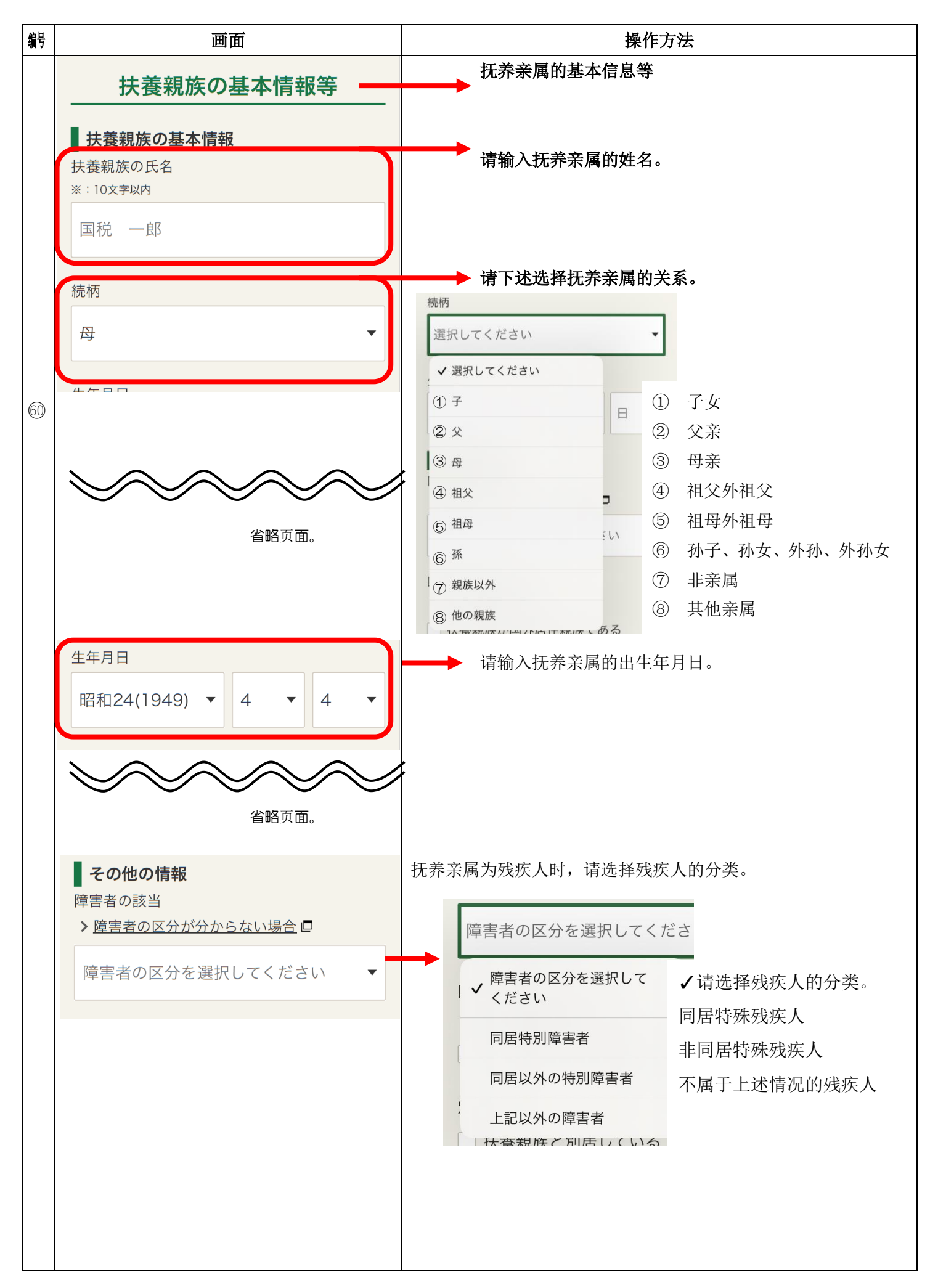

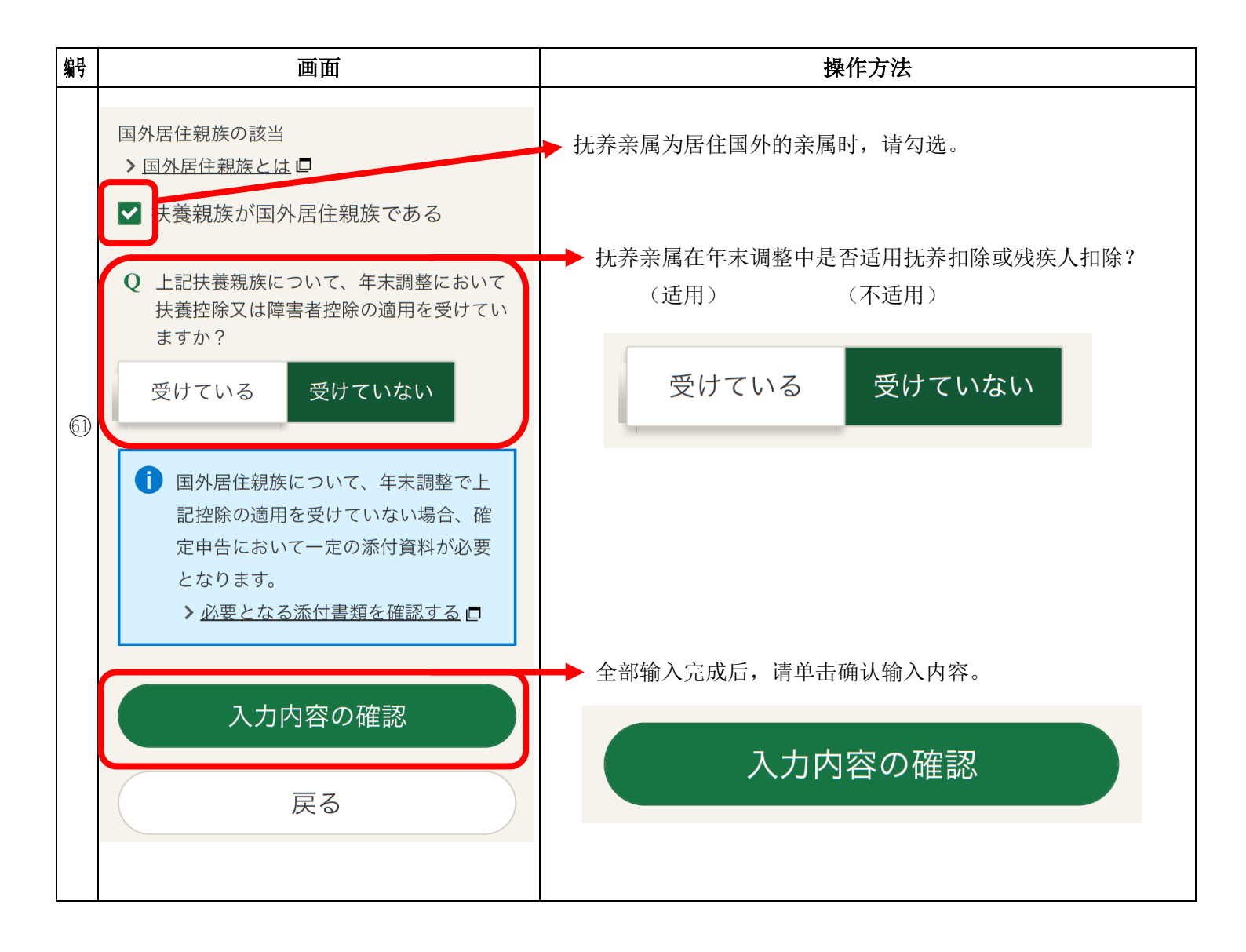

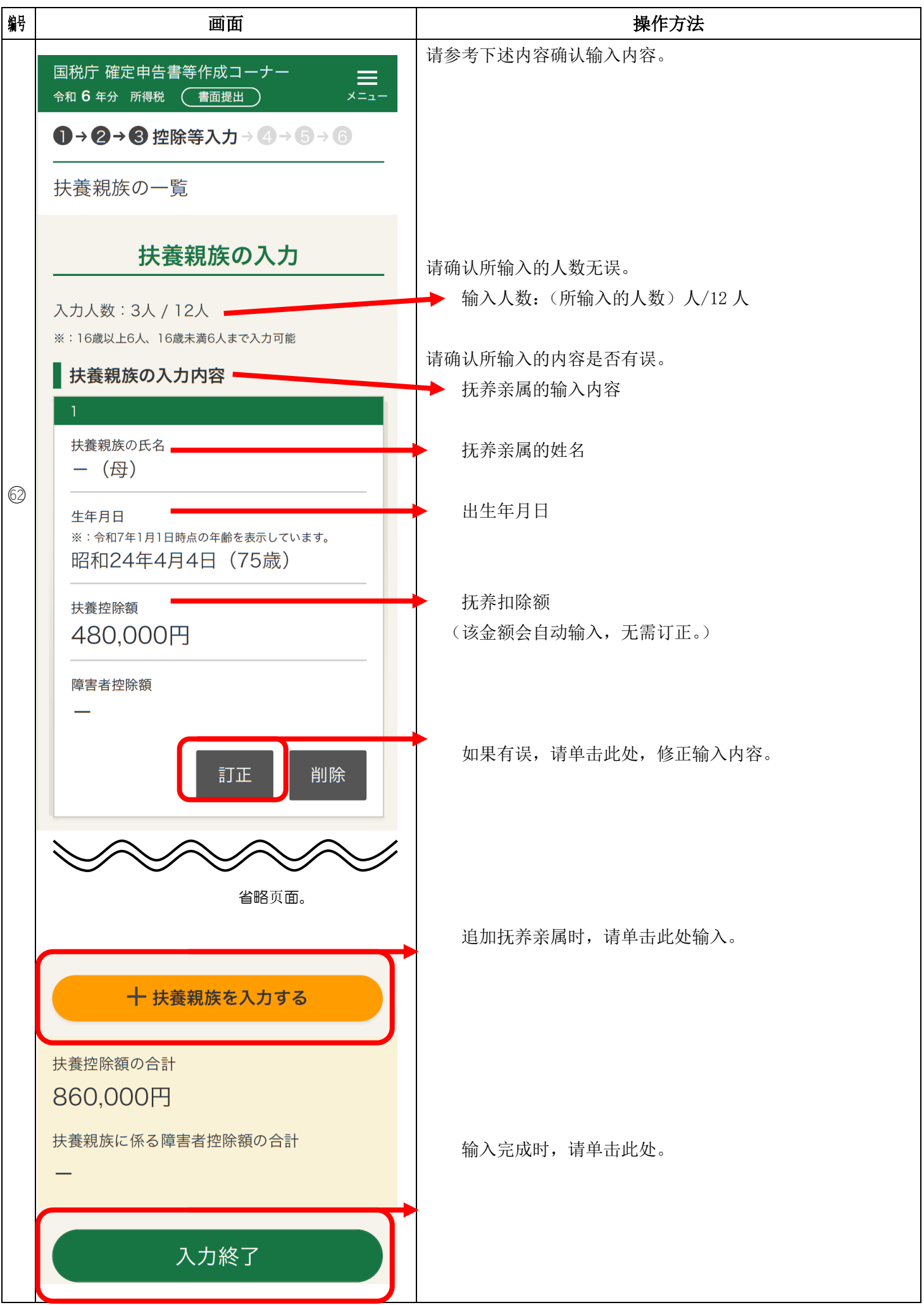

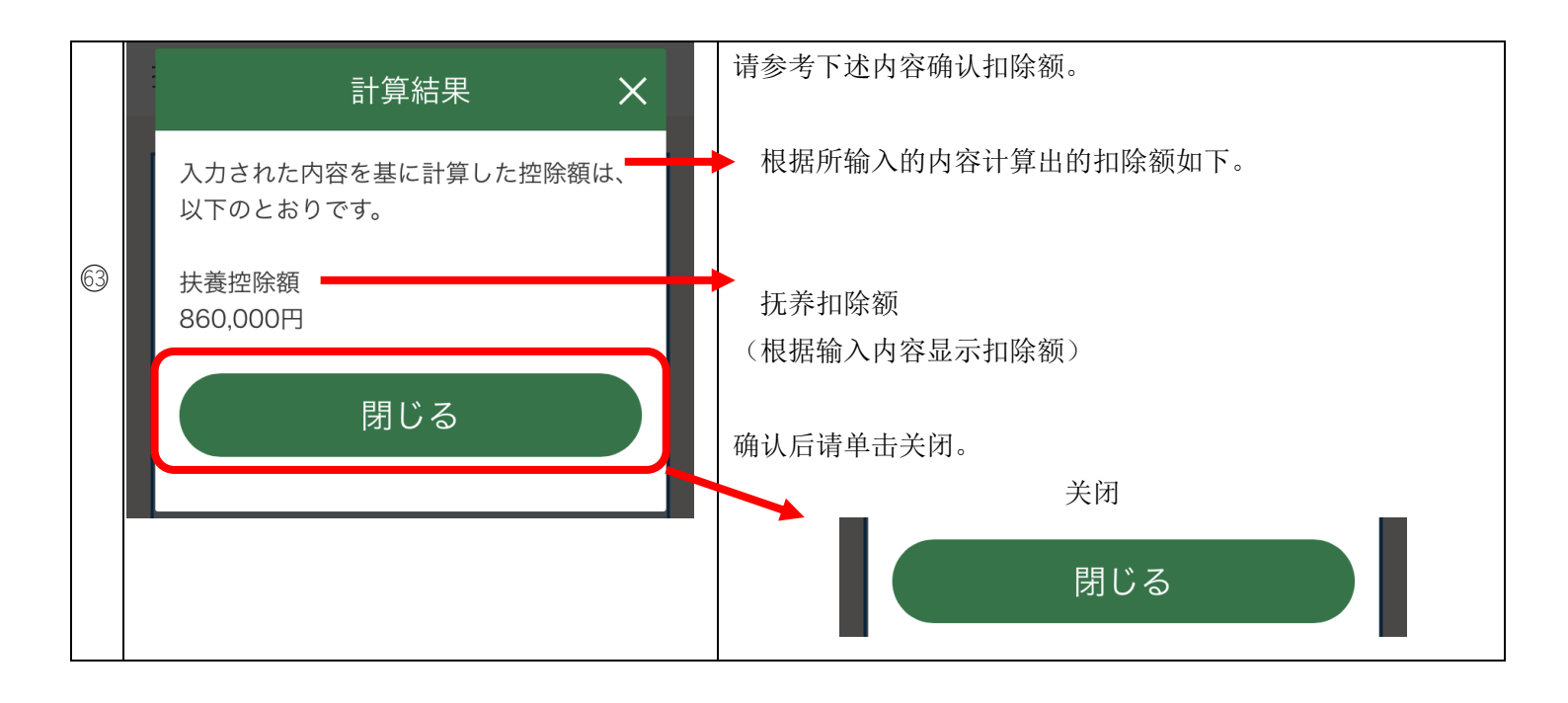

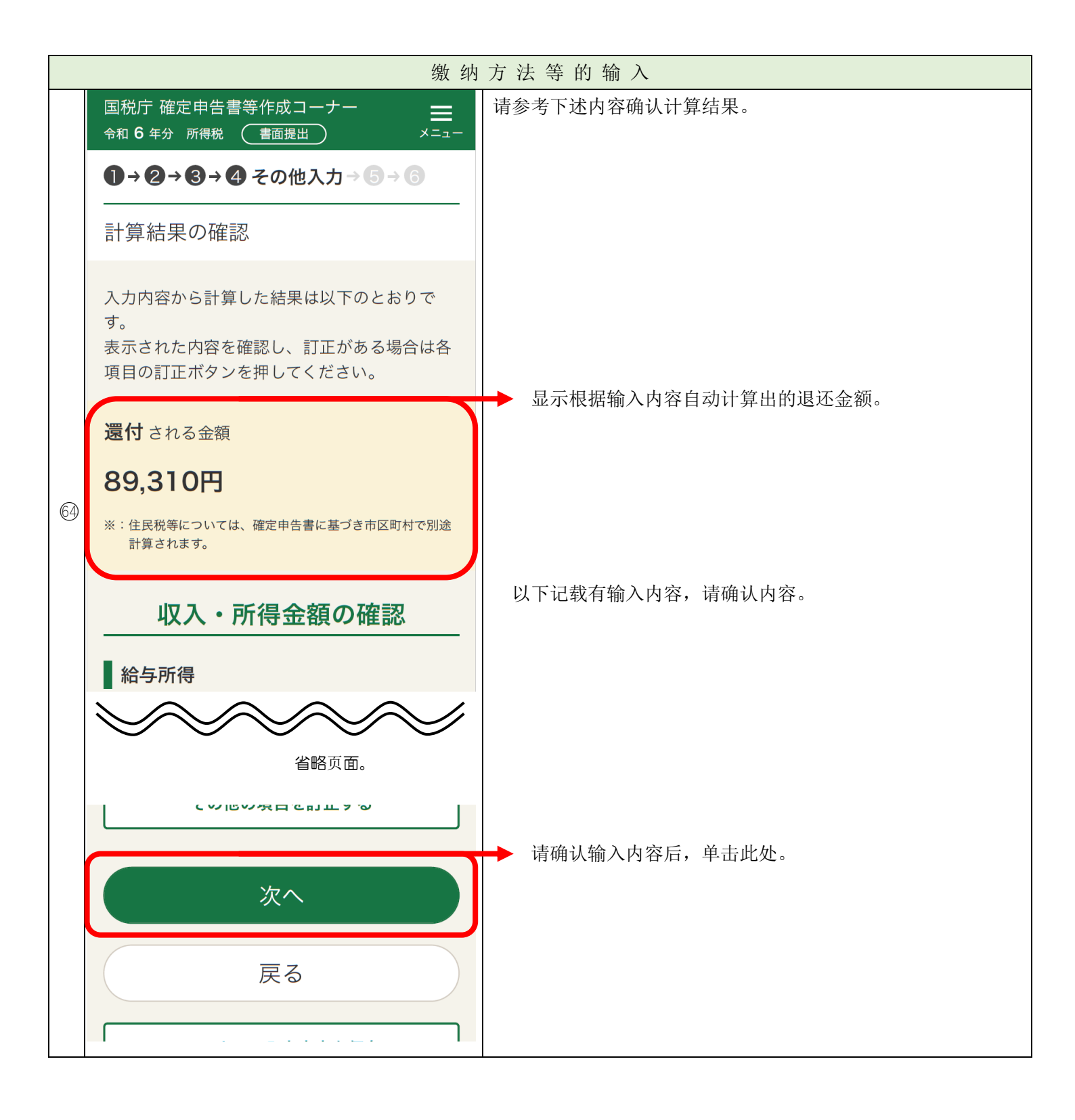

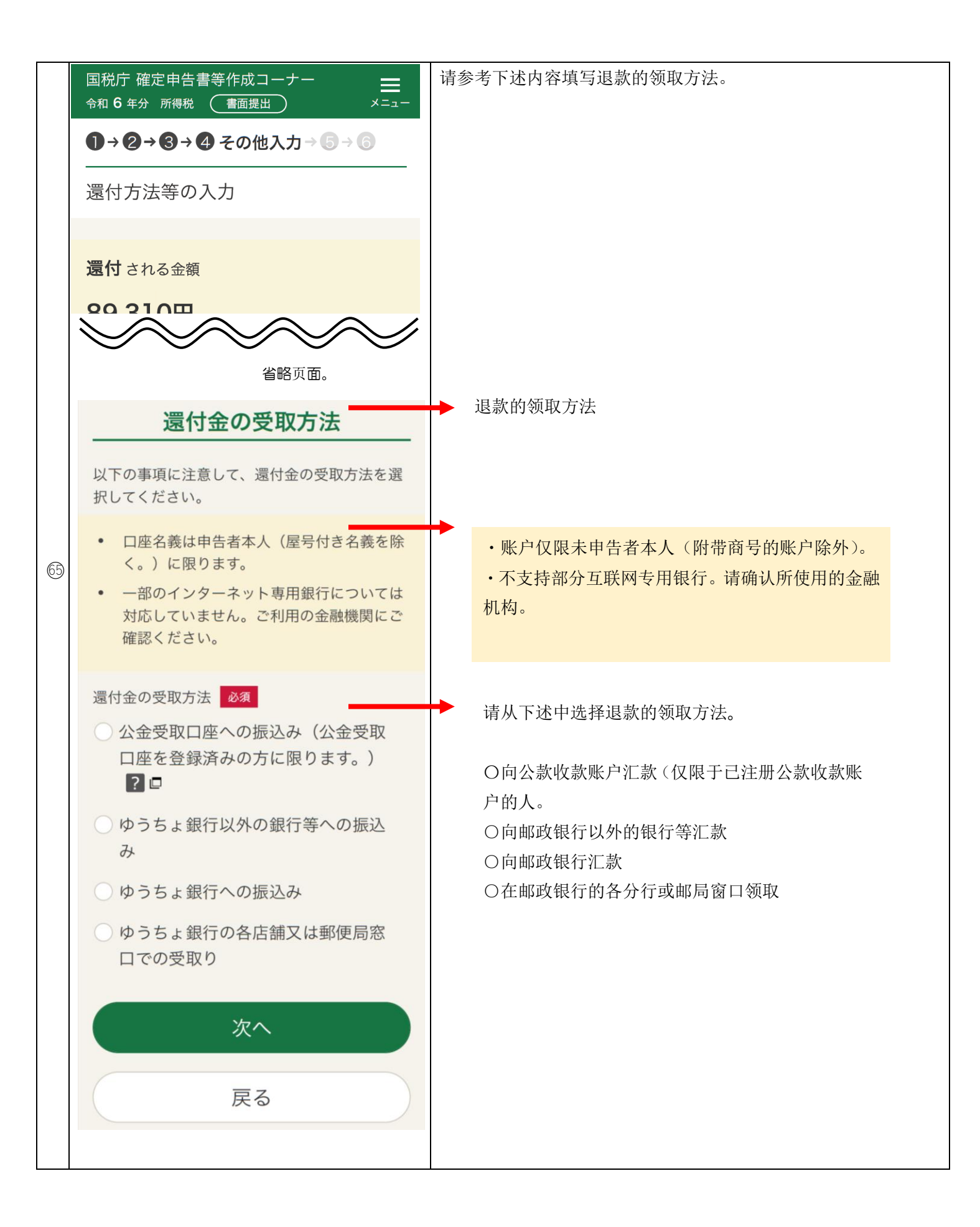

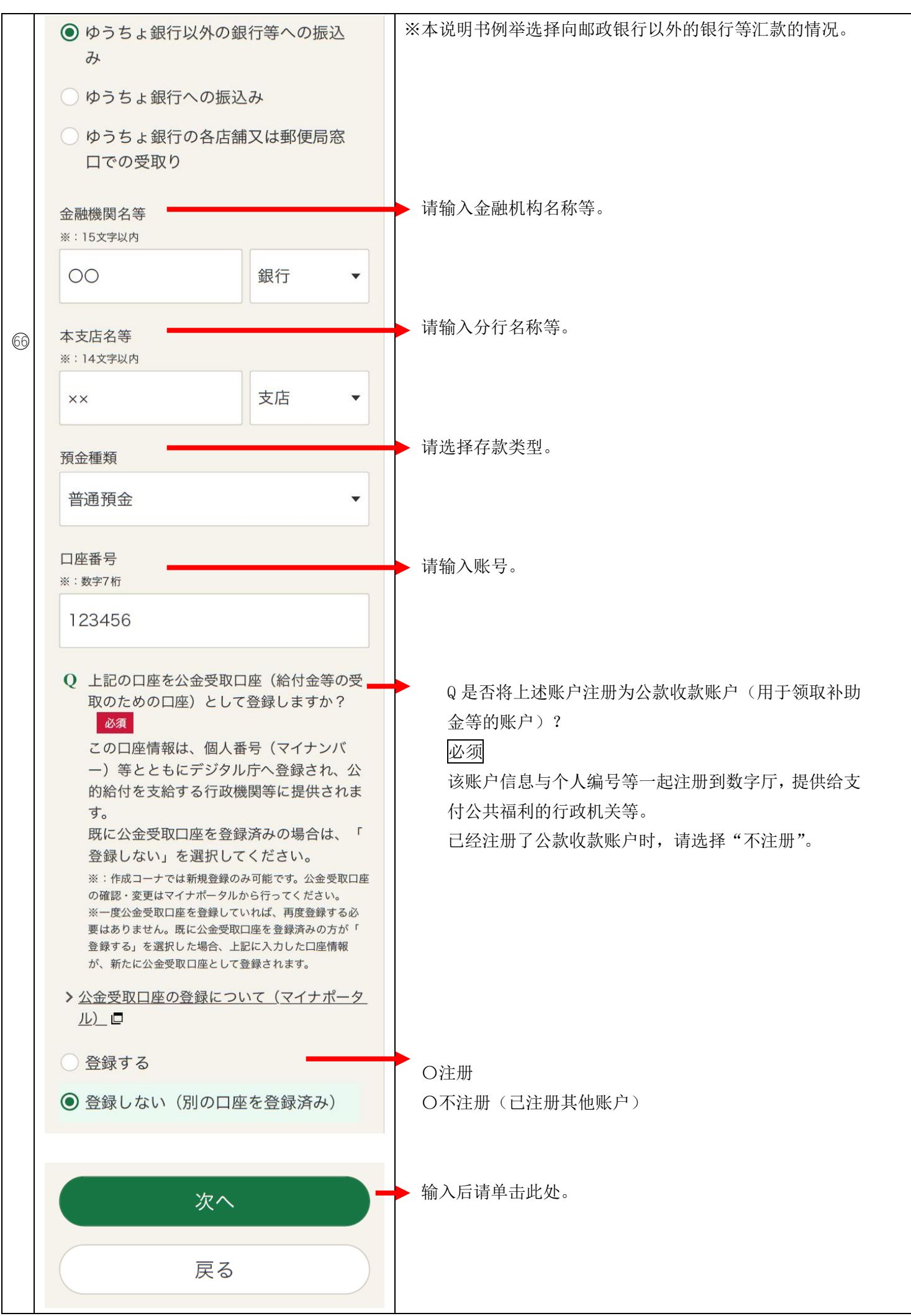

|    | 财产债务                                                                                                    | 记录、居民税等相关事项                                                                                                    |
|----|----------------------------------------------------------------------------------------------------|----------------------------------------------------------------------------------------------------|
|    | 国税庁確定申告書等作成コーナー       ■         令和 6 年分 所得税       書面提出       ×=ュー         ● → ② → ③ → ④ その他入力 → ⑤ → ⑥       ■         財産債務調書、住民税等に関する事項                                                                                           | 请参考下述内容输入。                                                                                                    |
| 67 | 財産債務調書の作成 財産債務調書の提出要件の確認 今和6年12月31日においてその価額の合計額が<br>10億円以上の財産を有する方は、令和7年6月3 0日(月)までに、財産債務調書を提出する必<br>要があります。 提出義務者に該当する方は、チェックをしてく<br>ださい。 )財産債務調書の提出要件の詳細。 12月31日において合計額が10億円                                                    | <ul> <li>财产债务记录提交要件确认</li> <li>2024年12月31日有价款合计10亿日元以上的财产者需要在2025年6月30日(星期一)之前,提交财产债务记录。</li> <li>「在12月31日拥有合计10亿日元以上的财产。</li> </ul> |
|    | <ul> <li>以上の財産を保有している</li> <li>※:別途提出する場合、入力を省略することができます。</li> <li>確定申告書を提出する場合、改めて住<br/>民税の申告書を提出する必要はありま<br/>せん。</li> <li>ただし、以下の事項については、所得<br/>税と住民税で取扱いが異なるため、該<br/>当があるものを選択して入力してくだ<br/>さい。</li> </ul>                      | <ol> <li>提交确定申报书时,无需重新提交居民税申报书。</li> <li>但是,关于以下事项,所得税和居民税的处理不同,请选择相应的内容输入。</li> </ol>                                               |
|    | <ul> <li>住民税に関する事項の選択・入力</li> <li>16歳未満の扶養親族がいる場合</li> <li>平成21年1月2日以後に生まれた方が該当します。</li> <li>16歳未満の扶養親族に関する入力を行う</li> <li>*: 定額減税の対象となる10歳未満の扶養親族(居住者に限ります。)がいる場合には「扶養控除」の入力画面まで戻って入力してください。</li> <li>注額減税について詳しくはこちら口</li> </ul> | 有未满 16 岁的抚养亲属时<br>2009 年 1 月 2 日以后出生者输入此类。<br>有未满 16 岁的抚养亲属时,请勾选。                                                                    |

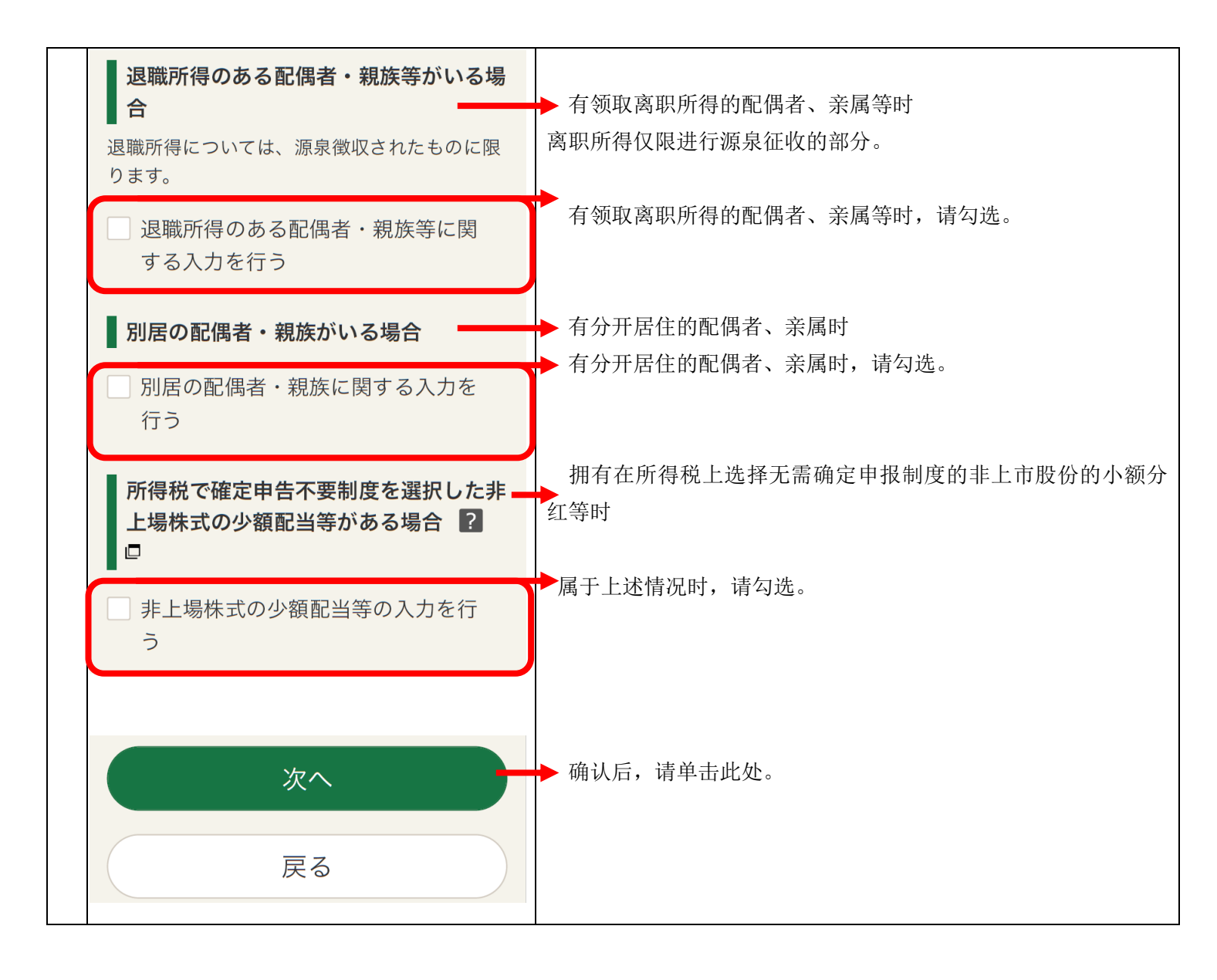

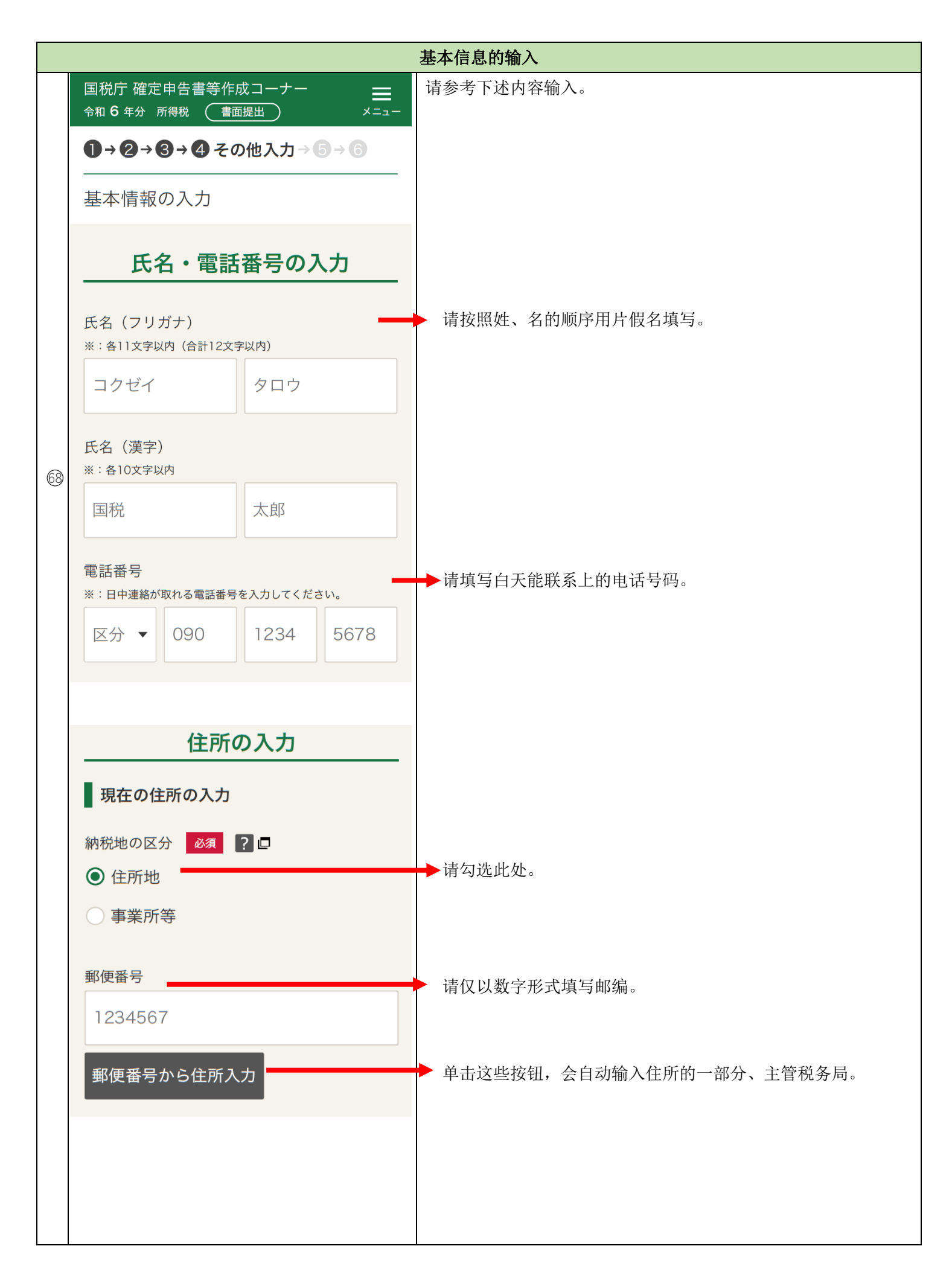

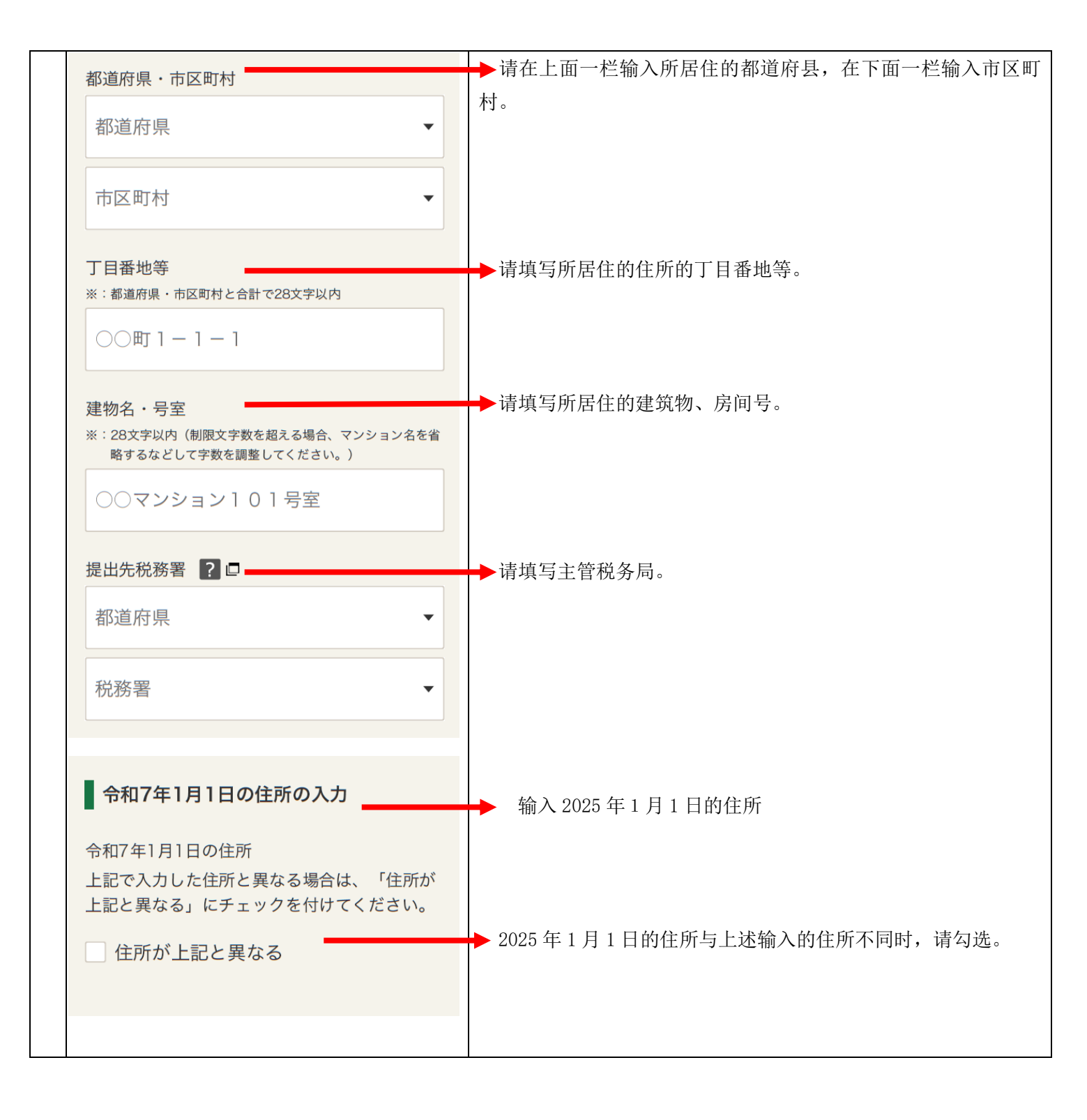

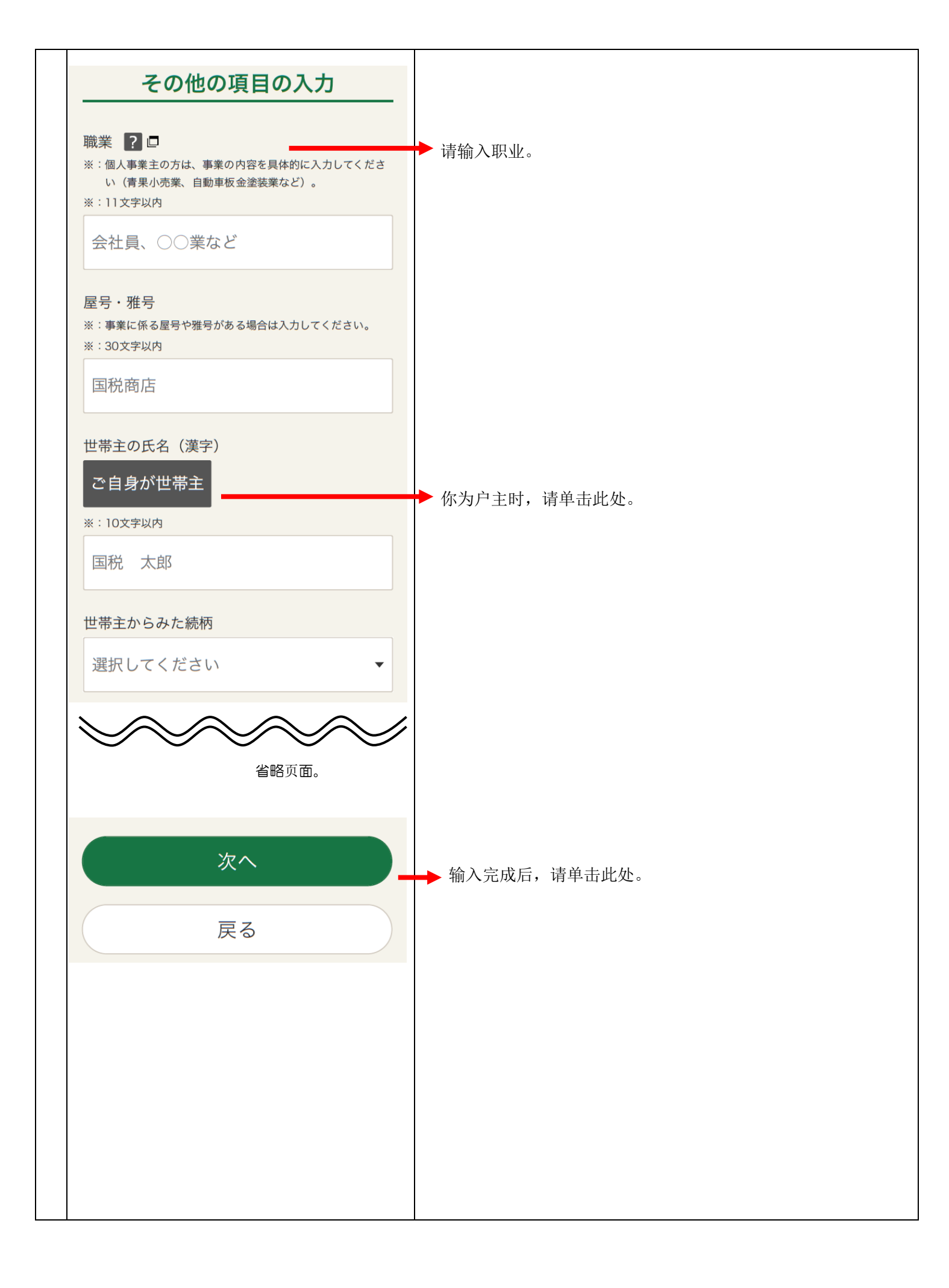

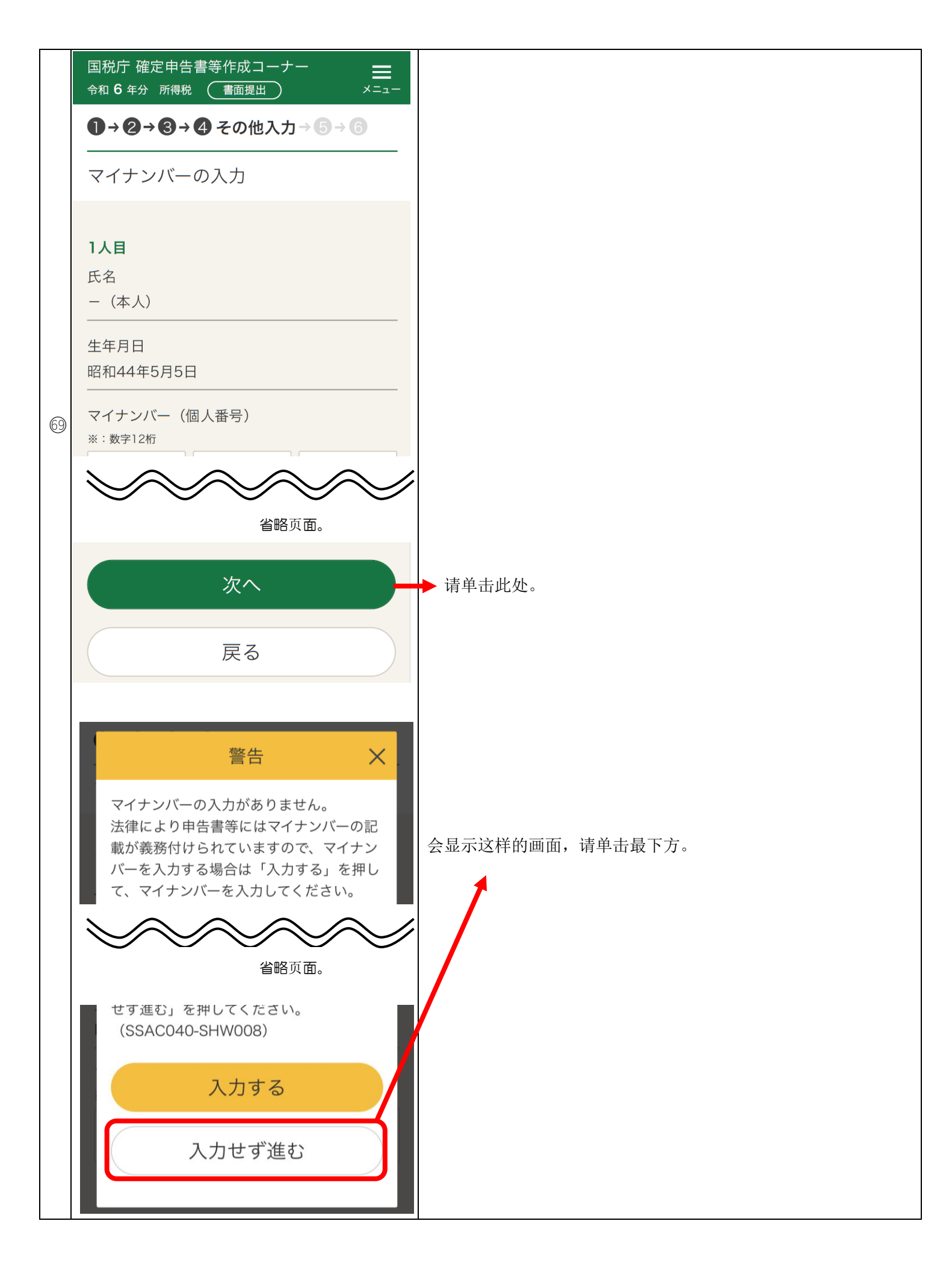

|    |                                                                                           | 申报书等的打印                                                              |
|----|-------------------------------------------------------------------------------------------|----------------------------------------------------------------------|
|    | 国税庁 確定申告書等作成コーナー                                                                          | 请参考下述内容打印申报书。                                                        |
|    | <ul> <li>●→2→2→2→2 印刷→3</li> <li>ーーーーーーーーーーーーーーーーーーーーーーーーーーーーーーーーーーーー</li></ul>           |                                                                      |
|    |                                                                                           | 甲报书等的打印                                                              |
|    | 申告書等を表示・印刷してください。<br>なお、印刷した申告書等は郵送等で提出する必<br>要があります。                                     | 请显示、打印申报书等。<br>需要说明的是,需要通过邮寄等提交打印好的申报书。                              |
|    | 印刷に当たっての留意事項                                                                              | 打印时的注意事项                                                             |
| 60 | • A4サイズの普通紙を使用して、カラー又は<br>白黒で片面印刷してください。                                                  | ・请使用 A4 大小的普通纸张,以彩色或黑白色进行单面打                                         |
| Ø  | <ul> <li>プリンタをお持ちでない場合は、プリント<br/>サービス(有料)を利用して申告書等を印<br/>刷することもできます。</li> </ul>           | 印。<br>·没有打印机时,也可以使用打印服务(有偿)打印申报书                                     |
|    | > コンビニプリントのご案内□                                                                           | 等。                                                                   |
|    | 印刷手順                                                                                      |                                                                      |
|    |                                                                                           | 打印步骤                                                                 |
|    | 1 . 「申告書等を表示・印刷する」ボタンを押<br>してください。                                                        | 1. 请按下"显示、打印申报书等"按钮。                                                 |
|    | 2 . 表示されたPDFファイルで、「共有」ボタ<br>ンから「"ファイル"に保存」を押して、<br>「iCloud Drive」などの保存先を指定して<br>保存してください。 | 2. 请在所显示的 PDF 文件,从"共享"按钮点击"保存到<br>'文件夹'",指定"iCloud Drive"等保存路径,进行保存。 |
|    | > 保存方法を動画で確認する方はこちら □                                                                     | 3. 请从保存路径打开所保存的 PDF 文件,选择打印方法后                                       |
|    | 3 .保存先から保存したPDFファイルを表示し<br>て印刷方法を選択の上、印刷してくださ<br>い。                                       | 进行打印。<br>4.请在下面的画面中进行打印后确认。                                          |
|    | 4 .次の画面で印刷後の確認を行ってくださ<br>い。                                                               |                                                                      |
|    | 由生ま笑をまっ、印刷する                                                                              | ▶ 确认上述内容后,请单击下述内容,进行保存、打印。                                           |
|    | 中古音寺を衣小・印刷9る                                                                              | 显示和打印申报书                                                             |
|    | 別の画面に表示されていないか確認してください。                                                                   | 申告書等を表示・印刷する                                                         |
|    |                                                                                           | 请将打印出的申报书如 54~57 页所示,写明住所、姓名等,将其<br>与附件一起提交给税务局。                     |

| 次へ | ▶ 请在将申报书等保存好后,单击此处。 |
|----|---------------------|
| 戻る |                     |

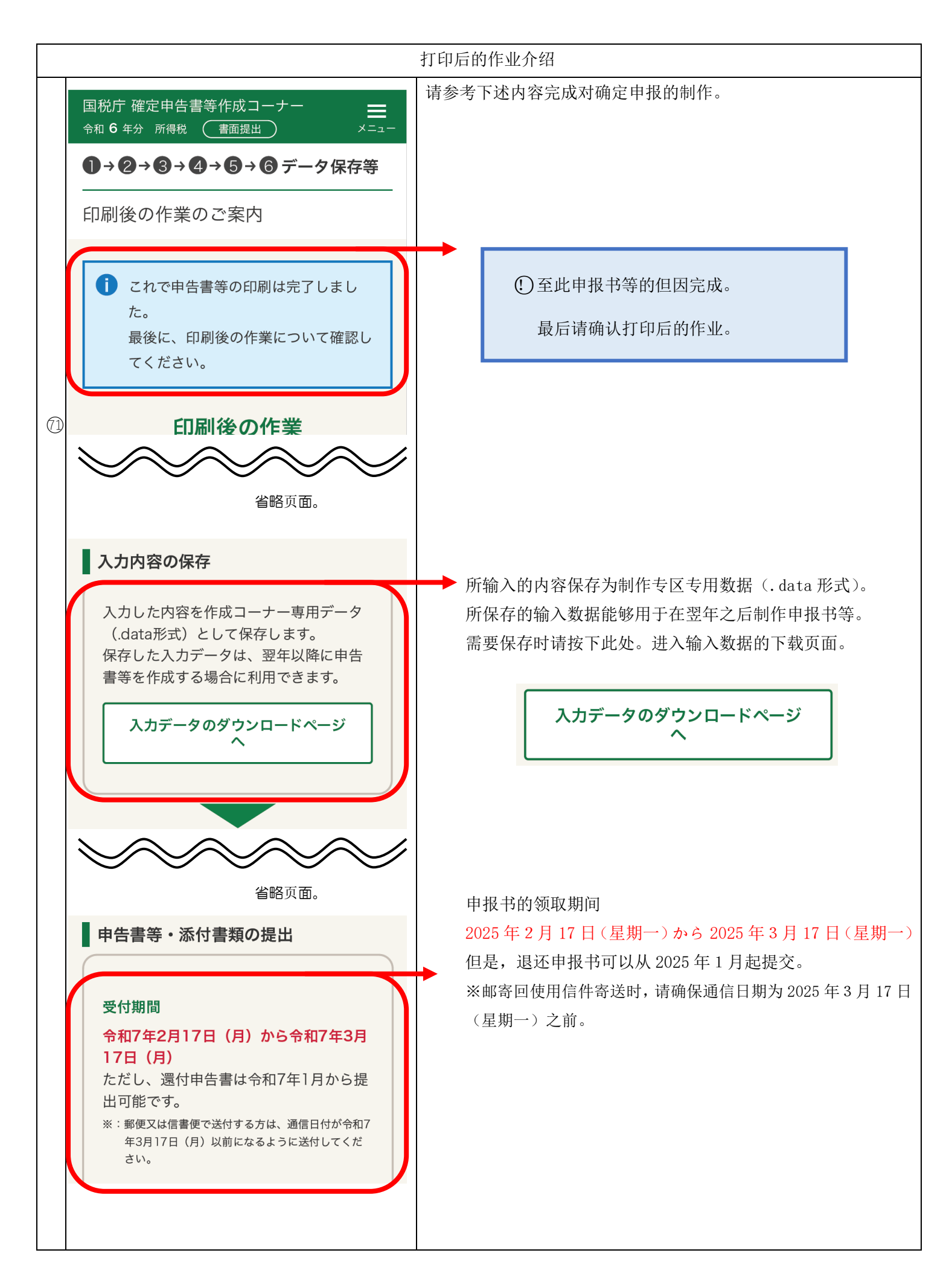

| 終了(トップ画面へ戻る) | 请确认后单击此处。返回页首画面。 |
|--------------|------------------|
| 戻る           |                  |

确定申报书中记载事项

|                |                 |                    |               | 税務               | 署長            | <u>.</u>  | in 🗔        |    | 1.   | <u> </u> | ~        | ~      | 所  | 得税  | 及7   | ۶ <b>م</b> ۲                            | ·                                            |                                | 4           | +     |                 | F             | Α       | 2 2      | 2 0 | 4           |          |
|----------------|-----------------|--------------------|---------------|------------------|---------------|-----------|-------------|----|------|----------|----------|--------|----|-----|------|-----------------------------------------|----------------------------------------------|--------------------------------|-------------|-------|-----------------|---------------|---------|----------|-----|-------------|----------|
|                | 令和              | <br>2 #            | F             | 月                | _8 '          | 节         | ћЦ [0       | 6  | -    | 中:<br>引  | 刀)(      | Ŋ      | 復興 | に特別 | 所得種  | ものは                                     | 唯人                                           | E申                             | 古生年         | 舌     | 1               | Л             | 0       | F        | (   | ) F         | ] 겱      |
|                | 朝初              | にAB<br>Eの          |               |                  |               |           |             | R  | イナンバ | H)       |          |        |    |     |      | フリガナ                                    |                                              |                                | 月日          | 3     | 4               | 4             | . 0     | 5        |     | 5           | -        |
|                | 住<br>又          | 所<br>は             |               |                  |               |           | <b>/</b> -i | ┝∔ | ı۴   |          |          |        |    |     | -    |                                         |                                              |                                |             | њн    | -た              | 7             |         |          |     |             | 表        |
|                | 居<br>事業)        | 所<br>所等            |               |                  |               |           | 13          | ۲٦ |      |          |          |        |    |     |      | 氏名                                      |                                              |                                |             | ЪЧ    | 1               |               |         |          |     |             | -        |
|                | 令和<br>1月<br>の 件 | 7年1日               | 同上            |                  |               |           |             |    |      |          |          |        |    | 収莱  | -    |                                         | 座市                                           | ায়াত                          |             | [四十十] | Eの氏             | <del>م</del>  |         | 112      | 帝主合 | (U) BRANCI  | 行        |
|                | ω μ             |                    |               |                  | 種类            | 頃         |             | Τ  | Τ    |          |          | *<br>5 | 夏の | ľ   | 整理番号 |                                         |                                              |                                |             |       | <b>電話</b><br>番号 |               | 电       | <b>话</b> | 号码  | J           | オ        |
| ي<br>۳         |                 | 事                  | 営業            | 等                | X             | ଚ         |             |    |      |          |          |        |    |     |      | 課税され                                    | れる所                                          | 得金額                            | 30          |       |                 |               |         |          | 0 ( | ) ()        | 年        |
| 甲位は            |                 | 業                  | 農             | 業                | 区分            | Ø         |             |    |      |          |          |        |    |     |      | 上の300                                   | に対す                                          | <u>第二衣</u><br>る税額<br>♥の 9      | 3           |       |                 |               |         |          | -   | 0           | · 方<br>日 |
| Ë              | 収               | 不動                 | <b>産</b> 日    | -                | 区<br>分<br>2   | G         |             |    |      |          |          |        |    |     |      | 配当                                      | <u> </u>                                     | 2 除                            | 32          |       |                 |               |         |          |     |             | 17       |
|                | λ               | 配                  |               |                  | 当             | Đ         |             |    |      |          |          |        |    |     | 税    |                                         |                                              | 区分                             | 33          |       |                 |               |         |          |     |             | 1        |
|                |                 | 給                  |               | 与岁               | 区分            | Ð         |             | 2  | 1    | 1        | 5        | 5      | 6  | 0   |      |                                         |                                              | 区分2                            | 34          |       |                 |               |         |          | (   | ) ()        |          |
|                | 金               |                    | 公的            | り年:              | 金等            | ூ         |             |    |      |          |          |        |    |     |      | 政党等寄                                    | 附金等                                          | 制控除                            | ଞ<br>~ଷ     |       |                 |               |         |          | (   | ) ()        |          |
|                | 姑               | 雑                  | 業             | 務                | <u>ズ</u><br>分 | €         |             |    |      |          |          |        |    |     | 金    | 住宅耐加<br>特別控                             | 政修<br><u>除等</u>                              | 分                              | ଞ<br>~୩     |       |                 |               |         |          |     |             | 1        |
|                | 徦               |                    | その            | 他                | ×<br>分        | G         |             |    |      |          |          |        |    |     |      | (@                                      | <u>b_</u> 0                                  | ē <sup>2</sup> 0)              | 41          |       |                 |               |         |          |     | 0           | 1        |
|                | 等               | 総合                 | 短             |                  | 期             | ଚ         |             |    |      |          |          |        |    | _   |      | 災害                                      | 減                                            | 免額                             | @           |       |                 |               |         |          |     |             | ł        |
|                |                 | 渡                  | 長             |                  | 期             | 9         |             |    |      |          |          |        |    | _   | Ø    | 円 左 5<br>(<br>* 8 6 *                   | [P/[¥<br>@(−@())<br>⊛[⊥]                     | 手祝親                            | 43          |       |                 |               | _       |          |     | 0           | •        |
|                |                 | -                  |               |                  | 時             | ⊕         |             |    |      |          |          |        |    | _   |      | 1031 年<br>(3万円×人)                       | Ĵĝ                                           | 1                              | <b>44</b> ) |       |                 |               | 3       | 0        | 0 ( | ) ()        | ł        |
| 受付             |                 | 事                  | 営             | 業                | 等             | 0         |             |    |      |          |          |        |    | _   |      | (10-00)(<br>復興特                         | 赤字のと<br>別 所名                                 | Lきは0)<br>温税館                   | (45)        |       |                 |               |         |          |     | 0           | ł        |
| <b>印</b><br>~, |                 | 業                  | 農             | E1.              | 業             | 2         |             |    |      |          |          |        |    | _   | 計    | 100 100 100 100 100 100 100 100 100 100 | ×21<br>案務物理                                  | 10-106日間<br><u>%)</u><br>新得税の簡 | <b>(46)</b> |       |                 |               |         |          |     | 0           | ł        |
|                | 71              | イ                  | ,             | 叨                | 産             | 3         |             |    |      |          |          |        |    | _   |      | (@                                      | 6+6                                          | )<br>区                         | (47)<br>(6) |       |                 |               |         |          |     | 0           | ł        |
|                | 得               | 利                  |               |                  | <u>т</u>      | @<br>©    |             |    |      |          |          |        |    | _   |      | 外国税額                                    | 空除等                                          | 分姻                             | ~®          |       |                 |               | 0       | 0        | 2 1 | 0           | ł        |
|                |                 | 能給                 |               |                  | =             | 6         |             | 1  | 2    | 0        | Q        | Λ      | 0  | 0   | 算    | 申告                                      | 納                                            | 税額                             | 9           |       |                 | . <u> </u>    | 8       | 9        | 3 1 | 0           | ł        |
|                | 金               |                    | 分的            | り年・              | 金筀            | 0         |             |    |      | 5        | <u>.</u> | -      | 0  | Ť   |      | <u>()</u> 一)                            | <u>9一個</u><br>、約                             | <u>)一回)</u><br>税額              | 9           |       |                 |               | -       | <u>.</u> | 0   |             | ł        |
|                | њт.             |                    | 業             | <u> </u>         | 務             | 8         |             |    |      |          |          |        |    | _   |      | (第1期)                                   | かました 第二分子 第二分子 第二分子 第二分子 第二分子 第二分子 第二分子 第二分子 | <u>2期分)</u><br> める税金           | 63          |       |                 |               |         |          | (   | ) ()        |          |
|                | 額               | 雜                  | <del>7</del>  | Ø                | 他             | 9         |             |    |      |          |          |        |    |     |      | の税<br>(旬-6                              | 額の                                           | (tan affili                    | 64          |       |                 |               | 8       | 9        | 3 1 | 0           | ₽        |
|                | 笶               |                    | Øne           | ;@‡              | での計           | 10        |             |    |      |          |          |        |    |     | 修正   | 修 正前 の<br>(最付の場合                        | 第3期:<br>は頭に                                  | 分の税養<br>△を記載                   | 55          |       |                 |               |         |          |     |             | 1        |
|                | 4               | 載1                 |               | 度・<br>+ (ザ)      | — 時<br>× 1⁄3) |           |             |    |      |          |          |        |    |     | 首告   | 第3期分                                    | の税額の                                         | の増加務                           | 166         |       |                 |               |         |          | (   | ) ()        | 1        |
|                |                 | <u>(</u> 合<br>(0から | :@ # T        | <br>ஸி†+         | -00+00)       | 12        |             | 1  | 3    | 9        | 8        | 4      | 0  | 0   |      | 公的年合計                                   | 金等」<br>所得                                    | 以外の<br>金 額                     | Ð           |       | 1               | 3             | 9       | 8        | 4 ( | ) ()        | 1        |
|                |                 | 社会                 | 会保            | 険料               | 控除            | 13        |             |    | 2    | 1        | 0        | 0      | 0  | 0   |      | 配偶者の                                    | 合計所                                          | 術得金額                           | 63          |       |                 |               |         |          |     |             | 1        |
|                | 所               | 小規                 | 莫企業共          | <b>法清等</b> 推     | 检控除           | 14        |             |    |      |          |          |        |    |     | そ    | 專従者給与                                   | · 腔除)零                                       | の合計額                           | 59          |       |                 |               |         |          |     |             |          |
|                | 得               | 生命                 | 命保 [          | ) ( ) ( )        | 控除            | 19        |             |    |      |          |          |        |    |     |      | 青色申告                                    | 吉特別                                          | 控除額                            | 60          |       |                 |               |         |          |     |             |          |
|                | か               | 地加                 | 夏保            | )<br>検料          | 控除            | 10        |             |    |      |          |          |        |    |     | の    | 雑所得・<br>源泉徴v                            | 一時月<br>(税額の                                  | 「得等の<br>D合計額                   | 6           |       |                 |               |         |          |     |             | 1        |
|                | 5               | 寡痢、                | ひとり親          | 的称う              | ×<br>分        | 8<br>~@   |             |    |      |          | 0        | 0      | 0  | 0   |      | 未納付の                                    | )源泉街                                         | 如又税額                           | ø           |       |                 |               |         |          |     |             | ┨        |
|                | 差               | 勤労                 | 学生、           | 障害者              | 「招除」          | "ଏ<br>~ଡ  |             |    | _    |          | 0        | 0      | 0  | 0   | 他    | 本年分で著                                   | し引く業                                         | <u>製調機</u> 失額                  | 8           |       |                 |               |         |          |     |             | ľ        |
|                |                 | (HABEL) H          | 瀬分            | 3                | 21            | ~@        |             |    | 3    | 8        | 0        | 0      | 0  | 0   |      | 平均課                                     | 税対象                                          | 象金額                            | 69          |       |                 |               |         |          |     |             | ┨        |
|                | 51              | 扶打                 | 奏 控<br>*##    | 除了               | <u> </u>      | 23        |             |    | 8    | 6        | 0        | 0      | 0  | 0   | 紅眉   | 変動 臨時)                                  | 稍导金額                                         | 分                              | 65          |       |                 |               |         |          |     | 0           | ╂        |
|                | かれ              | 墨                  | 姫             | ₽₽<br>>+         | 际             | 29<br>(1) |             | 1  | 4    | 8<br>2   | 0        | 0      | 0  | 0   | 納    | 申告期限ま                                   | でに納か<br>一                                    | 打る金額                           | 69          |       |                 |               |         |          |     |             | ž        |
|                | れて              | (3)7               | 15(24         | りまで              | の計            | 25        |             | 1  | 9    | 3        | 0        | U      | 0  | 0   | の出   | 延 納                                     | 庙                                            | 出額                             | (6/)<br>(銀行 | Ŧ     |                 |               |         |          | 1 0 | ) し<br>店·支店 | ŀ        |
|                | <u>ବ</u> ବ      | 椎匠                 | 頂             | 원<br>제<br>제<br>제 | 雨             | 6         |             |    | 1    | 2        | 0        | 0      | Q  | 0   | 行すの  |                                         |                                              |                                | 金灣          | 「組合」  | ××              | <b>8</b> 1 14 | (ger le | A ROOM   | 出本  | 蝦所<br>所・支所  |          |
|                | 亚               | 寄                  | w 更过 3<br>附 4 | 新女               | 分除            | ଭ         |             |    |      | 4        | 8        | 0      | 0  | 0   | る根域  | 340 使局<br>名 等                           |                                              |                                |             | 預金    | 0               |               |         |          |     |             | 1        |
|                | ᇝ               | 命                  | <br>டை        | <br>             | <br>          | 29        |             | 2  | 1    | 0        | 8        | 0      | 8  | 0   | 夢所   | 니료품역<br>記号품号                            | 1 2                                          | 3 4                            | 45          | 6     |                 |               |         |          |     |             | ╟        |
| <br>           | <sup>홏</sup> 문  | @/                 | -w.           | TU.              | - (g)         | 9         | 名           | -  |      | -        | <u> </u> | 5      | 7  |     |      | 金受取口服                                   | 登録の                                          | 回意                             |             |       | 公金3             | 芝取口           | 重の      | 利用       |     | tr.         | J        |
|                | 理動              |                    |               |                  |               |           | 簿           |    |      |          |          |        |    | ■ 分 | -    |                                         |                                              |                                |             | 1     |                 |               |         | В        | 1   | H 00        | JC       |

|                                                                                                    | ) 6                                                                                                    | 年分の                                                                                                    | )所得税及                                                                                                    | びの確定                                                                                                    | 自告書          | 14 ° 9                                                                                                    |                                                                                                    |                                                                                                    | 1 7 2                                                                                                    | 50                                                                                                    | ·                                                                                                    |
|----------------------------------------------------------------------------------------------------|----------------------------------------------------------------------------------------------------|----------------------------------------------------------------------------------------------------|----------------------------------------------------------------------------------------------------|----------------------------------------------------------------------------------------------------|--------------|----------------------------------------------------------------------------------------------------|----------------------------------------------------------------------------------------------------|----------------------------------------------------------------------------------------------------|----------------------------------------------------------------------------------------------------|----------------------------------------------------------------------------------------------------|----------------------------------------------------------------------------------------------------|
|                                                                                                    | -                                                                                                    |                                                                                                    | 调要付加州特                                                                                                    |                                                                                                    |              |                                                                                                    | 保険料等の種業                                                                                                    | 頁 支払保                                                                                                    | 険料等の計                                                                                                    | うち年末                                                                                                    | 調整等以                                                                                                    |
|                                                                                                    |                                                                                                    |                                                                                                    |                                                                                                    |                                                                                                    |              | 1304<br>≇ ⊈                                                                                                    | 国民健康保険                                                                                                    |                                                                                                    | 120,000 🖽                                                                                                    |                                                                                                    | 120,00                                                                                                    |
|                                                                                                    |                                                                                                    |                                                                                                    |                                                                                                    |                                                                                                    |              | 会保護                                                                                                    | 国民年金                                                                                                    |                                                                                                    | 90,000                                                                                                    |                                                                                                    | 90,00                                                                                                    |
|                                                                                                    |                                                                                                    |                                                                                                    | /++                                                                                                    | L                                                                                                    |              | 이 바람이 아이 아이 아이 아이 아이 아이 아이 아이 아이 아이 아이 아이에 아이 아이에 아이에                                                                                                    |                                                                                                    |                                                                                                    |                                                                                                    |                                                                                                    |                                                                                                    |
| 住所                                                                                                    |                                                                                                    |                                                                                                    | 1土4                                                                                                    |                                                                                                    |              | <b>*</b>                                                                                                    | 新生命保险                                                                                                    | BL                                                                                                    | H9                                                                                                    |                                                                                                    |                                                                                                    |
| 屋号                                                                                                    |                                                                                                    |                                                                                                    |                                                                                                    |                                                                                                    |              | 4                                                                                                    |                                                                                                    |                                                                                                    |                                                                                                    |                                                                                                    |                                                                                                    |
| 79 が氏名                                                                                                    |                                                                                                    |                                                                                                    | 姓名                                                                                                    | S                                                                                                    |              | 命                                                                                                    | 旧生命保険制                                                                                                    | 64                                                                                                    |                                                                                                    |                                                                                                    |                                                                                                    |
|                                                                                                    | -                                                                                                    |                                                                                                    |                                                                                                    |                                                                                                    | -            | 険                                                                                                    | 新個人年金保険                                                                                                    | <b>1</b> 4                                                                                                    |                                                                                                    |                                                                                                    |                                                                                                    |
|                                                                                                    |                                                                                                    |                                                                                                    |                                                                                                    |                                                                                                    |              | 科控                                                                                                    | 旧個人年金保険                                                                                                    | <b>6</b> ]                                                                                                    |                                                                                                    |                                                                                                    |                                                                                                    |
|                                                                                                    | 1 ( ) ( ) ( )                                                                                                    | 11秒13-751復興想                                                                                                    | 関節得殺の運                                                                                                    | 5息微収税額)                                                                                                    |              | 除                                                                                                    | 介護医療保険料                                                                                                    | 6 <b>1</b>                                                                                                    |                                                                                                    |                                                                                                    |                                                                                                    |
|                                                                                                    |                                                                                                    | 給与などの支                                                                                                    | 払者の「名称」                                                                                                    |                                                                                                    | 海白湖市沿部       | ®                                                                                                    | 地震保険                                                                                                    | <b>1</b> 4                                                                                                    | P                                                                                                    |                                                                                                    |                                                                                                    |
| Mitter Markage 1                                                                                                    | <b>2</b>                                                                                                    | 及び「法人番号                                                                                                    | 又は所在地」等                                                                                                    | 収入並報                                                                                                    |              | 1 震控<br>一日 除除                                                                                                    | 旧長期損害保険料                                                                                                    | 6 <b>l</b>                                                                                                    |                                                                                                    |                                                                                                    |                                                                                                    |
| 給与                                                                                                    |                                                                                                    | 00.822.0 **                                                                                                    |                                                                                                    | 2, 115, 56                                                                                                    | 0 89, 31     | 0                                                                                                    |                                                                                                    |                                                                                                    | _                                                                                                    |                                                                                                    |                                                                                                    |
|                                                                                                    |                                                                                                    |                                                                                                    |                                                                                                    |                                                                                                    |              | 工作                                                                                                    | 单位地址或所在                                                                                                    | E地                                                                                                    | 年調以外:                                                                                                    | かつ                                                                                                    |                                                                                                    |
|                                                                                                    |                                                                                                    |                                                                                                    |                                                                                                    |                                                                                                    |              | 工作                                                                                                    | 单位的姓名或名                                                                                                    | S称                                                                                                    | 専修学校                                                                                                    | 交等                                                                                                    |                                                                                                    |
|                                                                                                    |                                                                                                    | <b></b>                                                                                                    |                                                                                                    |                                                                                                    | <b>├──</b> L | 1.                                                                                                    | * = * * * *                                                                                                    | 8 8 7 D                                                                                                    | 山 損害を                                                                                                    | 受けた資産                                                                                                    | の種類な                                                                                                    |
|                                                                                                    |                                                                                                    |                                                                                                    |                                                                                                    |                                                                                                    |              | 9                                                                                                    |                                                                                                    |                                                                                                    |                                                                                                    |                                                                                                    |                                                                                                    |
|                                                                                                    |                                                                                                    |                                                                                                    | ⑩ 源泉徴                                                                                                    | 収税額の合計額                                                                                                    | 89, 31       | 0 損害                                                                                                    | 金額                                                                                                    | 保険会などで<br>補塡される                                                                                                    | 円差                                                                                                    | 損失額の<br>5 災害関連                                                                                           |                                                                                                    |
| ○ 総合課務                                                                                                    | の譲渡                                                                                                    | 度所得、一時                                                                                                    | 所得に関す                                                                                                    | る事項 (⑪)                                                                                                    |              | 0                                                                                                    | 寄附金控除に関する事                                                                                                    | 金 乗<br>■項(29)                                                                                                    | 支                                                                                                    | 出の金額                                                                                                    |                                                                                                    |
| 所得の種類                                                                                                    | 収                                                                                                    | 入金額                                                                                                    | 必要経                                                                                                    | 費等 差                                                                                                    | 差引金額         | 寄                                                                                                    | 村先の 千代田区 東京都千代田区九                                                                                                    | 8991782-1                                                                                                    | 寄附金                                                                                                    | 5                                                                                                    | 50.00                                                                                                    |
|                                                                                                    |                                                                                                    | r                                                                                                    | 3                                                                                                    |                                                                                                    |              | 名                                                                                                    | 称等                                                                                                    |                                                                                                    | 10 10 10                                                                                                    |                                                                                                    | 50, 00                                                                                                    |
|                                                                                                    |                                                                                                    |                                                                                                    |                                                                                                    |                                                                                                    |              | 特份                                                                                                    | 別適用                                                                                                    |                                                                                                    |                                                                                                    |                                                                                                    |                                                                                                    |
|                                                                                                    |                                                                                                    |                                                                                                    |                                                                                                    |                                                                                                    |              | 4                                                                                                    | ÷ *                                                                                                    |                                                                                                    |                                                                                                    |                                                                                                    |                                                                                                    |
| ○ 配偶者や                                                                                                    | 親族に                                                                                                    | 関する事項                                                                                                    | (@~@,@,                                                                                                    | . 🕲 . 🚯 )                                                                                                    |              | 条                                                                                                    | 文 等                                                                                                    |                                                                                                    |                                                                                                    |                                                                                                    |                                                                                                    |
| 〇 配偶者や<br>氏                                                                                                    | 親族に                                                                                                    | :関する事項                                                                                                    | (@~@.3).<br>{                                                                                                    | .③.④)<br>】人香号                                                                                                    |              | 条                                                                                                    | 文等<br><u>生年月日</u>                                                                                                    | 障害者                                                                                                    | <b>国外居住</b>                                                                                                    | 住宅住                                                                                                    | 民税                                                                                                    |
| 一 配偶者や<br>氏                                                                                                    | 親族に                                                                                                    | : 関する事項                                                                                                    | (@~@.3).<br>fi                                                                                                    | .⑧、④)<br>■ 人 番 号                                                                                                    |              | 条 続柄 配偶者                                                                                                    | 文 等<br><u>生 年 月 日</u><br>「 <sup>朋大</sup> 44 6                                                                                                    | <b>障害者</b><br>6                                                                                                    | ぎ 国外居住<br>(①)                                                                                                    | 住宅 住                                                                                                    | 民税                                                                                                    |
| ○ 配偶者や<br>氏                                                                                                    | 親族に                                                                                                    | : 関する事項                                                                                                    | (@~@.@.<br>1                                                                                                    | ③(④) 人番号 第一行请                                                                                                    | 填写所抚         | ■ 条<br>続柄<br>配偶相<br>养的酉                                                                                                    | 文等<br><u>生年月日</u><br><u>累立</u> 44_6<br>已偶者的姓名,多                                                                                                    | 6<br>●<br>第二行以)                                                                                                    | ₹<br>■MBE<br>■<br>の<br>后请填写                                                                                                    | <u>住宅</u> 住                                                                                              | 民税                                                                                                    |
| ○ 配偶者や<br><u> 氏</u>                                                                                                    | 親族に<br>タ                                                                                                    | 関する事項                                                                                                    | (@~@.@.<br>#                                                                                                    | <ul> <li>③ (●)</li> <li>▲ 番 号</li> <li>第 一行请</li> <li>抚养亲属</li> </ul>                                                                                                    | 填写所抚<br>的姓名。 | ■ 条                                                                                                    | 文等<br><u>生年月日</u><br>「 <u>累立</u> 44 6<br>已偶者的姓名, <del>第</del>                                                                                                    | 6<br>第二行以)                                                                                                    | ■ <del>■ ■ B</del><br>■<br>后请填写                                                                                                    | 住宅 住                                                                                                    | 民税<br>(1)<br>(1)<br>(1)<br>(1)<br>(1)<br>(1)<br>(1)<br>(1)<br>(1)<br>(1)                                                                                                    |
| <ul> <li>         ・ 配偶者や</li></ul>                                                                                                    | 親族に                                                                                                    | - 関する事項                                                                                                    | (@~@.3).<br>1                                                                                                    | <ul> <li>③ (④)</li> <li>▲ 番 号</li> <li>第一行请</li> <li>抚养亲属</li> </ul>                                                                                                    | 填写所抚<br>的姓名。 | ■ 条<br>続柄<br>配偶者<br>养的酉                                                                                                    | 文等<br><u>生年月日</u><br><u>累支</u> 446<br>已偶者的姓名, <i>分</i>                                                                                                    | <u>障害</u><br>6<br>育二行以)                                                                                                    | F BAREL<br>IIIIIIIIIIIIIIIIIIIIIIIIIIIIIIIIIIII                                                                                                    |                                                                                                    |                                                                                                    |
| ) 配偶者や<br>底                                                                                                    | 親族に<br>タ                                                                                                    | 関する事項                                                                                                    | (@~@.@.<br>#                                                                                                    | <ul> <li>③ (④)</li> <li>▲ 番 号</li> <li>第一行请</li> <li>抚养亲属</li> </ul>                                                                                                    | 填写所抚<br>的姓名。 | ■ 条<br>総柄<br>配偶相<br>养的酉                                                                                                    | 文 等<br><u>生 年 月 日</u><br><u>第</u> <u>六</u> 44 6<br>已偶者的姓名, 等<br><del>第</del> <del>""</del> • • • • • • • • • • • • • • • • • • •                                                                                                    | 6 ■<br>6 ■<br>第二行以)                                                                                                    | ▲ 国外居住<br>100 日<br>市请填写<br>                                                                                                    | 住宅 住<br>                                                                                                 | 民税<br>①<br>①<br>①<br>〕<br>①                                                                                                    |
| <ul> <li>配偶者や</li> <li>所</li> <li>事業専街</li> </ul>                                                                                                    | 親族に<br>タ<br>者に関                                                                                                    |                                                                                                    | (@~@.@.<br>fl                                                                                                    | <ul> <li>③ (●)</li> <li>★ 番 号</li> <li>第一行请</li> <li>抚养亲属</li> </ul>                                                                                                    | 填写所抚<br>的姓名。 | ■ 条<br>                                                                                                    | 文等<br><u>生年月日</u><br><u>累支</u> 446<br>已偶者的姓名, <i>分</i><br><sup>國</sup> <del>10</del> <sup>10</sup> <del>10</del> <del>10</del> <del>10</del>                                                                                                    | 6                                                                                                    | ■ 图外居住<br>100<br>后请填写<br>100<br>100<br>100<br>100<br>100<br>100<br>100<br>10                                                                                                    |                                                                                                    |                                                                                                    |
| <ul> <li>配偶者や<br/>府</li> <li>事業専従</li> </ul>                                                                                                    | 親族に<br>タ<br>者に関                                                                                                    | - 関する事項<br>                                                                                                    | (@~@.@.<br>fi                                                                                                    | <ul> <li>③ (●)</li> <li>▲ 番 号</li> <li>第一行请</li> <li>抚养亲属</li> <li>▲ 番 号</li> </ul>                                                                                                    | 填写所抚<br>的姓名。 | ■ 条<br>続柄<br>配偶者<br>养的酉<br>■                                                                                                    | 文 等<br><u>生 年 月 日</u><br><u>朝</u> 立 44 6<br>記偶者的姓名, 第<br><del>朝</del> 天<br><del>朝</del> 天<br><del>朝</del> 天                                                                                                    | 6                                                                                                    | ▲ 国外居住<br>100 日<br>市请填写<br>· 程度 · 仕事の内                                                                                                    | 住宅 住<br>                                                                                                 | 民税<br>①<br>①<br>②<br>〕<br>〕<br>①<br>】                                                                                                    |
| <ul> <li>配偶者や</li> <li>所</li> <li>事業専従</li> </ul>                                                                                                    | 親族に<br><u>タ</u><br>者に関<br>者の氏                                                                                                    | - 関する事項<br>                                                                                                    | (@~@.@.<br>fi                                                                                                    | <ul> <li>③ (●)</li> <li>★ 香 号</li> <li>第一行请</li> <li>抚养亲属</li> <li>人 香 号</li> </ul>                                                                                                    | 填写所抚<br>的姓名。 | ■ 条<br>続柄<br>配偶者<br>养的酉<br>■                                                                                                    | 文 等<br><u>生 年 月 日</u><br><u>小</u> 44 6<br>记偶者的姓名, <i>分</i><br>· · · · · · · · · · · · · · · · · · ·                                                                                                     | ● <b>障害者</b><br>6 月二行以)<br>後事月数                                                                                                    | ▲ 国外居住<br>● 日<br>市<br>市<br>市<br>は<br>「<br>「<br>「<br>●<br>●<br>●<br>●<br>●<br>●<br>●<br>●<br>●<br>●<br>●<br>●<br>●                                                                                                    | 住宅 住<br>                                                                                                 | 民税 3<br>①<br>①<br>②<br>〕<br>②<br>》                                                                                                    |
| <ul> <li>         ・ 配偶者や         ・         ・         ・</li></ul>                                                                                                    | 親族<br>(<br>名<br>本<br>者<br>の<br>氏<br>事<br>業<br>者                                                                                                    | : 関する事項                                                                                                    | (② ~② 、③ 、<br>作<br>(③<br>)<br>(③<br>)<br>(④<br>(③)<br>(④<br>(③)<br>(④<br>(③)<br>(④<br>(④)<br>(④)<br>(④<br>(④)<br>(④)<br>(④<br>(④)<br>(④)<br>(④)<br>(                     | <ul> <li>③ (●)</li> <li>▲ 番 号</li> <li>第一行请</li> <li>抚养亲属</li> <li>▲ 番 号</li> </ul>                                                                                                    | 填写所抚<br>的姓名。 | ■ 条<br>総柄<br>配偶者<br>养的酉<br>■                                                                                                    | 文 等<br><u>生 年 月 日</u><br><u>明</u> ·大<br><u>留·平</u> 令<br><u>明</u> ·天<br><u>留·平</u> 令<br><u>明</u> ·大<br><u>留·平</u> 令<br><u>明</u> ·大<br><u>留·平</u><br><u>明</u> ·大<br><u>留·平</u><br><u>明</u> ·大<br><u>留·平</u><br><u>明</u> ·大<br><u>留·平</u><br><u>明</u> ·大<br><u>留·平</u><br><u>明</u> ·大<br><u>留·平</u><br><u>明</u> ·大<br><u>留·平</u><br><u>明</u> ·大<br><u></u><br><u></u><br><del>四</del> ·平<br><u></u>                                                                                                    | ● <b>障害者</b><br>6 月二行以)<br>第二行以                                                                                                    | ▲ 国外居住<br>(1)<br>后请填写<br>· 程度 · 仕事の内                                                                                                    | 住宅 住<br>                                                                                                 | 民税<br>①<br>②<br>③<br>〕                                                                                                    |
| <ul> <li>○ 配偶者や</li></ul>                                                                                                    | 親族に<br>タ<br>者に限<br>氏<br>事<br>式の                                                                                                    | <ul> <li>関する事項</li> <li>引する事項(</li> <li>引する事項(</li> <li>名</li> <li>注関する事項(</li> </ul>                                                                                                    | (②~②、③、<br>作<br>(③<br>(③)<br>(③)<br>(④<br>(③)<br>(③)<br>(④<br>(③)<br>(③)<br>(④<br>(③)<br>(③)<br>(③)<br>(④)<br>(④)<br>(④)<br>(④)<br>(④)<br>(④)<br>(④)<br>(④)<br>(④)<br>(④ | <ul> <li>③ (④)</li> <li>▲ 番 号</li> <li>第一行请</li> <li>抚养亲属</li> <li>▲ 番 号</li> </ul>                                                                                                    | 填写所抚<br>的姓名。 | ■ 条                                                                                                    | 文 等<br><u>生 年 月 日</u><br><u>明</u> ·大 44 6<br>已偶者的姓名, 9<br><del>明</del> ·天<br>留·平 · · ·<br><del>明</del> ·大<br><del>留·平</del> · · ·<br><del>明</del> ·大<br><del>图·平</del> · · ·<br><del>明</del> ·大<br><del>图·平</del> · · ·                                                                                                    | ● <b>摩害者</b><br>6 月二行以,                                                                                                    | ▲ 国外居住                                                                                                    | 住宅 住                                                                                                    | 民税<br>()<br>()<br>()<br>()<br>()<br>()<br>()<br>()<br>()<br>()<br>()<br>()<br>()                                                                                                    |
| <ul> <li>         ・</li> <li>         ・</li></ul> | 親友                                                                                                    | - 関する事項<br>                                                                                                    | (②~②、③、<br>(③<br>(③<br>(③<br>(③<br>(③<br>(③<br>(③<br>(③<br>(③<br>(③                                                                                                    | <ul> <li>③ (●)</li> <li>▲ 番 号</li> <li>第 一行请</li> <li>抚养亲属</li> <li>▲ 番 号</li> <li>▲ 番 号</li> </ul>                                                                                                    | 填写所抚<br>的姓名。 | A 条<br>統柄<br>配偶者<br>养的酉<br>意 柄<br>。<br>。<br>数<br>取方法<br>分<br>で納付                                                                                                    | 文 等<br><u>生 年 月 日</u><br><del>明</del> 六<br><del>如</del> 元<br>44 6<br>记偶者的姓名,                                                                                                    | ● <u>障害</u><br>6<br>第二行以,<br>第二行以,<br><sup>(2)</sup><br><sup>(2)</sup><br><sup>(</sup> | 国外居住           1           1           1           1           1           1           1           1           1           1           1           1           1           1           1           1           1           1           1           1           1           1           1           1           1           1           1           1           1           1           1           1           1           1           1           1           1           1           1           1           1           1           1           1           1           1           1           1           1           1           1           1           1 <td>住宅 住<br/>容 專従者</td> <td>民税<br/>①<br/>②<br/>③<br/>》<br/>》<br/>》<br/>③<br/>》<br/>③<br/>》<br/>③<br/>》<br/>③<br/>》<br/>③<br/>》<br/>③<br/>》<br/>③<br/>》<br/>③<br/>》<br/>③<br/>》<br/>③<br/>》<br/>③<br/>》<br/>③<br/>》<br/>③<br/>》<br/>③<br/>》<br/>③<br/>》<br/>③<br/>》<br/>⑤<br/>⑤<br/>⑤<br/>⑤<br/>⑤<br/>⑤<br/>⑤<br/>⑤<br/>⑤<br/>⑤<br/>⑤<br/>⑤<br/>⑤</td> | 住宅 住<br>容 專従者                                                                                            | 民税<br>①<br>②<br>③<br>》<br>》<br>》<br>③<br>》<br>③<br>》<br>③<br>》<br>③<br>》<br>③<br>》<br>③<br>》<br>③<br>》<br>③<br>》<br>③<br>》<br>③<br>》<br>③<br>》<br>③<br>》<br>③<br>》<br>③<br>》<br>③<br>》<br>③<br>》<br>⑤<br>⑤<br>⑤<br>⑤<br>⑤<br>⑤<br>⑤<br>⑤<br>⑤<br>⑤<br>⑤<br>⑤<br>⑤                                                                                                    |
| <ul> <li>              Regation</li></ul>                                                                                                    | 親友<br>(表)<br>(表)<br>(本)<br>(本)<br>(本)<br>(本)<br>(本)<br>(本)<br>(本)<br>(本)<br>(本)<br>(本                                                                                                    |                                                                                                    | (②~②、③、<br>作<br>「<br>「<br>「<br>「<br>「<br>「<br>「<br>「<br>「<br>「<br>「<br>「<br>「                                                                                            | <ul> <li>③ (④)</li> <li>▲ 番 号</li> <li>第 一行请</li> <li>抚养亲属</li> <li>▲ 番 号</li> </ul>                                                                                                    | 填写所抚<br>的姓名。 |                                                                                                    | 文 等<br><u>生 年 月 日</u><br><u>明</u> ·大 44 6<br>已偶者的姓名, 第<br><del>明</del> ·大 9<br><del>明</del> ·大 9<br><del>月</del> ·大 9<br><del>月</del> ·大 9<br><del>月</del> ·八 9<br><del>月</del> ·八 9 | ■ 摩害 4<br>6<br>第二行以,                                                                                                    | <ul> <li>         国外居住         <ul> <li></li></ul></li></ul>                                                                                                    | 住宅 住<br>客 專従者                                                                                            | 民税<br>()<br>()<br>()<br>()<br>()<br>()<br>()<br>()<br>()<br>()<br>()<br>()<br>()                                                                                                    |
| <ul> <li>         配偶者や</li></ul>                                                                                                    | 親友<br>(<br>(<br>)<br>(<br>)<br>(<br>)<br>(<br>)<br>(<br>)<br>(<br>)<br>(<br>)<br>(<br>)<br>(<br>)                                                                                                    | : 関する事項<br>目する事項(<br>名<br>名<br>2<br>たに関する事<br>非居住者<br>の特例<br>の氏名                                                                                                    | (②~②、③、<br>作<br>(③<br>(③<br>(③<br>(③<br>(③<br>(③<br>(③<br>(③<br>(③<br>(③                                                                                                 | <ul> <li>③ (④)</li> <li>★ 番 号</li> <li>第 一 行 请</li> <li>抚 养 亲 属</li> <li>人 番 号</li> <li>株式等譲渡額</li> <li>人 番 号</li> </ul>                                                                                          | 填写所抚<br>的姓名。 | 全         条           載柄         配偶者           配偶者            影前の表示法            「「「」」」」            「「」」」            「「」」」            「「」」」            「「」」」            「「」」」            「「」」」            「「」」」            「「」」」            「「」」」            「「」」」            「「」」」            「「」」」            「「」」            「「」」            「「」」」            「「」」」            「「」」            「「」」            「「」」            「「」」            「「」」            「「」」            「」            「」            「」            「」            「」            「」            「」            「」                                                                                                    | 文 等<br><u>生 年 月 日</u><br><u>明</u> ·大<br><u>朝</u> ·平<br><del>明</del> ·大<br><u>留</u> ·平<br><del>明</del> ·大<br><u>留</u> ·平<br><del>明</del> ·大<br><u>留</u> ·平<br><del>明</del> ·大<br><u>留</u> ·平<br><del>明</del> ·大<br><u>留</u> ·平<br><del>四</del> ·平<br><del>明</del> ·大<br><u>明</u> ·大<br><u>明</u> ·大<br><u>日</u> ·<br><del>明</del> ·大<br><u>日</u> ·<br><del>明</del> ·大<br><u>日</u> ·<br><del>明</del> ·大<br><u>日</u> ·<br><del>明</del> ·大<br><u>日</u> ·<br><del>明</del> ·大<br><u>日</u> ·<br><del>明</del> ·大<br><u>日</u> ·<br><del>明</del> ·大<br><u>日</u> ·<br><del>明</del> ·大<br><u>日</u> ·<br><del>明</del> ·大<br><u>日</u> ·<br><del>明</del> ·大<br><u>日</u> ·<br><del>月</del> ·<br><del>日</del> ·<br><del>明</del> ·大<br><u>日</u> ·<br><del>明·大<br/><u>日</u>·<br/><del>明·大<br/><u>日</u>·<br/><del>月</del>·<br/><del>日</del>·<br/><del>明·大</del><br/><u>日</u>·<br/><del>明·大<br/><u>日</u>·<br/><del>明·大</del><br/><u>日</u>·<br/><del>明·大</del><br/><u>日</u>·<br/><del>明·大</del><br/><u>日</u>·<br/><del>月</del>·<br/><del>日</del>·<br/><del>月</del>·<br/><del>月·</del>·<br/><del>月·</del><br/><del>月·</del><br/><del>月·<br/><del>·</del><br/><del>月·</del><br/><del>月·</del><br/><del>月·<br/><del>月·</del><br/><del>月·<br/><del>·</del><br/><del>月·<br/><del>月·</del><br/><del>月·<br/><del>月·</del><br/><del>月·</del><br/><del>月·<br/><del>·</del><br/><del>月·<br/><del>月·</del><br/><del>月·<br/><del>月·</del><br/><del>月·<br/><del>·</del><br/><del>·</del><br/><del>·</del><br/><del>·</del><br/><del>·<br/><del>·</del><br/><del>·<br/><del>·</del><br/><del>·<br/><del>·</del><br/><del>·<br/><del>·</del><br/><del>·</del></del></del></del></del></del></del></del></del></del></del></del></del></del></del></del></del>                                                                                                    | 障害者       6       第二行以,       第二行以,       総事月数       前募金、日赤       の他の寄附       選択病を除く)                                                                                                    | 国外居住                 ()                 「             市                                                                                                    | 住宅 住<br>容 専従者<br>村 条<br>者 その他                                                                            | <u>民税</u><br>①<br>②<br>③<br>前<br>区<br>町<br>村<br>新<br>県<br>・<br>ひ<br>そ<br>一<br>、<br>③<br>、<br>③<br>③<br>、<br>③<br>、<br>③<br>、<br>③<br>、<br>③<br>、<br>③<br>、<br>③<br>③<br>③<br>③<br>③<br>③<br>③<br>③<br>③<br>③<br>③<br>③<br>③<br>③<br>③ |
| <ul> <li>         配偶者や</li></ul>                                                                                                    | 親<br>親<br>家<br>ま<br>、<br>ま<br>、<br>戦<br>、<br>、<br>、<br>、<br>、<br>、<br>、<br>、<br>、<br>、<br>、<br>、<br>、                                                                                                    | 、関する事項<br>見する事項(<br>見する事項(<br>とに関する事項(<br>たに関する事<br>の時<br>の氏名                                                                                                    | (②~②、③、<br>作<br>作                                                                                                    | <ul> <li>③ (④)</li> <li>▲ 番 号</li> <li>第 一行请</li> <li>抚养亲属</li> <li>人 番 号</li> <li>株式額2週</li> <li>床得額</li> <li>人 番 号</li> </ul>                                                                                   | 填写所抚<br>的姓名。 | 全         条           統柄         配偶者           配偶者         新           配偶者         第           意思の表示法         約           の教で納付         続柄           例通用         例通用                                                                                                    | 文 等<br><u>生 年 月 日</u><br><del>明</del> ·大<br><del>昭·</del> "" <sup>9</sup> " <sup>9</sup><br><del>明</del> ·大<br><del>昭·</del> 平·令<br><del>明·</del> 大<br><del>昭·</del> 平·令<br><del>明·</del> 大<br><del>昭·</del> 平·令<br><del>第</del> ·天<br><del>昭·</del> 平·令<br><del>明·</del> 大<br><del>昭·</del> 平·令<br><del>明·</del> 大<br><del>昭·</del> 平·令<br><del>明·</del> 大<br><del>昭·</del> 平·令<br><del>明·</del> 大<br><del>昭·</del> 平·令<br><del>明·</del> 大<br><del>昭·</del> 平·令<br><del>明·</del> 大<br><del>昭·</del> 平·令<br><del>明·</del> 大<br><del>昭·</del> 平·令<br><del>明·</del> 大<br><del>昭·</del> 平·<br><del>明·</del> 大<br><del>昭·</del> 平·<br><del>明·</del> 大<br><del>明·</del> 大<br><del>明·</del> 大<br><del>明·</del> 大<br><del>明·</del> 大<br><del>明·</del> 大<br><del>明·</del> 大<br><del>明·</del> 大<br><del>明·</del> 大<br><del>明·</del> 大<br><del>明·</del> 大<br><del>明·</del> 大<br><del>明·</del> 大<br><del>明·</del> 大<br><del>明·</del> 天<br><del>明·</del> ·大<br><del>明·</del> ·大<br><del>明·</del> ·<br><del>·</del> ·<br><del>··</del>                                                                                                    | 障害者       6       第二行以,       従事月数       -       ジャーク       ジャーク                                                                                                    | 国外居住             ・            ・           ・           ・           ・           ・           ・           ・           ・           ・           ・           ・           ・           ・           ・           ・           ・           ・           ・           ・           ・           ・           ・           ・           ・           ・           ・           ・           ・           ・           ・           ・           ・           ・           ・           ・           ・           ・           ・           ・           ・           ・           ・           ・           ・           ・           ・           ・           ・           ・           ・           ・     <                                                                                                    | 住宅 住<br>客 専従者<br>対 条<br>者 その他                                                                            | 民税<br>()<br>()<br>()<br>()<br>()<br>()<br>()<br>()<br>()<br>()                                                                                                    |
| <ul> <li>         配偶者や</li></ul>                                                                                                    | 親友 書書 事式当 事式当 事 所 ら ぎ し うかん こうしん しょうしん しょうしょう しょうしん しょうしん しょうしん しょうしん しょうしん しょうしん しょうしん しょうしん しょうしん しょうしん しょうしん しょうしん しょうしん しょうしん しょうしん しょうしん しょうしん しょうしん しょうしん しょうしん しょうしん しょうしん しょうしん しょうしん しょうしん しょうしん しょうしん しょうしん しょうしん しょうしん しょうしん しょうしん しょうしん しょうしん しょうしん しょうしん しょうしん しょうしん しょう しょう しょう しょう しょう しょう しょう しょう しょう しょう | - 関する事項<br>                                                                                                    | (②~②、③、<br>作<br>(③<br>(③<br>(③<br>(③<br>(③<br>(③<br>(③<br>(③<br>(③<br>(③                                                                                                 | <ul> <li>③ (④)</li> <li>▲ 番 号</li> <li>第 一行请</li> <li>抗养亲属</li> <li>▲ 番 号</li> <li>株式等譲渡</li> <li>所得割額控制額</li> <li>人 番 号</li> </ul>                                                                               | 填写所抚<br>的姓名。 | ■ 条<br>総柄<br>配偶者<br>素的<br>の<br>数<br>成<br>の<br>数<br>の<br>か<br>、<br>数<br>柄<br>、<br>、<br>、<br>、<br>、<br>、<br>、<br>、<br>、<br>、<br>、<br>、                                                                                                    | 文 等<br><u>生 年 月 日</u><br>明:大<br>留·平 <sup>-</sup><br>明·大<br>留·平 <sup>-</sup><br>明·大<br>留·平 <sup>-</sup><br>明·大<br>留·平 <sup>-</sup><br>明·大<br>留·平 <sup>-</sup><br>明·大<br>留·平 <sup>-</sup><br>明·大<br>留·平 <sup>-</sup><br>明·大<br>留·平 <sup>-</sup><br>明·大<br>留·平 <sup>-</sup><br>明·大<br>留·平 <sup>-</sup><br>明·大<br>留·平 <sup>-</sup><br>明·大<br>留·平 <sup>-</sup><br>明·大<br>留·平 <sup>-</sup><br>明·大<br>留·平 <sup>-</sup><br>明·大<br>昭·平 <sup>-</sup><br>明·大<br>昭·平 <sup>-</sup><br>明·大<br>昭·平 <sup>-</sup><br>明·大<br>昭·平 <sup>-</sup><br>明·大<br>昭·平 <sup>-</sup><br>明·大<br>昭·平 <sup>-</sup><br>日<br>明·大<br>昭·平 <sup>-</sup><br>日<br>明·大<br>昭·平 <sup>-</sup><br>日<br>明·大<br>昭·平 <sup>-</sup><br>日<br>明·大<br>昭·平 <sup>-</sup><br>日<br>明·大<br>昭·平 <sup>-</sup><br>日<br>明·大<br>昭·平 <sup>-</sup><br>日<br>明·大<br>昭·平 <sup>-</sup><br>日<br>明·大<br>昭·平 <sup>-</sup><br>日<br>明·大<br>昭·平 <sup>-</sup><br>日<br>明·大<br>昭·平 <sup>-</sup><br>日<br>明·大<br>昭·平 <sup>-</sup><br>日<br>日<br>明·大<br>昭·平 <sup>-</sup><br>日<br>日<br>明·大<br>昭·平 <sup>-</sup><br>日<br>日<br>日<br>日<br>日<br>日<br>日<br>日<br>日<br>日<br>日<br>日<br>日                                                                                                    | 障害者       6       第二行以,       従事月数       前募金、日赤       の他の寄附       退職所得を除く)                                                                                                    |                                                                                                    | 住宅<br>住<br>客<br>専<br>従<br>者<br>その他<br>者<br>その他                                                           | 民税<br>()<br>()<br>()<br>()<br>()<br>()<br>()<br>()<br>()<br>()                                                                                                    |
| <ul> <li>         配偶者や         事業         事業         度         目前         事業         定         日本         日本         市本         市本&lt;</li></ul>                                                                                                    | 親友<br>義者<br>事式当<br>本者<br>本者<br>事式当<br>本<br>本<br>本<br>、<br>の<br>等<br>、<br>課<br>、<br>、<br>、<br>、<br>、<br>、<br>、<br>、<br>、<br>、<br>、<br>、<br>、                                                                                                    | 、 関する事項<br>目する事項(<br>目する事項(<br>に 非の特例 の氏名<br>の氏名<br>、 し<br>たま等後者 氏<br>業等後者 氏                                                                                                    | (②~②、③、<br>(③~②、③、<br>(③<br>(③<br>(③<br>(③<br>(③<br>(③<br>(③<br>(③<br>(③<br>(③                                                                                           | <ul> <li>③、④)</li> <li>↓ 番 号</li> <li>第一行请</li> <li>抗养亲属</li> <li>↓ 番 号</li> <li>株式等譲渡期頃</li> <li>人 番 号</li> </ul>                                                                                                | 填写所抚<br>的姓名。 | 全         条           総柄         配偶者           配偶者            記載         病           回激の方法法の            回激で約付            意調視祝でන            「例適用1            原規規であ                                                                                                    | 文 等<br><u>生 年 月 日</u><br>明:大 44 6<br>記偶者的姓名, 第<br>明:大 6<br>明:大 6<br>明:大 6<br>明:大 6<br>明:大 6<br>明:大 6<br>明:大 7<br>昭:平 6<br>1<br>明:大 7<br>昭:平 6<br>1<br>明:大 7<br>昭:平 6<br>1<br>明:大 7<br>昭:平 6<br>1<br>明:大 7<br>昭:平 6<br>1<br>明:大 7<br>昭:平 6<br>1<br>1<br>1<br>1<br>1<br>1<br>1<br>1<br>1<br>1<br>1<br>1<br>1                                                                                                    | ■ 摩 害 引<br>6<br>月二 行 以,)<br>第二 行 以,<br>総事月数<br>の他の寄附<br>認顧所得を除く)                                                                                                    | 国外居住           回う           后请填写           ・程度・仕事の内           条例指定寄附           病痔金額 障害:           前年中の 開く病)業           他都道府県の                                                                                                    | 住宅<br>住<br>空<br>専<br>従<br>者<br>その他<br>う<br>・<br>廃止<br>月<br>日<br>事<br>務所等<br>「                            | 民税<br>()<br>()<br>()<br>()<br>()<br>()<br>()<br>()<br>()<br>()                                                                                                    |
| ● 配偶者や<br>下<br>・<br>・<br>・<br>・<br>・<br>・<br>・<br>・<br>・<br>・<br>・<br>・<br>・                                                                                                    | 親家<br>親家<br>二<br>者者<br>二<br>事<br>式当<br>事<br>式<br>当<br>事<br>式<br>当<br>事<br>式<br>当<br>事<br>末<br>当<br>事<br>、<br>の<br>等<br>一<br>親<br>方<br>の<br>等<br>一<br>親<br>ろ<br>の<br>ろ<br>の<br>ろ<br>の<br>ろ<br>の<br>ろ<br>の<br>ろ<br>の<br>ろ<br>の<br>ろ<br>の<br>ろ<br>の<br>ろ                                                                                                    | (関する事項<br>引する事項<br>引する事項(<br>の氏名<br>と )<br>月する事項(<br>の氏名<br>と )<br>月する事項(<br>の氏名<br>日<br>(<br>)<br>日<br>(<br>)<br>(<br>) | (②~②、③、<br>作<br>作<br>の<br>の<br>の<br>の<br>の<br>の<br>の<br>の<br>の<br>の<br>の<br>の<br>の                                                                                       | <ul> <li>③ (④)</li> <li>▲ 番 号</li> <li>第 一 行 请</li> <li>抗 养 亲 属</li> <li>▲ 番 号</li> <li>株式等譲渡期額</li> <li>人 番 号</li> </ul>                                                                                         | 填写所抚<br>的姓名。 | 条         続柄         配偶者         配偶者         配偶者         配偶者         配偶者         配偶者         影板         新雨の         の数収         方法         所得税であり         の         の         新市         所得税であり         の         前用         原環税であり         の         の         前用         原環税であり         の         前用         原環税であり         の         の         前用         の         の         第一         の         の         前日         の         の         の         の         前日         所得         などとし         こ         の         の <td>文 等<br/><u>生 年 月 日</u><br/>明·太<br/>昭·平<br/>昭·平<br/>昭·平<br/>明·大<br/>昭·平<br/>明·大<br/>昭·平<br/>明·大<br/>昭·平<br/>明·大<br/>昭·平<br/>明·大<br/>昭·平<br/>明·大<br/>昭·平<br/>明·大<br/>昭·平<br/>明·大<br/>昭·平<br/>明·大<br/>昭·平<br/>明·大<br/>昭·平<br/>·<br/>明·大<br/>昭·平<br/>·<br/>明·大<br/>昭·平<br/>·<br/>·<br/>明·大<br/>昭·平<br/>·<br/>·<br/>·<br/>·<br/>·<br/>·<br/>·<br/>·<br/>·<br/>·<br/>·<br/>·<br/>·</td> <td>■ 摩 害 者<br/>6 月二:行以,)</td> <td>国外居住                 (①)                 后             请</td> <td>住宅<br/>住<br/>客<br/>専<br/>従<br/>者<br/>その他<br/>日<br/>日<br/>事<br/>勝所等<br/>一<br/>番</td> <td>民税<br/>(1)<br/>(1)<br/>(1)<br/>(1)<br/>(1)<br/>(1)<br/>(1)<br/>(1)</td> | 文 等<br><u>生 年 月 日</u><br>明·太<br>昭·平<br>昭·平<br>昭·平<br>明·大<br>昭·平<br>明·大<br>昭·平<br>明·大<br>昭·平<br>明·大<br>昭·平<br>明·大<br>昭·平<br>明·大<br>昭·平<br>明·大<br>昭·平<br>明·大<br>昭·平<br>明·大<br>昭·平<br>明·大<br>昭·平<br>·<br>明·大<br>昭·平<br>·<br>明·大<br>昭·平<br>·<br>·<br>明·大<br>昭·平<br>·<br>·<br>·<br>·<br>·<br>·<br>·<br>·<br>·<br>·<br>·<br>·<br>·                                                                                                    | ■ 摩 害 者<br>6 月二:行以,)                                                                                                    | 国外居住                 (①)                 后             请                                                                                                    | 住宅<br>住<br>客<br>専<br>従<br>者<br>その他<br>日<br>日<br>事<br>勝所等<br>一<br>番                                       | 民税<br>(1)<br>(1)<br>(1)<br>(1)<br>(1)<br>(1)<br>(1)<br>(1)                                                                                                    |
| 配偶者や         事業         事業         事業         食能         事業         民         非         市         市                                                                                                    | 親家<br>親家<br>(1)<br>(1)<br>(1)<br>(1)<br>(1)<br>(1)<br>(1)<br>(1)<br>(1)<br>(1)                                                                                                    | - 関する事項<br>                                                                                                    | (②~②、③、<br>作<br>「<br>「<br>「<br>「<br>「<br>「<br>「<br>「<br>「<br>「<br>「<br>「<br>「                                                                                            | <ul> <li>③、④)</li> <li>★ 番 号</li> <li>第 一 行 请</li> <li>抚 养 亲 属</li> <li>人 番 号</li> <li>株式等譲渡額</li> <li>人 番 号</li> <li>▲ 番 号</li> <li>▲ 番 号</li> </ul>                                                             | 填写所抚<br>的姓名。 | <ul> <li>条</li> <li>統柄</li> <li>税</li> <li>税</li> <li>税</li> <li>税</li> <li>税</li> <li>税</li> <li>税</li> <li></li> <li></li></ul>                                                                                                    | 文 等<br><u>生 年 月 日</u><br>明·大<br>昭·平<br>· · · · · · · ·<br>明·大<br>昭·平<br>· · · · · ·<br>· · · · ·<br>· · · · ·<br>· · · ·                                                                                                    |                                                                                                    | 国外居住           回)           后           请           東京・仕事の内           報道府県           条例指定寄附           病毒金額         障害:           前前年中のの         開戦           他都道府県の                                                                                                    | 住宅<br>住<br>客<br>専<br>従<br>者<br>その他<br>音<br>-<br>-<br>-<br>-<br>-<br>-<br>-<br>-<br>-<br>-<br>-<br>-<br>- | 民税<br>(1)<br>(1)<br>(1)<br>(1)<br>(1)<br>(1)<br>(1)<br>(1)                                                                                                    |
| <ul> <li> <b>配偶者や</b></li></ul>                                                                                                    | 親<br>親<br>志者<br>事<br>式<br>当<br>事<br>式<br>当<br>事<br>式<br>当<br>事<br>式<br>当<br>事<br>式<br>当<br>事<br>告<br>現<br>者<br>の<br>等<br>告<br>現<br>表<br>の<br>等<br>告<br>現<br>表<br>の<br>、<br>予<br>告<br>四<br>の<br>等<br>ら<br>四<br>の<br>う<br>の<br>う<br>の<br>う<br>の<br>う<br>の<br>う<br>の<br>の<br>う<br>の<br>う<br>の<br>の<br>の<br>う<br>の<br>の<br>の<br>の<br>の<br>の<br>の<br>の<br>の<br>の<br>の<br>の<br>の<br>の<br>の<br>の<br>の<br>の<br>の<br>の                                                                                                    | 関する事項<br>引きる事項(<br>引きる事項(<br>日本)<br>の氏名<br>に 非のの氏名<br>に 非のの氏名<br>に 非のの氏名<br>と に 非のの氏名<br>を に 非のの氏名<br>を に 非のの氏名<br>の氏名<br>を に 都引いた<br>都引きる事<br>の氏名<br>を で 本<br>の<br>たいた<br>都引きる<br>の氏名<br>の<br>に 引いた<br>都引きる<br>の<br>たいた<br>都引きる<br>の<br>に<br>の<br>たい<br>常子<br>の<br>に<br>の<br>たい<br>た<br>の<br>たい<br>た<br>の<br>たい<br>た<br>の<br>たい<br>た<br>の<br>たい<br>の<br>たい                                                                                                    | (② ~②、③、<br>重<br>重<br>配当割額<br>控除額<br>個<br>個<br>二<br>二<br>二<br>二<br>二<br>二<br>二<br>二<br>二<br>二<br>二<br>二<br>二<br>二<br>二<br>二<br>二                                         | <ul> <li>③、④)</li> <li>▲ 番 号</li> <li>第 一 行 请</li> <li>抗 养 亲 属</li> <li>人 番 号</li> <li>株式等譲渡<br/>所得書</li> <li>株式等譲渡<br/>所得書</li> <li>▲ 番 号</li> <li>▲ 番 号</li> <li>▲ 番 号</li> <li>▲ 番 号</li> <li>▲ 番 号</li> </ul> | 填写所抚<br>的姓名。 | 全         条           統柄         配偶者           配偶者         記偶者           素         的四           意         第           算機構花をおり         第           の適用1         所得などとし                                                                                                    | 文 等<br><u>生 年 月 日</u><br>明·大<br>昭·( <sup>19)</sup> <sup>19</sup><br>·<br>·<br>·<br>·<br>·<br>·<br>·<br>·<br>·<br>·<br>·<br>·<br>·                                                                                                    | 障害者       6       第二、行以,)       単       ●       ●       ●       ●       ●       ●       ●       ●       ●       ●       ●       ●       ●       ●       ●       ●       ●       ●       ●       ●       ●       ●       ●       ●       ●       ●       ●       ●       ●       ●       ●       ●       ●       ●       ●       ●       ●       ●       ●       ●       ●       ●       ●       ●       ●       ●       ●       ●       ●       ●       ●       ●       ●       ●       ●       ●       ●       ●       ●       ●       ●       ●       ●       ●                                                                                                    | 国外居住                 正             「                                                                                                    | 住宅<br>住<br>客<br>専<br>従<br>者<br>その他<br>子<br>所<br>院<br>日<br>日<br>事<br>務<br>所等                              | 民税<br>(1)<br>(1)<br>(1)<br>(1)<br>(1)<br>(1)<br>(1)<br>(1)                                                                                                    |

| ※ この控除を受ける方は、セルフメディケーション税制は受けられません           所         住址         氏         使名           医療費通知に記載された事項<br>医療費通知に記載された事項<br>医療費者がないたり、<br>をおくと思考した。<br>をおくと思考した。<br>をおくとのたいます。<br>には、認識を含めたり、<br>をおくとのたいます。<br>には、認識を含めたり、<br>をおくとのたいます。<br>には、認識を含めたり、<br>をおくとのたいます。<br>には、認識を含めたり、<br>には、認識を含めたり、<br>をおくとのたいます。<br>たまたくのやいます。<br>には、認識を含めたり、<br>をおくとのたいます。<br>たまたくのやいます。<br>には、認識を含めたり、<br>たまたくのやいます。<br>たまたくのやいます。<br>たまためのやいます。<br>たまたくのやいます。<br>たまたくのやいます。<br>たまたのやいます。<br>たまたくのやいます。<br>たまたくのやいます。<br>たまたくのやいます。<br>たまたのやいます。<br>たまたのやいます。<br>たまたのやまかいます。<br>たまたのやまかいます。<br>たまたのやいます。<br>たまたのやまかいます。<br>たまいのかまかいます。<br>たまたのやまかいます。<br>たまたのやいます。<br>たまいのかまかいます。<br>たまたのやいます。<br>たまいのかまかいます。<br>たまいのかまかいます。<br>たまいのかまかいます。<br>たまいのかまかいます。<br>たまいのかまかいます。<br>たまいのかまかいます。<br>たまいのかまかいます。<br>たまいのかまかいます。<br>たまいのかまかいます。<br>たまいのかまかいます。<br>たまいのかまかいます。<br>たまいのかまかいます。<br>たまいのかまかいます。<br>たまいのかまかいます。<br>たまいのかまかいます。<br>たまいのかまかいます。<br>たまいのかまかいます。<br>たまいのかまかいます。<br>たまいのかまかいます。<br>たまいのまかいます。<br>たまいのかまかいます。<br>たまいのかまする。<br>たまいのかますまのの。<br>たまいのかますます。<br>たまいのかますます。<br>たまいのかまかいます。<br>たまいのかますまののか。<br>たまいのするままいのかますます。<br>たまいのかまかいます。<br>たまいのかますままののでののかますまます。<br>たまいのかったいます。<br>たまいのかますまます。<br>たまいのかますます。<br>たまいのかまかいたする。<br>たまいのかますまるのかますまます。<br>たまいのかますままののか。たますのの<br>たまいのするままののでののでのであるまま。<br>たまいのかまするののででのでする。<br>たまいのかますまます。 |                    | 令利                                | 06年分 医                                          | 療費                                       | 空除の明細書                                                            | 【内訳書】                                                                    |                                                                            |
|----------------------------------------------------------------------------------------------------|--------------------|-----------------------------------|-------------------------------------------------|------------------------------------------|-------------------------------------------------------------------|--------------------------------------------------------------------------|----------------------------------------------------------------------------|
| 所         氏名         姓名           医療費通知(印)を設計する場合、在記の(1)-(3)を記します。<br>「日金(1)(2)(2)(3)(2)(2)(2)(2)(2)(2)(2)(2)(2)(2)(2)(2)(2)                                                                                                    |                    | × 20                              | の控除を受ける方は、t                                     | ミルフメ                                     | ディケーション税                                                          | 制は受けられませ                                                                 | th                                                                         |
| 医療費通知(記載された事項)         (1) 原酸量通知(記載         (2) (1) 0.95 ± 0.011         (2) (2) 0.95 ± 0.011         (2) 0.09 ± 0.011         (2) 0.09 ± 0.011         (2) 0.09 ± 0.011         (2) 0.09 ± 0.011         (2) 0.09 ± 0.011         (2) 0.09 ± 0.011         (2) 0.09 ± 0.011         (2) 0.09 ± 0.011         (2) 0.09 ± 0.011         (2) 0.09 ± 0.011         (2) 0.09 ± 0.011         (2) 0.09 ± 0.011         (2) 0.09 ± 0.011         (2) 0.09 ± 0.011         (2) 0.09 ± 0.011         (2) 0.09 ± 0.011         (2) 0.09 ± 0.011         (2) 0.09 ± 0.011         (2) 0.09 ± 0.011         (2) 0.02 ± 0.001         (2) 0.02 ± 0.001         (2) 0.02 ± 0.001         (2) 0.02 ± 0.001         (2) 0.02 ± 0.001         (2) 0.02 ± 0.001         (2) 0.02 ± 0.001         (2) 0.02 ± 0.001         (2) 0.02 ± 0.001         (2) 0.02 ± 0.001         (2) 0.02 ± 0.001         (2) 0.02 ± 0.001         (2) 0.02 ± 0.001         (2) 0.02 ± 0.001         (2) 0.02 ± 0.001         (2) 0.02 ± 0.001         (2) 0.02 ± 0.001         (2) 0.02 ± 0.001         (2) 0.02 ± 0.001         (2) 0.02 ± 0.001         (2) 0.02 ± 0.001         (2) 0.02 ± 0.001         (2) 0.02 ± 0.001         (2) 0.02 ± 0.001         (2) 0.02 ± 0.001         (2) 0.02 ± 0.001         (2) 0.001         (2) 0.000         (2) 0.000         (2) 0.000         (2) 0.000         (2) 0.000         (2) 0.000         (2) 0.000         (2) 0.000         (2) 0.000         (2) 0.000         (2) 0.000         (2) 0.000         (2                                                                                                    | 所                  |                                   | 住址                                              |                                          | 氏:                                                                | 名 <sup>女</sup>                                                           | ±名                                                                         |
| Ref 2 C C C C C C C C C C C C C C C C C C                                                                                                    | 医療費                | <b>影通知に記載</b><br>通知(※)を添付する       | なされた事項<br>する場合、右記の(1)~(3)を記<br>医筋管の部等を通知する書類で、次 | します。<br>の6項目が                            | <ul> <li>(1) 医療費通知に記載<br/>された医療費の額</li> <li>(自己負担額)(注)</li> </ul> | (2) (1)のうちその年中<br>に実際に支払った<br>医療費の額                                      | (3) ②のうち生命保険や<br>社会保険(高額務務費<br>など)などで補属<br>される金額                           |
| Oth. (語解を受けた病:: 語解: 基礎等 20年%)         (語)           (1) 医酸素型から和:: 活動:: こかできます、: 上記:: に入力にものについては、人力しないでください。           (2) 医素酸 (-LE1:LyA):: 00月1         (3) 医素 変した方の氏丸:: 「「「「「「「」」」」」」」」」」」」」」」」           (3) 医素 変した方の氏丸:: 「「「「」」」」」」」」」」」」」」」」」」」」」」」」」」」」」           (3) 医素 変したうのた丸:: 「「「「」」」」」」」」」」」」」」」」」」」」」」」」」」」」」」」」                                                                                                    | 記載さ<br>(例:(<br>①被保 | れたものをいいま<br>健康保険組合等か9<br>険者等の氏名、② | す。<br>発行する「医療費のお知らせ」)<br>療養を受けた年月、③療養を受けた       | 8)                                       | P                                                                 | IØ P                                                                     | IØ Ħ                                                                       |
| 医療費         (上記1以外)         の明細         ことができます、上記1に入力にためで、ただまとかく入力する           1) 医薬を受けた方         (2) 病酸・素局などの<br>支払先の名称         (3) 医療費の区分         (4) 支払った医療費         (9) 使うたきの認識を<br>の額         (9) 使うたきの認識を<br>の額         (9) 使うたきの認識を<br>の額         (9) 使うたきの認識を<br>の額         (9) 使うたきの認識を<br>の額         (9) 使うたきの認識を<br>の額         (9) 使うたきの認識を<br>の額         (9) 使うたきの認識を<br>の割         (9) 使うたきの認識を<br>の割         (9) 使うたきの認識を<br>の割         (9) 使うたきの認識を<br>の割         (9) 使うたきの認識を<br>の割         (9) 使うたきの認識を<br>の割         (9) 使うたきの認識を<br>の割         (9) 使うたきの認識を<br>の割         (9) 使うたきの認識を<br>の割         (9) 使うたらの認識を<br>の割         (9) 使うたきの認識を<br>の割         (9) 使うたきの認識を<br>の割         (9) 使うたきの認識を<br>の割         (9) 使うたらの認識を<br>の割         (9) 使うたらの認識を<br>の割         (9) 使うたらの認識を<br>の割         (9) 使うたらの認識を<br>の割         (9) 使うたらの認識を<br>の割         (9) 使うたらの認識を<br>の割         (9) 使うたらの認識を<br>の割         (9) 使うたらの認識を<br>の割         (9) 使うたらの認識を<br>の<br>の割         (9) 使うたらの認識を<br>の<br>の         (9) 使うたらの認識を<br>の         (9) 使うたらの認識を<br>の         (9) 使うたらの認識を<br>の         (9) 使うたらの認識を<br>の         (9) 使うたらの認識を<br>の         (9) 使うたらの認識を<br>の         (9) 使うたらの認識を<br>の         (9) 使うたらの認識を<br>の         (9) 使うたらの認識を<br>の         (9) 使うたらの認識を<br>の         (9) 使うたらの認識を<br>の         (9) 使うたらの認識を<br>の         (9) 使うたらの認識を<br>の         (9) 使うたらの<br>の         (9) 使うたらの         (9) 使うたらの         (9) 使きたらの         (9) 使うたらの<br>の適         (9) 使きたらの         (9) 使うたらの<br>の         (9) 使きたらの<br>の         (9) 使きたらの<br>の         (9) 使きたらの<br>の        (9) 使きたらの<br>の        (9) 使きたらの<br>の        (9) 使きたらの<br>の                                                                                                    | の氏名、険者等            | 、④療養を受けた新<br>が支払った医療費の            | 病院・診療所・薬局等の名称、⑤被<br>の額、⑥保険者等の名称                 | 别<br>www.tor                             | <ul> <li>(注) 医療費通知には前年</li> <li>でご注意ください。</li> </ul>              | 支払分の医療費が記載され                                                             | にている場合がありますの                                                               |
| D) 医薬を受けた方<br>の氏名         C2 病影・菜品などの<br>支払先の名称         C3 医薬費の区分         (4) 支払った医療費<br>の額         (5) 000 <sup>11</sup> (6) 00.55 (2000)<br>(2000)           tame         ○O(病影         □ 100 * 150         150,000 <sup>11</sup> P           tame         ○O(病影         □ 100 * 150         50,000         P           iame         ○O(病影         □ 100 * 150         50,000         P           iame         ○D(病影         □ 100 * 150         50,000         P           □ 100 * 150         □ 100 * 150         □ 100 * 150         100 * 150         100 * 150           □ 100 * 150         □ 100 * 150         □ 100 * 150         100 * 150         100 * 150           □ 100 * 150         □ 100 * 150         □ 100 * 150         100 * 150         100 * 150           □ 100 * 150         □ 100 * 150         □ 100 * 150         100 * 150         100 * 150           □ 100 * 150         □ 100 * 150         □ 100 * 150         100 * 150         100 * 150           □ 100 * 150         □ 100 * 150         □ 100 * 150         100 * 150         100 * 150           □ 100 * 150         □ 100 * 150         □ 100 * 150         □ 100 * 150         100 * 150           □ 100 * 150         □ 100 * 150         □ 100 * 150         □ 100 * 150         100 * 150                                                                                                    | 医療                 | 費(上記1以                            | (外)の明細 ことができ                                    | けた方の日                                    | 式名」、「病院・楽局など<br>記1に入力したものについ                                      | の文仏光の名称」こと                                                               | にまとめて人力する                                                                  |
| ia me         ○の病態         □ 調整:前度         ○方護保険→ビス         150,000 <sup>円</sup> P           ia me         ××素后         □ 認要:前度         ○方護保険→ビス         50,000         □           □ 調整:前度         ○方護保険→ビス         50,000         □         □         □           □ 調整:前度         ○方護保険→ビス         50,000         □         □         □         □         □         □         □         □         □         □         □         □         □         □         □         □         □         □         □         □         □         □         □         □         □         □         □         □         □         □         □         □         □         □         □         □         □         □         □         □         □         □         □         □         □         □         □         □         □         □         □         □         □         □         □         □         □         □         □         □         □         □         □         □         □         □         □         □         □         □         □         □         □         □         □         □         □         □                                                                                                    | (1) 医療<br>の氏       | を受けた方                             | <ul><li>(2) 病院・薬局などの<br/>支払先の名称</li></ul>       | (3)                                      | 医療費の区分                                                            | (4)支払った医療費<br>の額                                                         | <ul> <li>(4)のうち生命保険や</li> <li>社会保険(高額療養費<br/>など)などで補償<br/>される金額</li> </ul> |
| iame         ××薬師         」調整:*前度         →通貨:*前度         50,000           □         回該率:*前度         →通貨:#約         →通貨:#約         →通貨:#約         →通貨:#約           □         □         回該率:*前度         →通貨:#約         →通貨:#約         →         →           □         □         回該率:*前度         →通貨:#約         →         →         →         →         →         →         →         →         →         →         →         →         →         →         →         →         →         →         →         →         →         →         →         →         →         →         →         →         →         →         →         →         →         →         →         →         →         →         →         →         →         →         →         →         →         →         →         →         →         →         →         →         →         →         →         →         →         →         →         →         →         →         →         →         →         →         →         →         →         →         →         →         →         →         →         →         →         →                                                                                                    | Name               |                                   | 〇〇病院                                            | 日該療・日医薬品                                 | 治療 □ 介護保険サービス<br>購入 □ その他の医療費                                     | 150, 000 <sup>P</sup>                                                    | 3 円                                                                        |
| □ 御報・前報         □ 小賀味煎了 = C ム           □ 四葉味 前報         □ 小賀味煎了 = C ム           □ 御報・前報         □ 小賀味煎了 = C ム           □ 御報・前報         □ 小賀味煎了 = C ム           □ 御報・前報         □ 小賀味煎了 = C ム           □ 御報・前報         □ 小賀味煎了 = C ム           □ 四菜         □ ○ 小賞           □ □ □ □ □ □ □ □ □ □ □ □ □ □ □ □ □ □ □                                                                                                    | Name               |                                   | × ×薬局                                           | 日診療・日 診療・日 医薬品                           | 治療 □ 介護保険サービス<br>購入 □ その他の医療費                                     | 50, 000                                                                  |                                                                            |
| □         □         □         □         □         □         □         □         □         □         □         □         □         □         □         □         □         □         □         □         □         □         □         □         □         □         □         □         □         □         □         □         □         □         □         □         □         □         □         □         □         □         □         □         □         □         □         □         □         □         □         □         □         □         □         □         □         □         □         □         □         □         □         □         □         □         □         □         □         □         □         □         □         □         □         □         □         □         □         □         □         □         □         □         □         □         □         □         □         □         □         □         □         □         □         □         □         □         □         □         □         □         □         □         □         □         □                                                                                                            |                    |                                   |                                                 |                                          | 治療 □介護保険サービス                                                      |                                                                          |                                                                            |
| □ 読録:: 計録:: 計録:: 計録:: 計錄:: 計錄:: 計錄:: 計錄:: 計                                                                                                    |                    |                                   |                                                 | <ul> <li>□ 診療・</li> <li>□ 医薬品</li> </ul> | 治療 □介護保険サービス<br>品購入 □その他の医療費                                      |                                                                          |                                                                            |
| □ 読録: 前館         □ 読録: 前館         □ 読録: 前館         □ 読録: 前館         □ 読録: 前館         □ 読録: 前館         □ 読録: 前館         □ 読録: 前館         □ 読録: 前館         □ 読録: 前館         □ 読録: 前館         □ 読録: 前館         □ 読録: 前館         □ 読録: 前館         □ 読録: 前館         □ 読録: 前間         □ 読録: 前間         □ 読録: 前目         □ 読録: 前目         □ 読録: 前目         □ 読録: 前目         □ 読録: 前目         □ 読録: 前目         □ 読録: 前目         □ 読録: 前目         □ 読録: 前目         □ 読録: 前目         □ 読録: 前目         □ 読         □ 読録: 前目         □ 読録: 前目         □ 読録: 前目         □ 読録: 前目         □ 読録: 前目         □ 読録: 前目         □ 読         □ 読         □ 読 <td></td> <td></td> <td>c</td> <td><ul> <li>□ 診療・</li> <li>□ 医薬品</li> </ul></td> <td>治療 □ 介護保険サービス<br/>品購入 □ その他の医療費</td> <td></td> <td></td>                                                                                                    |                    |                                   | c                                               | <ul> <li>□ 診療・</li> <li>□ 医薬品</li> </ul> | 治療 □ 介護保険サービス<br>品購入 □ その他の医療費                                    |                                                                          |                                                                            |
| □ with the Drift(Web + Ux)           □ with the Drift(Web + Ux)           □ wi                                                                                                    |                    |                                   |                                                 | □ 診療・<br>□ 際潮泉                           | 治療 □介護保険サービス                                                      |                                                                          |                                                                            |
| □ □ □ □ □ □ □ □ □ □ □ □ □ □ □ □ □ □ □                                                                                                    |                    |                                   |                                                 |                                          | 治療 □介護保険サービス                                                      | 1                                                                        |                                                                            |
| □ 図蒸品開入         ○の他の医糖費           □ 砂糖・治療         ○沙酸+治療           □ 砂糖・治療         ○須保験サービス           □ 砂糖・治療         ○須保験サービス           □ 沙糖・治療         ○月復保験サービス           □ 沙糖・治療         ○月復保験サービス           □ 沙酸+治療         ○月復保験サービス           □ 沙糖・治療         ○月復保験サービス           □ 沙酸+治療         ○月回して           □ 沙酸+治療         ○月回して           □ 沙酸+治療         ○月回して           □ 沙酸+治療         ○月(日日)           ○日         ○日           □ 沙酸+治療         ○日           □ 沙酸+治療         ○日           □ 沙酸+治療 <td></td> <td></td> <td>2</td> <td>日医薬師</td> <td>治療 □介護保険サービス</td> <td>1</td> <td></td>                                                                                                    |                    |                                   | 2                                               | 日医薬師                                     | 治療 □介護保険サービス                                                      | 1                                                                        |                                                                            |
| □ 医薬品欄入         □ 三物・市寮         ①濃く的医薬費           □ □ 診療・市寮         ①濃く的医薬費           □ □ 診療・市寮         ①濃く的医素型           □ □ 診療・市寮         ⑦濃く酸サービス           □ □ 診療・市寮         ⑦濃く酸サービス           □ □ 診療・市寮         ⑦濃く酸サービス           □ □ 診療・市寮         ⑦濃く酸サービス           □ □ 診療・市寮         ⑦濃く酸サービス           □ □ 診療・市寮         ⑦濃く酸サービス           □ □ 診療・市寮         ⑦濃く酸サービス           □ □ 診療・市寮         ⑦濃く酸サービス           □ □ 診療・市寮         ⑦濃く酸サービス           □ □ 診療・市寮         ⑦濃く酸サービス           □ □ 診療・市寮         ⑦濃く酸サービス           □ □ 診療・市寮         ⑦濃く酸サービス           □ □ 診療・市寮         ○           □ □ 診療・市寮         ○           □ □ 診療・市寮         ○           □ □ 診療・市寮         ○           □ □ 診察・市寮         ○           □ □ □ ○         ○           □ □ □         (○           □ □         ○           ○         ○           ○         ○           ○         ○           ○         ○           ○         ○           ○         ○           ○         ○           ○                                                                                                    |                    |                                   |                                                 | □ 医薬品                                    | 5購入 □ その他の医療費<br>治療 □ 介護保険サービス                                    | 5                                                                        |                                                                            |
| □ □ 𝔅𝔅 𝔅 𝔅𝔅𝔅         □ 𝔅𝔅𝔅 𝔅𝔅           □ 𝔅𝔅𝔅         □ 𝔅𝔅𝔅           □ 𝔅𝔅𝔅         □ 𝔅𝔅𝔅           □ 𝔅𝔅         𝔅𝔅𝔅           □ 𝔅𝔅         𝔅𝔅𝔅           □ 𝔅𝔅         𝔅𝔅𝔅           □ 𝔅𝔅         𝔅𝔅           □ 𝔅𝔅         𝔅𝔅           □ 𝔅𝔅         𝔅𝔅           □ 𝔅𝔅         𝔅𝔅           □ 𝔅𝔅         𝔅𝔅           □ 𝔅𝔅         𝔅𝔅           □ 𝔅𝔅         𝔅𝔅           □ 𝔅𝔅         𝔅𝔅           □ 𝔅𝔅         𝔅𝔅           □ 𝔅𝔅         𝔅𝔅           □ 𝔅𝔅         𝔅           □ 𝔅𝔅         𝔅           □ 𝔅𝔅         𝔅           □ 𝔅𝔅         𝔅           □ 𝔅𝔅         𝔅           □ 𝔅         𝔅           □ 𝔅         𝔅           □ 𝔅         𝔅           □ 𝔅         𝔅           □ 𝔅         𝔅           □ 𝔅         𝔅           □ 𝔅         𝔅           □ 𝔅         𝔅           □ 𝔅         𝔅           □ 𝔅         𝔅           𝔅                                                                                                    |                    |                                   |                                                 | □ 医薬品                                    | 購入 □ その他の医療費                                                      |                                                                          |                                                                            |
| □ 診療・治療         ○ 小濃保酸サービス           □ 診療・治療         ○ 小濃保酸サービス           □ 診療・治療         ○ 小濃保酸サービス           □ 診療・治療         ○ 小濃保酸サービス           □ 診療・治療         ○ 診療・治療           □ 診療・治療         ○ 診療・治療           □ 診療・治療         ○ 診療・治療           □ 診療・治療         ○ 診療・治療           □ 診療・治療         ○ 診療・治療           □ 診療・治療         ○ 診療・治療           □ 診療・治療         ○ 診療・治療           □ 診療・治療         ○ ショ           □ 診療・治療         ○ ショ           □ 診療・治療         ○ 小濃保酸サービス           □ 診療・治療         ○ ショ           □ 診療・治療         ○ ショ           □ 診療・治療         ○ 小濃保酸サービス           □ ジャ         ○ ショ           □ ジャ         ○ ショ           □ ジャ         ○ ショ           □ ジャ         ○ ショ           □ ジャ         ○ ショ           □ ジャ         ○ ショ           □ ジャ         ○ ショ           □ ジャ         ○ ショ           □ ジャ         ○ ショ           □ □ × 0.05         ○ ○ ショ           □ □ × 0.05         ○ ○ ショ           □ □ × 0.05         ○ ○ ショ           □ □ × 0.05         ○ ○ ショ                                                                                                    |                    |                                   |                                                 |                                          | 山城 口 一夜の他の医療費                                                     | 2                                                                        |                                                                            |
| □ 診療・治療              」 介護保険サービス             □ 医薬品解入              その他の医療費            □ □ 診療・治療              ♪ 診療              ♪ 診療・治療              ♪ 読保険サービス            □ 診療・治療              ♪ 読保険サービス               □ 診療・治療              ♪ 読保険サービス            □ 診療・治療              ♪ 読保険サービス               □ 診療・治療              ♪ 読保険サービス            □ 診療・治療              ♪ 読保険サービス               □ 診療・治療              ♪ 読保険サービス            □ 診療・治療              ♪ 読保険サービス               □ 診療・治療              ♪ 読保険サービス            □ 診療・治療              ♪ 読保険サービス               □ 診療・治療              ♪ 読保険サービス            □ 診療・治療              ♪ 読得保険サービス               □ 診療・治療               ごろの他の医療費            2 の 合 計              □ 読録              ① 読護、               ○ このしのの                   □ 診療・治療               ① この               ○                  □ ごろの               □ 読録               ○                  □ ごろの               □ ごろの                                                                                                    |                    |                                   |                                                 | □ 診療・                                    | 治療 □ 介護保険サービス<br>」購入 □ その他の医療費                                    |                                                                          |                                                                            |
| 日本         日本         日                                                                                                    |                    |                                   |                                                 | <ul> <li>□ 診療・</li> <li>□ 医薬品</li> </ul> | 治療 □介護保険サービス                                                      |                                                                          |                                                                            |
| □ [D] 医療品解入 □ < colse OK 第費           □ 診療・治療         □ 診療・治療           □ 診療・治療         □ 六濃保険サービス           □ 診療・治療         □ 六濃保険サービス           □ 診療・治療         □ 六濃保険サービス           □ 診療・治療         □ 六濃保険サービス           □ 診療・治療         □ 六濃保険サービス           □ 診療・治療         □ 六濃保険サービス           □ 診療・治療         □ 小濃保険サービス           □ 診療・治療         □ 小濃保険サービス           □ 診療・治療         □ ○(000000000000000000000000000000000000                                                                                                    |                    |                                   | s — — — — — — — — — — — — — — — — — — —         |                                          | 治療 □介護保険サービス                                                      |                                                                          | -                                                                          |
| □ 医薬品購入     □ その他の医療費       □ 診療・治療     □ //護保険サービス       □ 皮薬品購入     □ その他の医療費       □ 診療・治療     □ //護保険サービス       □ 診療・治療     □ //護保険サービス       □ 診療・治療     □ //護保険サービス       □ 診療・治療     □ //護保険サービス       □ 診療・治療     □ //道保険サービス       □ 医素     酉       2 の     合       計     ▲       (20,000     □       ●     200,000       ●     ●       2 の     合       計     ▲       (20,000     □       ●     ●       ●     ●       ●     ●       ●     ●       ●     ●       ●     ●       ●     ●       ●     ●       ●     ●       ●     ●       ●     ●       ●     ●       ●     ●       ●     ●       ●     ●       ●     ●       ●     ●       ●     ●       ●     ●       ●     ●       ●     ●       ●     ●       ●     ●       ●     ●        ●     ●   <                                                                                                    |                    |                                   |                                                 | □ 医楽品                                    | 品購入 □ その他の医療費<br>治療 □ 介護保険サービス                                    | 5                                                                        |                                                                            |
| □ □ ○案品購入 □ その他の医療費         □ □ 診療・治療 □ 介護保険サービス<br>□ 診療・治療 □ 介護保険サービス<br>□ 茨薬品購入 □ その他の医療費         2 の 合 計       ○ × 8 ∩ 8         2 の 合 計       ○ × 8 ∩ 8         2 の 合 計       ○ × 8 ∩ 8         2 の 合 計       ○ × 8 ∩ 8         2 の 合 計       ○ × 8 ∩ 8         2 の 合 計       A (②+③) 円<br>200,000         B       ○ (②+③) 円<br>200,000         上学院額の計算       ○ (③+④) 円<br>200,000         文払った医療費<br>(☆***)       ○ (○ + ④) 円<br>200,000         (□ ○)       ○ (○ + ⑤) 円<br>200,000         A       (②+⑤) 円<br>200,000         A       (②+⑤) 円<br>200,000         (□ □)       ○ (○ + ○) 円<br>200,000         ○ (□ □)       ○ (○ + ○) ○ (○ ○ ○ ○ ○ ○ ○ ○ ○ ○ ○ ○ ○ ○ ○ ○ ○                                                                                                     |                    |                                   |                                                 | <ul> <li>□ 医薬品</li> <li>□ 診療・</li> </ul> | 3購入 □ その他の医療費<br>治療 □ 介護保険サービス                                    |                                                                          |                                                                            |
| 2の合計     2の合計     200,000       医療費の合計     (⑦+⑤) 円<br>200,000     0       医療費の合計     A     (⑦+⑤) 円<br>200,000     B       空粉を宿敷<br>200,000     B     ************************************                                                                                                    | -                  |                                   | :C                                              | 口医薬品                                     | 購入 □その他の医療費                                                       |                                                                          |                                                                            |
| 2 の 合 計                                                                                                    | 0                  |                                   |                                                 |                                          | 高藤 □ 5 1 歳保険サービス                                                  |                                                                          |                                                                            |
| 医療費の合計       A       ( $\mathcal{O}$ +( $\mathcal{O}$ ))       P1<br>200,000       B       ( $\mathcal{O}$ +( $\mathcal{O}$ ))       P1<br>200,000       B         控除額の計算        200,000       A       B       ( $\mathcal{O}$ +( $\mathcal{O}$ ))       B       ( $\mathcal{O}$ +( $\mathcal{O}$ ))       F         支払った医療費       ( $\mathcal{O}$ +( $\mathcal{O}$ )       A       B       ( $\mathcal{O}$ +( $\mathcal{O}$ )       B       ( $\mathcal{O}$ +( $\mathcal{O}$ ))       F         支払った医療費       ( $\mathcal{O}$ +( $\mathcal{O}$ )       A       B       ( $\mathcal{O}$ +( $\mathcal{O}$ )       B       ( $\mathcal{O}$ +( $\mathcal{O}$ )       F         検験金などで<br>補塡される金額       ( $\mathcal{O}$ +( $\mathcal{O}$ )       A       B       ( $\mathcal{O}$ +( $\mathcal{O}$ )       C       ( $\mathcal{O}$ +( $\mathcal{O}$ )       ( $\mathcal{O}$ +( $\mathcal{O}$ )       ( $\mathcal{O}$ +( $\mathcal{O}$ )       C       ( $\mathcal{O}$ +( $\mathcal{O}$ )       ( $\mathcal{O}$ +( $\mathcal{O}$ )                                                                                                    |                    |                                   | 2 の 合 計                                         |                                          |                                                                   | <sup>3</sup> <sup>★</sup> * <sup>*</sup> <sup>*</sup> 200, 000           |                                                                            |
| 控除額の計算       支払った医療費     (feft)       支払った医療費     200,000       保険金などで        補填される金額     B       差引金額     200,000       (因一回)     200,000       所得金額の合計額     1,398,400       D×0.05     (#FFのときは0FP)       (第FFのときは0FP)     D       (注) 次の場合には、それぞれの金額を転記します。       ・ 退職所得及び山林所得がある場合…その所得金額       ・ 認職所得及び山林所得がある場合…その所得金額       (特別腔線前の金額)       (特別腔線前の金額)       なお、損失申告の場合には、中告書第四表(損失申告用)の       「4繰越損失を差し引く計算」欄の砂の金額を転記します。                                                                                                    |                    | B                                 | 医療費の合計                                          |                                          | A (0+0)                                                           | 200, 000 B                                                               |                                                                            |
| 支払った医療費     200,000 <sup>+</sup> A       保険金などで<br>補塡される金額     B       差引金額<br>(〇一回)     (マイナスのときは0円)<br>200,000     C       所得金額の合計額     1,398,400       D×0.05     (峰季のときは0円)<br>69,920       E     日       E     (特別股稼餉の金額)<br>(特別股稼餉の金額)       なお、損失申告の場合には、申告書第四表(損失申告用)の<br>(4繰越損失を差し引く計算) 欄の登の金額を転記します。                                                                                                    | 3 控除都              | 領の計算                              | (合計) 四                                          |                                          | ]◀                                                                |                                                                          |                                                                            |
| 保健金などで<br>補塡される金額     B       差引金額<br>(〇一回)     (マイナスのときは0円)<br>200,000     C       所得金額の合計額     1,398,400     D       D×0.05     (除学のときは0円)<br>69,920     E       Eと10万円のいずれか<br>少ない方の金額     69,920     F                                                                                                    | 支持                 | 払った医療費                            | 200, 000                                        | A                                        | 2 - 55<br>                                                        |                                                                          |                                                                            |
| 産引金額<br>(因一回)     (マイナスのときは0円)<br>200,000     C       所得金額の合計額     1,398,400     D       D×0.05     (除学のときは0円)<br>(除学のときは0円)     D       E     E       E     (特別控象前の金額)<br>(特別控象前の金額)       なお、損失申告の場合には、中告書第四表(損失申告用)の<br>(4繰越損失を差し引く計算) 欄の砂の金額を転記します。                                                                                                    | 保補助                | )<br>険金などで<br>真される金額              | And the second second                           | В                                        | ٠                                                                 |                                                                          |                                                                            |
| 所得金額の合計額     1,398,400     D     - 認識病後の近い状況になっていた。これではている金属のします。       D×0.05     (柿字のときは0円)     D     - 認識病後の近い状況になっての所得金額       E     E     - 認識病後の近い状況になっての所得金額       (特別腔隙前の金額)     69,920     F       F     「繰越損失を差し引く計算」欄の砂の金額を転記します。                                                                                                    |                    | 差引金額<br>(A-B)                     | (94720 E8140P)<br>200, 000                      | С                                        | 申告書第一表の「                                                          | 所得金額等」の合計欄の                                                              | 金額を転記します。                                                                  |
| 回×0.05     69,920     E     (特別腔験前の金額)<br>なお、損失申告の場合には、申告書第四表(損失申告用)の<br>「4線超損失を差し引く計算」欄の砂の金額を転記します。            [Eと10万円のいずれか<br>少ない方の金額           69,920          F           「4線超損失を差し引く計算」欄の砂の金額を転記します。                                                                                                    | 所得                 | 金額の合計額                            | 1, 398, 400                                     | D                                        | <ul> <li>・ 退職所得</li> <li>・ ほかに申</li> </ul>                        | 及び山林所得がある場合・・・<br>告分離課税の所得がある場合                                          | その所得金額<br>合・・・その所得金額                                                       |
|                                                                                                    | <b>E</b> 110       | 0.05                              | 69, 920                                         | E                                        | (特別控制<br>なお、損失日                                                   | <ul> <li>(前の金額)</li> <li>(昔の場合には、申告書第四)</li> <li>※し引く計算、第の〇の合</li> </ul> | 表(損失申告用)の                                                                  |
|                                                                                                    | 10月11日             | カ日のいすれか<br>ない方の金額<br>舂豊妙絵類        | 69,920<br>(最高200万円、米字のときは10円)                   | F                                        | (中生動策)                                                            | 速し51511月1月1日の64の金<br>素の「前得小と羊」 Pl本                                       | meman or man                                                               |
| (〇一匠)<br>130,080<br>G<br>豊空除欄に転記します。                                                                                                    | K                  |                                   | 130, 080                                        | G                                        | 費控除欄に                                                             | 転記します。                                                                   | 「「の工作」の医療                                                                  |

1/1

令和 0 6 年分の所得税及び復興特別所得税の確定申告書 添付書類台紙

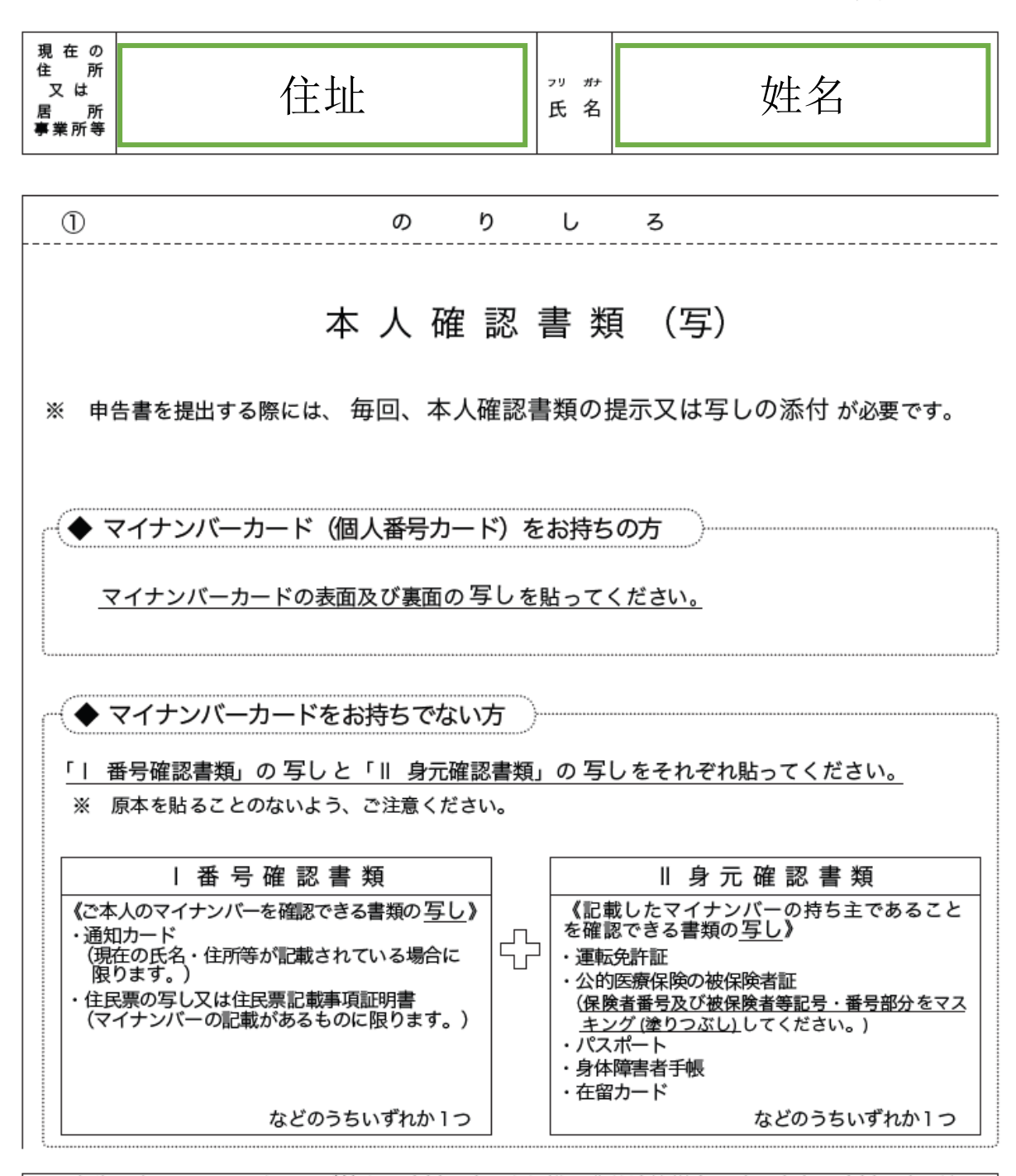

○ 申告に当たっては、上記及び社会保険料控除、小規模企業共済等掛金控除、生命保険料控除、地震 保険料控除、寄附金控除関係書類(該当するものに限ります。)などを、この台紙にのりづけし申 告書と一緒に提出するか、申告書を提出する際に提示してください。

○ 上記以外の書類は、この台紙の裏面や適宜の用紙に貼ってください。

e-Tax で送信すれば 書類の添付 が 不要 \* になります!

※一部の書類を除きます。

## 确定申报书的留底

|                                                                                                    | <sup>3. 2. 0</sup> の確定申告書<br><sup>3. 10</sup> の確定中告書<br><sup>3. 10</sup> の定報はる課をりません 清清[3] (4.4.05.05.05)<br><sup>4. 10</sup><br><sup>5. 10</sup><br><sup>5. 10</sup><br><sup>6. 10</sup><br><sup>6. 10</sup> | 国税折HP(2024:10:30:16:42:02.55))<br>今和 | 2<br>2<br>3<br>3<br>3<br>3<br>3<br>3<br>3<br>3<br>3<br>3<br>3<br>3<br>3                                                                                                    |
|----------------------------------------------------------------------------------------------------|----------------------------------------------------------------------------------------------------|--------------------------------------|----------------------------------------------------------------------------------------------------|
| Image: Second second second | た 名     0     0     0     0       ************************************                                                                                                    |                                      | 1     1     1     1     1     1     1     1     1     1     1     1     1     1     1     1     1     1     1     1     1     1     1     1     1     1     1     1     1     1     1     1     1     1     1     1     1     1     1     1     1     1     1     1     1     1     1     1     1     1     1     1     1     1     1     1     1     1     1     1     1     1     1     1     1     1     1     1     1     1     1     1     1     1     1     1     1     1     1     1     1     1     1     1     1     1     1     1     1     1     1     1     1     1     1     1     1     1     1     1     1     1     1     1     1     1     1     1     1     1     1     1     1     1     1     1     1     1     1     1     1     1     1     1     1     1     1     1     1     1     1     1     1     1     1     1 </td |
| □ Cの中告書を提出される方は、住民税・事業税の申告書を提出<br>する必要がありません。                                                                                                    | ▲ 金金東東口風豊豊の同業 ○ ▲ 金東東口風の利用 ○<br>○ 門時金額の証明が必要な方は、純物証明確をご利用ください。                                                                                                    |                                      |                                                                                                    |

Г

| ※ この<br>主 所                                                                                      | D控除を受ける方は、t                                                           | zルフメディケーション税<br><u>氏</u> :                                                          | 制は受けられません<br>名                                                          |                                       |         |                            | 提出書類等                                                                | Fのご案内(この                                                                                                    |                                                   |  |
|--------------------------------------------------------------------------------------------------|-----------------------------------------------------------------------|-------------------------------------------------------------------------------------|-------------------------------------------------------------------------|---------------------------------------|---------|----------------------------|----------------------------------------------------------------------|----------------------------------------------------------------------------------------------------|---------------------------------------------------|--|
| <ul> <li>医療費通知に記載</li> <li>医療費通知(※)を添付す。</li> <li>※医療保険者等が発行する</li> <li>記載されたちのをいいます</li> </ul>  | された事項<br>「る場合、右記の(1)~(3)を記)<br>(調査の審導を通知する書類で、次<br>「-                 | <ul> <li>(1) 医療費通知に記載<br/>された医療費の額</li> <li>(自己負担額)(注)</li> </ul>                   | (2) (1)のうちその甲中<br>に実際に支払った<br>医療費の額     (3) ②のう<br>社会額<br>など) :<br>される; | 5 生命保険や<br>1 (高等等発表)<br>とどで補減<br>周 日日 |         | 補完記入                       | A 1 Millio (773                                                      | Complexent C                                                                                                    |                                                   |  |
| <ul> <li>(例:健康保険組合等が弱</li> <li>①被限険者等の氏名、②</li> <li>の氏名、④療養を受けた素</li> <li>険者等が支払った医療数</li> </ul> | 新する「医療費のお知らせ」)<br>業費を受けた年月、③療養を受けた<br>国院・診療所・薬局等の名称、⑤被<br>2個、⑥保険者等の名称 | 者<br>保<br>(注) 医療費達知には前年<br>でご注意ください。                                                | 支払分の医療費が管蔵されている場合                                                       | がありますの<br>者<br>は                      |         |                            | 以下の添付書類                                                              | 種を準備してください。                                                                                                    | ,                                                 |  |
| 2 医療費(上記1以                                                                                       | 「医療を受<br>外)の明細 ことができ                                                  | けた方の氏名」、「病院・薬局など<br>ます。上記1に入力したものについ                                                | の支払先の名称」ごとにまとめ<br>いては、入力しないでください。                                       | :入力する 控<br>用<br>5±mmmを で              |         |                            | □ 社会保険料                                                              | (国民年金保険料等)控除                                                                                                    | 証明書                                               |  |
| <ul><li>(1) 医療を受けた力</li><li>の氏名</li></ul>                                                        | (2) 解死・第回などの<br>支払先の名称                                                | <b>(3)</b> 医療費の区分                                                                   | (4) 文払った医療質(の) 社会領<br>の額 など) パ<br>される                                   | (「御殿焼費」                               |         |                            | □ 寄附した団                                                              | 寄附した団体等から文付を受けた寄附金の受領証等<br>比較認時に何る現態関係書類及び法金関係書類(信与等(広的年金等)の源泉徴収や年末調整の<br>提出し、又は使いた書類については、提出不要です。) 配合書物に氏を意見に見ていては、提出不要です。) の意泉徴収や年末調整(信与等)(公約年金等)の意泉徴収や年末調整(信与等)(公約年金等)の意泉徴収や年末調整(信号等) |                                                   |  |
| Name                                                                                             | 00病院                                                                  | <ul> <li>□ 診療・治療</li> <li>□ 介護保険サービス</li> <li>□ 医薬品購入</li> <li>□ その他の医療費</li> </ul> | 150, 000 <sup>PI</sup>                                                  | PJ                                    |         |                            | □ 扶養控除に<br>提出し、又                                                     |                                                                                                    |                                                   |  |
| Name                                                                                             | ××薬局                                                                  | <ul> <li>□ 診療・治療</li> <li>□ 介護保険サービス</li> <li>□ 医薬品購入</li> <li>□ その他の医療費</li> </ul> | 50, 000                                                                 |                                       |         |                            | □ 配偶者控除                                                              |                                                                                                    |                                                   |  |
|                                                                                                  |                                                                       | <ul> <li>□ 診療・治療</li> <li>□ 介護保険サービス</li> <li>□ 医薬品購入</li> <li>□ その他の医療費</li> </ul> |                                                                         |                                       |         | 添付書類の                      | - に使山し、文は使小した香頭については、使山不安です。)                                        |                                                                                                    |                                                   |  |
|                                                                                                  |                                                                       | □ 診療・治療 □ 介護保険サービス □ 医薬品購入 □ その他の医療費                                                |                                                                         |                                       |         | 提出準備                       |                                                                      |                                                                                                    |                                                   |  |
|                                                                                                  |                                                                       | □ 診療・治療 □ 介護保険サービス<br>□ 医薬品購入 □ その他の医療費                                             |                                                                         |                                       |         |                            | ļ                                                                    |                                                                                                    |                                                   |  |
|                                                                                                  |                                                                       | □ 診療・治療 □ 介護保険サービス<br>□ 医寒品購入 □ その他の医療費                                             |                                                                         |                                       |         |                            |                                                                      |                                                                                                    |                                                   |  |
|                                                                                                  |                                                                       | □ 診療・治療 □ 介護保険サービス<br>□ 影療・治療 □ 介護保険サービス                                            |                                                                         |                                       |         |                            |                                                                      |                                                                                                    |                                                   |  |
|                                                                                                  |                                                                       | □ 診療・治療 □ 介護保険サービス                                                                  |                                                                         | - 0                                   |         |                            |                                                                      |                                                                                                    |                                                   |  |
|                                                                                                  |                                                                       | □ 医薬品購入 □その他の医療費 □ 診療・治療 □介護保険サービス                                                  |                                                                         | 蓋                                     |         |                            |                                                                      |                                                                                                    |                                                   |  |
|                                                                                                  |                                                                       | <ul> <li>□ 医薬品購入 □ その他の医療費</li> <li>□ 診療・治療 □ 介護保険サービス</li> </ul>                   |                                                                         | 2                                     |         |                            | i                                                                    |                                                                                                    |                                                   |  |
|                                                                                                  |                                                                       | <ul> <li>□ 医薬品購入 □ その他の医療費</li> <li>□ 診療・治療 □ 介護保険サービス</li> </ul>                   | <u>り他の医療費</u><br>養保険サービス                                                |                                       |         |                            |                                                                      |                                                                                                    |                                                   |  |
|                                                                                                  |                                                                       | □ 医薬品購入 □ その他の医療費 □ 診療・治療 □ 介護保険サービス                                                |                                                                         | ĝ                                     |         |                            | 提出書類                                                                 | 印刷した提出用の                                                                                                    | の申告書等や上記添付書類                                      |  |
|                                                                                                  |                                                                       | □ 医薬品購入 □ その他の医療費 □ 診療・治療 □ 介護保険サービス                                                |                                                                         |                                       |         |                            | 10.11.45                                                             | 分配地の高雄の                                                                                                    | D-1 20* 507                                       |  |
|                                                                                                  |                                                                       | □ 医薬品購入 □ その他の医療費                                                                   |                                                                         | ―― 等                                  |         |                            | 旋 凸 九                                                                | 日所地の所轄の有                                                                                                    | 70.伤者                                             |  |
|                                                                                                  |                                                                       | □ 医素品購入 □ その他の医療費                                                                   |                                                                         |                                       |         |                            |                                                                      | 令和7年2月17日(                                                                                                    | (月) から3月17日 (月)                                   |  |
|                                                                                                  |                                                                       | □ 医薬品購入 □その他の医療費                                                                    |                                                                         | 躗                                     |         | 確定申告書の                     | 受付期間 たたし、通行甲告書は令和/年1月から提出可能です。<br>※郵便又は信書便で送付する方は、通信日付印が令和7年3月17日(月) |                                                                                                    |                                                   |  |
|                                                                                                  |                                                                       | □ 砂敷・白敷 □ 加速体験の一とへ<br>□ 医薬品購入 □ その他の医療費                                             |                                                                         |                                       |         |                            |                                                                      | 以前になるように                                                                                                    | 以前になるように送付してください。                                 |  |
|                                                                                                  | 2 の 合計                                                                |                                                                                     | <sup>3</sup> 200, 000 <sup>3</sup> € <b>*</b> ****                      | 際等                                    |         | 提出                         |                                                                      | 以下のいずれかの                                                                                                    | の方法で提出してください。                                     |  |
| B                                                                                                | 、療費の合計                                                                | A ((Ø+(@))                                                                          | 200                                                                     |                                       |         |                            |                                                                      | <ul> <li>郵便又は信書係</li> <li>税務署の受付は</li> </ul>                                                                                                    | 更で送付(送料は負担願います。)<br>に持参                           |  |
| -<br>-<br>-<br>-<br>-<br>-<br>-<br>-<br>-<br>-<br>-<br>-<br>-<br>-<br>-<br>-<br>-<br>-<br>-      |                                                                       | 2                                                                                   | □<br>□ →文 1                                                             | 业牛肉                                   | ルテ      | 连加坦                        | रो                                                                   | ・税務署の時間タ                                                                                                    | 外収受箱へ投函                                           |  |
| 支払った医療費                                                                                          | (mm) 200, 000 <sup>[4]</sup>                                          | A 4                                                                                 |                                                                         | 瓜八田                                   | 1広,     | <b>咱</b> 勿饭                | X.                                                                   |                                                                                                    | 受日付印の押なつを行っておりません。                                |  |
| 保険金などで                                                                                           |                                                                       | в                                                                                   | · · · · · · ·                                                           |                                       |         |                            |                                                                      | 11 (1214) うう柳日                                                                                                    |                                                   |  |
| 一般にも定義                                                                                           | (マイナスのときは0円)<br>200,000                                               | C Contraction                                                                       | 1 汉些                                                                    | 小是证                                   | ・明ヨ     | Fj.                        |                                                                      | や控えの作成及び保有、援<br>書出年月日を確認する方法                                                                                                    | 見出年月日の記録・管理をお願いいたします。<br>まについては、国税庁ホームページをご覧ください。 |  |
| (日一日)<br>新潟会類の合計類                                                                                | 1 200, 000                                                            | (注) 次の場合に                                                                           |                                                                         |                                       | - / - 1 |                            |                                                                      |                                                                                                    |                                                   |  |
|                                                                                                  | (#PRO2 \$40FD) CO. 0000                                               |                                                                                     | (1)<br>(前2)                                                             |                                       |         |                            |                                                                      |                                                                                                    | 提出先(郵送等で提出する際に切り離してご利用くだ                          |  |
| Eと10万円のいずれか                                                                                      | 69, 920                                                               |                                                                                     | 1告の場合には、中告書第四表(損失申告)<br>差し引く計算(構の(の会額を転記し)                              | 110 Z                                 |         | 思刊 並の 振込に フロ<br>湯付金の振込先口座け | いし                                                                   | 人々美に限ります (店                                                                                                    |                                                   |  |
| <ul> <li>少ない方の金額</li> <li>医療費約除額</li> </ul>                                                      | 69,920<br>(網線200万円、米中のときは0円)                                          |                                                                                     | ー<br>表の「所得から差し引かれる金額」                                                   | - だ<br>の医療) さ                         |         | 名、事務所名などの名                 | 陈(屋号)が含まれ                                                            | へる機に限りより Via<br>る場合などは振込みでき                                                                                                    |                                                   |  |
| ( <b>C</b> -E)                                                                                   | 130, 080                                                              | G 費控除欄に                                                                             | 転記します。                                                                  | , i (                                 |         | ない場合があります。                 |                                                                      |                                                                                                    |                                                   |  |
|                                                                                                  |                                                                       | 1 / 1                                                                               |                                                                         |                                       |         | なお、一部のインター                 | ネット専用銀行につ<br>込みの可否について                                               | いては、還付金の振込み<br>、あらかじめご利用の金                                                                                                    |                                                   |  |
|                                                                                                  |                                                                       |                                                                                     |                                                                         |                                       |         | 754 400 BB (               |                                                                      |                                                                                                    |                                                   |  |

## 确定申报书和附件的收件人

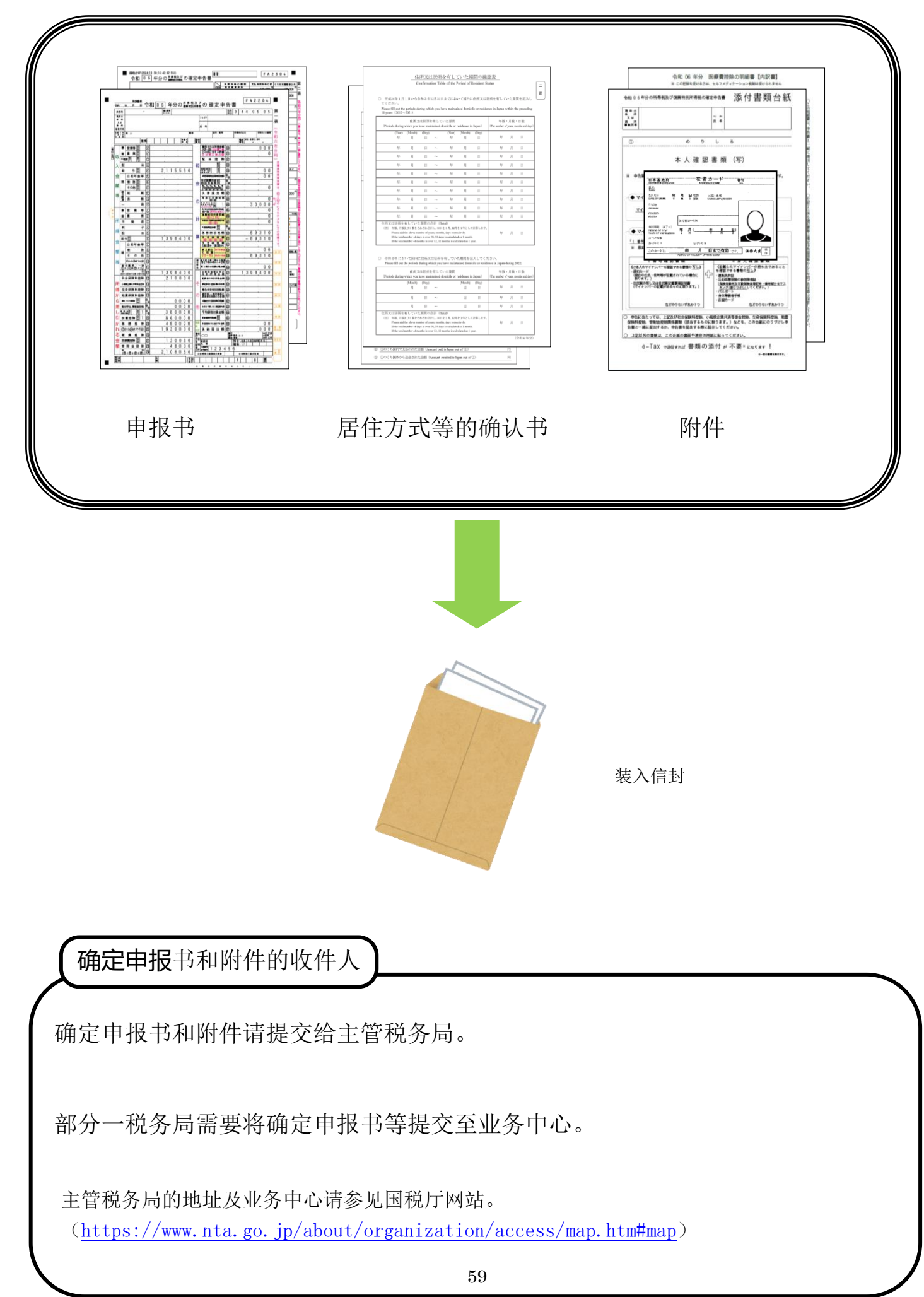